# ACCU-CHEK® Spirit

ACCU-CHEK Spirit

1.0 00

#### INSULINPUMPE

## Gebrauchsanweisung

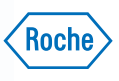

#### Die Accu-Chek Spirit Insulinpumpe – auf einen Blick

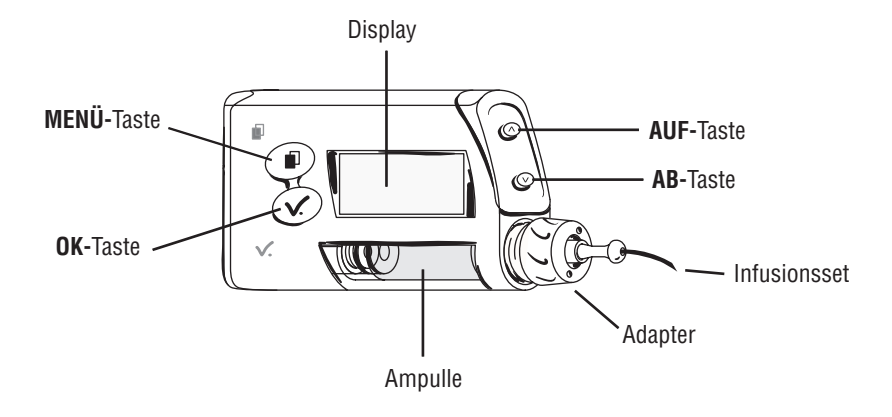

Diese Gebrauchsanweisung ist gültig für die Version 2.XX der Accu-Chek Spirit.

Sehr geehrter Anwender der Accu-Chek Spirit Insulinpumpe,

wir möchten Ihnen zu Ihrer neuen Accu-Chek Spirit Insulinpumpe gratulieren. Sie und Ihre Accu-Chek Spirit Insulinpumpe sind einzigartig. Daher ist es wichtig, dass Sie oder Ihr Arzt bzw. Diabetesschulungsteam die folgenden Informationen ergänzen:

Seriennummer Ihrer Accu-Chek Spirit Insulinpumpe

| Insulin (Name/Typ)     |                                                                                                    |
|------------------------|----------------------------------------------------------------------------------------------------|
|                        |                                                                                                    |
| Accu-Chek Spirit Schul | lungsort                                                                                                    |
|                        | Datum                                                                                                    |
|                        |                                                                                                    |
| Geschult durch         |                                                                                                    |
| Nützliche Adressen     | Ihr Kontakt für medizinische Notfälle und/oder<br>Informationen über Ihre Insulinpumpen-<br>Therapie (Arzt/Diabetesschulungsteam) |
|                        | Telefon                                                                                                    |

Sollten Sie Fragen haben oder weitere Informationen zu Ihrer Accu-Chek Spirit Insulinpumpe benötigen, wenden Sie sich an:

| Vertrieb Deutschland:                    | Vertrieb Österreich:                            | Vertrieb Schweiz:                                        |
|------------------------------------------|-------------------------------------------------|----------------------------------------------------------|
| Roche Diagnostics GmbH                   | Roche Diagnostics GmbH                          | Roche Diagnostics (Schweiz) AG                           |
| Sandhofer Straße 116                     | Engelhorngasse 3                                | Diabetes Care                                            |
| 68305 Mannheim                           | 1211 Wien                                       | Industriestrasse 7                                       |
| Deutschland                              | Österreich                                      | 6343 Rotkreuz, Schweiz                                   |
| Kundenservice                            | Tel. +43 1 27787-596                            | Accu-Chek Hotline 0800 11 00 11                          |
| Tel. 0180 2 000 412                      | Fax +43 1 27787-609                             | Fax +41 41 799 65 14                                     |
| Fax 0 61 96/50 50 50<br>www.accu-chek.de | accu-chek.austria@roche.com<br>www.accu-chek.at | diabetesservice.ch@roche.com<br>www.roche-diagnostics.ch |
|                                          |                                                 |                                                          |

| 1 | Ein | leitung |                                                       | <b>9</b>    |
|---|-----|---------|-------------------------------------------------------|-------------|
|   | 1.1 | An we   | en sich die Gebrauchsanweisung richtet                | 9           |
|   | 1.2 | Wie d   | liese Gebrauchsanweisung zu verwenden ist             | 10          |
|   | 1.3 | Siche   | res Arbeiten mit Ihrer Accu-Chek Spirit Insulinpumpe. | 11          |
|   | 1.4 | Besti   | mmungsgemäße Verwendung Ihrer Accu-Chek Spirit        | 12          |
| 2 | Vor | bereite | ende Maßnahmen                                        | . <b>13</b> |
|   | 2.1 | Warn    | - und Sicherheitshinweise für den ordnungsgemäßen     |             |
|   |     | Gebra   | auch und zu Ihrer Sicherheit                          | 13          |
|   |     | 2.1.1   | Warn- und Sicherheitshinweise beim                    |             |
|   |     |         | Einrichten (Setup)                                    | . 13        |
|   |     | 2.1.2   | Warn- und Sicherheitshinweise zur Hygiene             | . 15        |
|   |     | 2.1.3   | Warn- und Sicherheitshinweise zum                     |             |
|   |     |         | ordnungsgemäßen Gebrauch                              | . 17        |
|   |     | 2.1.4   | Warn- und Sicherheitshinweise zum                     |             |
|   |     |         | sicheren Gebrauch.                                    | . 19        |
|   |     | 2.1.5   | Warn- und Sicherheitshinweise zu Umweltrisiken        | . 22        |
|   |     | 2.1.6   | Warn- und Sicherheitshinweise zum sicheren            |             |
|   |     |         | Gebrauch der Batterie                                 | . 23        |
|   |     | 2.1.7   | Warn- und Sicherheitshinweise zum Tragen              |             |
|   |     |         | der Insulinpumpe                                      | . 25        |
|   | 2.2 | Garar   | ntie                                                  | 26          |
| 3 | Die | Accu-   | Chek Spirit Insulinpumpe                              | . <b>27</b> |
|   | 3.1 | Displa  | ay                                                    | 27          |
|   | 3.2 | Hinte   | rgrundbeleuchtung                                     | 28          |
|   | 3.3 | Taste   | n und Tastenkombinationen                             | . 29        |
|   | 3.4 | Taste   | nsperre                                               | 32          |
|   | 3.5 | Scrol   | len                                                   | . 33        |
|   | 3.6 | STATI   | JS-Anzeige                                            | . 34        |
|   | 3.7 | Alarm   | nsignale                                              | . 34        |
|   | 3.8 | Betrie  | ebszustände RUN und STOP                              | . 35        |
|   | 3.9 | STOP    | -Warnung                                              | . 37        |
| 4 | Zub | ehör,   | Verbrauchsmaterial und Software                       | . 39        |
|   | 4.1 | Steril  | produkte                                              | . 40        |
|   |     | 4.1.1   | Ampulle                                               | . 41        |
|   |     | 4.1.2   | Infusionssets                                         | . 42        |
|   | 4.2 | Adapt   | ler                                                   | . 43        |

|   | 4.3               | Batter             | rie                                               | 44        |
|---|-------------------|--------------------|---------------------------------------------------|-----------|
|   | 4.4               | Batter             | riefachdeckel                                     | 45        |
|   | 4.5               | Batter             | rieschlüssel                                      | 46        |
|   | 4.6               | Notfa              | II-Set                                            | 47        |
| F | 4.1               | SOITW              | are                                               | 48        |
| J | <i>VUI</i><br>5 1 | Einco <sup>i</sup> | n der Pullipe lur den Gebrauch                    | 49        |
|   | 5.2               | Starty             | nzen und wechsen der Datterie                     | 49        |
|   | 0.2               | 5.2.1              | Vorbereiten der Ampulle                           | 57        |
|   |                   | 5.2.2              | Füllen der Ampulle.                               | 59        |
|   | 5.3               | Einse              | tzen der Ampulle und Anschließen des Adapters     |           |
|   |                   | sowie              | des Infusionssets                                 | 63        |
|   |                   | 5.3.1              | So schließen Sie den Adapter und das Infusionsset |           |
|   |                   |                    | an die Ampulle an                                 | 64        |
|   |                   | 5.3.2              | So setzen Sie die Ampulle ein                     | 66        |
|   | 5.4               | Fuller             | 1 des Influsionssets                              | /U        |
|   | 0.0<br>5.6        | Wech               | soln das Infusionssats                            | 73        |
|   | 5.7               | Wech               | sein des Amnulle und des Infusionssets            | 78        |
|   | 5.8               | Wech               | sein des Adapters                                 |           |
|   | 5.9               | So tra             | gen Sie Ihre Pumpe                                | 81        |
| 6 | Aus               | wähle              | n eines Benutzermenüs                             |           |
|   | (ST               | ANDAF              | RD, PROFI oder INDIVIDUELL)                       | <i>83</i> |
|   | 6.1               | Die d              | rei Stufen der Accu-Chek Spirit                   | 83        |
|   | 6.2               | So na              | vigieren Sie durch die Menüs                      | 84        |
|   |                   | 6.2.1              | Scrollen                                          | 85        |
|   |                   | 0.Z.Z              | Luoping (Schlehe)                                 | C0        |
|   |                   | 0.2.3<br>624       | Möglichkeiten zum Verlassen von Menüs             |           |
|   |                   | 625                | Auswählen eines Benutzermenüs                     |           |
| 7 | Ben               | utzern             | nenü STANDARD                                     | 91        |
|   | 7.1               | Einste             | ellen von Uhrzeit und Datum                       | 91        |
|   | 7.2               | lhr Ba             | salratenprofil                                    | 95        |
|   |                   | 7.2.1              | Programmieren Ihres Basalratenprofils             | 96        |
|   |                   | 7.2.2              | Kopieren einer stündlichen Basalrate              | 99        |
|   |                   | 7.2.3              | Basalrate und Bolus                               | . 100     |

|   | 7.3 | Starte  | en der Insulinabgabe                             | 101          |
|---|-----|---------|--------------------------------------------------|--------------|
|   | 7.4 | Stopp   | en der Insulinabgabe                             | 102          |
|   | 7.5 | Progr   | ammieren eines Bolus                             | 104          |
|   |     | 7.5.1   | Standard-Bolus-Optionen                          | 105          |
|   |     | 7.5.2   | Programmieren eines Standard-Bolus               | 106          |
|   |     | 7.5.3   | So brechen Sie einen Standard-Bolus ab           | 108          |
|   |     | 7.5.4   | Programmieren eines Scroll-Bolus                 | 109          |
|   |     | 7.5.5   | So brechen Sie einen Scroll-Bolus ab             | 110          |
|   | 7.6 | Progr   | ammieren einer temporären Basalrate (TBR)        | 112          |
|   |     | 7.6.1   | So programmieren Sie eine temporäre Basalrate    | 113          |
|   |     | 7.6.2   | So brechen Sie eine temporäre Basalrate (TBR) ab | 116          |
|   | 7.7 | Setup   | ) Menü Standard                                  | 118          |
|   |     | 7.7.1   | Tastensperre                                     | 119          |
|   |     | 7.7.2   | Einstellen der Lautstärke akustischer Signale    | 122          |
|   |     | 7.7.3   | Alarmsignale                                     | 123          |
|   |     | 7.7.4   | Sicherheitsschaltung                             | 124          |
|   |     | 7.7.5   | Batterietyp                                      | 125          |
|   |     | 7.7.6   | Display-Ausrichtung                              | 126          |
|   | 7.8 | Abruf   | en von Informationen aus dem Datenspeicher       |              |
|   |     | (INFO   | RMATIONSMENÜ)                                    | 127          |
|   |     | 7.8.1   | Bolus-Speicher                                   | 128          |
|   |     | 7.8.2   | Alarm-/ Error-Speicher                           | 129          |
|   |     | 7.8.3   | Tagesgesamtmengenspeicher                        | 130          |
|   |     | 7.8.4   | Temporäre Basalraten-Speicher.                   | 131          |
|   |     | 7.8.5   | Überprüfen der Restlaufzeit                      | 132          |
|   |     | 7.8.6   | Quick-Info-Screen                                | 133          |
| 8 | Ben | nutzern | nenü PROFI                                       | . <b>135</b> |
|   | 8.1 | Verzö   | igerter Bolus                                    | 137          |
|   |     | 8.1.1   | Programmieren eines verzögerten Bolus            | 138          |
|   |     | 8.1.2   | So brechen Sie einen verzögerten Bolus ab        | 140          |
|   | 8.2 | Multi   | wave-Bolus                                       | 142          |
|   |     | 8.2.1   | Programmieren eines Mulitwave-Bolus              | 143          |
|   |     | 8.2.2   | So brechen Sie einen Multiwave-Bolus ab          | 145          |
|   | 8.3 | Basal   | ratenprofile                                     | 148          |
|   |     | 8.3.1   | Einrichten eines zusätzlichen Basalratenprofils  | 148          |
|   |     | 8.3.2   | Auswählen eines Basalratenprofils                | 149          |

|    | 8.4  | Wecker                                     | 150   |
|----|------|--------------------------------------------|-------|
|    | 8.5  | Funktionen des SETUP MENÜ PROFI            | 152   |
|    |      | 8.5.1 Zeitformat                           | 152   |
|    |      | 8.5.2 Datumsformat                         | 153   |
|    |      | 8.5.3 Bolusschritt                         | 154   |
|    |      | 8.5.4 Füllmenge                            | 155   |
|    |      | 8.5.5 Sperren von Basalratenprofilen       | 156   |
|    |      | 8.5.6 Sprache                              | 157   |
|    |      | 8.5.7 Display-Kontrast                     | 158   |
| 9  | Date | entransfer                                 | 159   |
| 10 | Alaı | rme und Errors                             | 163   |
|    | 10.1 | 1 Alarme                                   | 165   |
|    |      | 10.1.1 Alarm A1: AMPULLE FAST LEER         | 165   |
|    |      | 10.1.2 Alarm A2: BATTERIE FAST LEER        | 166   |
|    |      | 10.1.3 Alarm A3: ZEIT UND DATUM UBERPRUFEN | 166   |
|    |      | 10.1.4 Alarm A4: WECKER                    | 167   |
|    |      | 10.1.5 Alarm A5: RESTLAUFZEIT DER PUMPE    | 167   |
|    |      | 10.1.6 Alarm A6: TBR ABBRUCH               |       |
|    |      | (Temporäre Basalrate abgebrochen)          | 169   |
|    |      | 10.1.7 Alarm A7: TBR ABGELAUFEN            | . – . |
|    |      | (Temporare Basalrate beendet)              | 170   |
|    |      | 10.1.8 Alarm A8: BOLUS ABBRUCH             | 171   |
|    | 10.2 | 2 Errors                                   | 172   |
|    |      | 10.2.1 Error E1: AMPULLE LEER              | 1/2   |
|    |      | 10.2.2 Error E2: BAI IERIE LEER            | 1/3   |
|    |      | 10.2.3 Error E3: AUTO UFF                  | 1/4   |
|    |      |                                            | 1/4   |
|    |      |                                            | 170   |
|    |      |                                            | 1/9   |
|    |      |                                            | 101   |
|    |      |                                            | 101   |
|    |      |                                            | 102   |
|    |      |                                            | 103   |
|    |      |                                            | 104   |
|    |      | 10.2.12 EII01 E13: TEXTFEMLER              | 100   |

| 11        | Fehle | erbehebung                                           | 187          |  |  |  |  |  |
|-----------|-------|------------------------------------------------------|--------------|--|--|--|--|--|
| <b>12</b> | Lebe  | mit Ihrer Accu-Chek Spirit Insulinpumpe              |              |  |  |  |  |  |
|           | 12.1  | Empfehlungen für den täglichen Gebrauch              | . 191        |  |  |  |  |  |
|           |       | 12.1.1 Kurze Unterbrechung                           | . 192        |  |  |  |  |  |
|           |       | 12.1.2 Fortsetzung der Insulinpumpen-Therapie        | . 192        |  |  |  |  |  |
|           |       | 12.1.3 Unterbrechung der Verwendung Ihrer            |              |  |  |  |  |  |
|           |       | Insulinpumpe für einen längeren Zeitraum             | . 193        |  |  |  |  |  |
|           | 12.2  | Witterungsbedingungen                                | . <b>194</b> |  |  |  |  |  |
|           | 12.3  | Ihre Insulinpumpe und Wasser                         | . <b>195</b> |  |  |  |  |  |
|           |       | 12.3.1 Alltägliche Situationen                       | . 195        |  |  |  |  |  |
|           |       | 12.3.2 Versehentlicher Kontakt mit Wasser            | . 196        |  |  |  |  |  |
|           |       | 12.3.3 Maßnahmen nach Wasserkontakt                  | . 196        |  |  |  |  |  |
|           |       | 12.3.4 Andere Flüssigkeiten                          | . 197        |  |  |  |  |  |
| 13        | Unte  | rwegs mit Ihrer Accu-Chek Spirit Insulinpumpe        | . <i>199</i> |  |  |  |  |  |
|           | 13.1  | Elektromagnetische Felder und Gefahrenbereiche       | . <b>199</b> |  |  |  |  |  |
|           | 13.2  | Sport                                                | . <b>201</b> |  |  |  |  |  |
|           | 13.3  | Reisen                                               | . <b>201</b> |  |  |  |  |  |
| 14        | Pfleg | e Ihrer Accu-Chek Spirit Insulinpumpe                | 203          |  |  |  |  |  |
|           | 14.1  | Systemkontrolle                                      | . 203        |  |  |  |  |  |
|           | 14.2  | Wartung und Reinigung                                | . <b>205</b> |  |  |  |  |  |
|           |       | 14.2.1 Reinigung Ihrer Accu-Chek Spirit Insulinpumpe | . 205        |  |  |  |  |  |
|           |       | 14.2.2 Informationen zur Batterie                    | . 205        |  |  |  |  |  |
|           | 14.3  | Lagerung Ihrer Accu-Chek Spirit Insulinpumpe         | . <b>207</b> |  |  |  |  |  |
|           | 14.4  | Wenn Ihre Insulinpumpe heruntergefallen ist          | . 208        |  |  |  |  |  |
|           | 14.5  | Reparaturen                                          | . 209        |  |  |  |  |  |
|           | 14.6  | Entsorgung                                           | . 210        |  |  |  |  |  |
| 15        | Tech  | nische Daten                                         | 211          |  |  |  |  |  |
|           | 15.1  | Allgemeine technische Daten                          | . 211        |  |  |  |  |  |
|           | 15.2  | Technische Standards zu elektromagnetischen          |              |  |  |  |  |  |
|           |       | Strahlungen (EMV)                                    | . 216        |  |  |  |  |  |
|           | 15.3  | Technische Standards zur elektromagnetischen         |              |  |  |  |  |  |
|           |       | Störfestigkeit                                       | . 217        |  |  |  |  |  |
|           | 15.4  | Konfigurationsparameter                              | . 222        |  |  |  |  |  |
| 16        | Anhä  | inge                                                 | 225          |  |  |  |  |  |
|           | 16.1  | Abkürzungen                                          | . 225        |  |  |  |  |  |

|    | 16.2  | Akustis  | che Signa  | ale un   | d Me  | odi | en. | <br> | <br> | <br> | <br> | 227           |
|----|-------|----------|------------|----------|-------|-----|-----|------|------|------|------|---------------|
|    | 16.3  | Vibrati  | onssignal  | е        |       |     |     | <br> | <br> | <br> | <br> | 228           |
|    | 16.4  | Symbo    | le         |          |       |     |     | <br> | <br> | <br> | <br> | 229           |
|    |       | 16.4.1   | Allgemei   | ne Syr   | nbole |     |     | <br> | <br> | <br> |      | 229           |
|    |       | 16.4.2   | Symbold    | efinitio | on    |     |     | <br> | <br> | <br> |      | 231           |
|    | 16.5  | Sterilp  | rodukte ui | nd Zub   | ehör  |     |     | <br> | <br> | <br> | <br> | 234           |
|    |       | 16.5.1   | Sterilpro  | dukte    |       |     |     | <br> | <br> | <br> |      | 234           |
|    |       | 16.5.2   | Zubehör.   |          |       |     |     | <br> | <br> | <br> |      | 235           |
| 17 | Gloss | sar      |            |          |       |     |     | <br> | <br> | <br> | <br> | . <i>23</i> 7 |
| 18 | Index | <b>r</b> |            |          |       |     |     | <br> | <br> | <br> | <br> | . <i>243</i>  |
| 19 | Übers | sicht de | r Alarme . |          |       |     |     | <br> | <br> | <br> | <br> | . 249         |

## 1 Einleitung

## 1.1 An wen sich die Gebrauchsanweisung richtet

Sie sind ein motivierter Diabetes-Patient, der zur Zusammenarbeit mit seinem Arzt und/oder dem Diabetesschulungsteam in der Insulinpumpen-Therapie bereit ist.

- Von Anfang an ist es sehr wichtig, dass Sie sich die Zeit nehmen, den Umgang mit der Insulinpumpe zusammen mit dem Sie behandelnden Diabetesschulungsteam zu üben und Ihren Blutzucker häufig zu messen, beispielsweise mit einem Accu-Chek Blutzuckermessgerät.
- Hierdurch wird Ihnen einerseits dabei geholfen, schnell Ihre persönlichen Einstellungen zu finden, andererseits führt dies dazu, dass fehlerhafte Dosierungen frühzeitig erkannt und somit vermieden werden.

Diese Gebrauchsanweisung richtet sich sowohl an Sie als auch an Ärzte und das Sie behandelnde Diabetesschulungsteam. Sie erhalten darin die notwendigen Informationen, um Ihre Accu-Chek Spirit Insulinpumpe sicher und wirkungsvoll einzusetzen. **Lesen Sie bitte**, unabhängig von Ihrer bisherigen Erfahrung mit der Insulinpumpen-Therapie, **diese Gebrauchsanweisung sorgfältig, bevor Sie Ihre Accu-Chek Spirit Insulinpumpe verwenden**. Schlagen Sie bei Fragen zur Bedienung und zur Fehlerbehebung Ihrer Accu-Chek Spirit Insulinpumpe immer in dieser Gebrauchsanweisung nach.

Roche Diagnostics freut sich, mit Ihnen bei der Organisation Ihrer Diabetestherapie zusammenzuarbeiten. Beachten Sie dabei jedoch, dass Roche Diagnostics keine Empfehlungen hinsichtlich Ihrer Diabetestherapie gibt, beispielsweise wie Sie Ihre persönliche Pumpenprogrammierung einrichten sollten oder welche Funktionen für Sie geeignet sind. Befolgen Sie immer die Anweisungen Ihres Arztes oder des Diabetesschulungsteams.

Vor dem Einsatz der Accu-Chek Spirit Insulinpumpe müssen Ihr Arzt und/oder das Diabetesschulungsteam Sie sowohl allgemein in der Insulinpumpen-Therapie als auch in der Bedienung Ihrer Accu-Chek Spirit Insulinpumpe geschult haben.

Wir empfehlen außerdem, dass eine Person aus Ihrem Umfeld (z. B. Familie, Freundeskreis) sich ebenfalls mit Diabetes und der Insulinpumpen-Therapie auskennt. Des weiteren sollte diese Person im Umgang mit der Accu-Chek Spirit Insulinpumpe geschult sein, um Ihnen gegebenenfalls in einem Notfall helfen zu können.

Wenn Sie darüber hinaus Fragen haben, möchten wir Sie ermuntern, sich an Ihren Accu-Chek Kundenservice Infusionssysteme, an Ihren Arzt oder an das Sie behandelnde Diabetesschulungsteam zu wenden. Auf diese Weise können Sie sich eines problemlosen Umgangs mit Ihrer Accu-Chek Spirit Insulinpumpe sicher sein.

#### 1.2 Wie diese Gebrauchsanweisung zu verwenden ist

Hinweis In der Accu-Chek Spirit Gebrauchsanweisung werden zur Illustration lediglich beispielhafte Abbildungen von Displays verwendet. Die in dieser Gebrauchsanweisung verwendeten Abbildungen von Displays können leicht von den tatsächlichen Anzeigen Ihrer Pumpe abweichen.

Am Ende dieser Gebrauchsanweisung finden Sie verschiedene Referenzen in Form von Tabellen und Definitionen.

#### 1.3 Sicheres Arbeiten mit Ihrer Accu-Chek Spirit Insulinpumpe

Ihre Accu-Chek Spirit Insulinpumpe entspricht den nationalen gesetzlichen Sicherheitsanforderungen für medizinische Geräte und erfüllt die internationalen EMV-Standards bzw. übertrifft deren Anforderungen. In diesem Abschnitt erhalten Sie eine Einführung in die bestimmungsgemäße Verwendung der Accu-Chek Spirit Insulinpumpe und deren Sicherheitsfunktionen sowie in die bei Einsatz der Insulinpumpe zu beachtenden Warnhinweise und Vorsichtsmaßnahmen.

Bei Verwendung Ihrer Insulinpumpe wird deren Funktion fortwährend durch das aus zwei Mikroprozessoren bestehende Sicherheitssystem überwacht. Täglich werden mehr als neun Millionen Sicherheitsüberprüfungen durchgeführt. Stellt die Insulinpumpe eine Abweichung von ihrem Normalzustand fest, wird ein Alarm (Warnhinweis) oder ein Error (Fehlermeldung) angezeigt.

Weitere Informationen zur Behandlung solcher Probleme erhalten Sie in den Abschnitten 10 "Alarme und Errors" und 15 "Technische Daten".

**Hinweis** Ihre Insulinpumpe ist ein wertvolles medizinisches Gerät. Wir empfehlen Ihnen nachdrücklich, die Insulinpumpe versichern zu lassen, damit deren versehentliche Beschädigung oder ihr Verlust finanziell abgedeckt sind. Wenden Sie sich bezüglich der Details an Ihre Versicherung.

## 1.4 Bestimmungsgemäße Verwendung Ihrer Accu-Chek Spirit

Ihre Accu-Chek Spirit Insulinpumpe ist ein verschreibungspflichtiges Gerät und wurde ausschließlich für die kontinuierliche subkutane Gabe von kurzwirkendem Insulin oder schnellwirkenden Insulinanaloga in der Konzentration U100 entwickelt. Der Insulintyp für die Behandlung Ihres Diabetes mellitus wird Ihnen von Ihrem Arzt verschrieben. Verwenden Sie Ihre Insulinpumpe nie für die Gabe anderer Medikamente als der von kurzwirkendem Insulin oder von schnellwirkenden Insulinanaloga der Konzentration U100.

## 2 Vorbereitende Maßnahmen

#### 2.1 Warn- und Sicherheitshinweise für den ordnungsgemäßen Gebrauch und zu Ihrer Sicherheit

Damit sichergestellt ist, dass Sie oder Ihre Gesundheit keinem Risiko ausgesetzt sind, sollten Sie vor der Verwendung Ihrer Accu-Chek Spirit Insulinpumpe folgende Warnhinweise hinsichtlich der Einrichtung, Hygiene und des sicheren Gebrauchs beachten.

Lesen Sie diese Warn- und Sicherheitshinweise sorgfältig durch, bevor Sie beginnen. Warn- und Sicherheitshinweise sowie weitere wichtige Sicherheitsinformationen finden Sie in diesem Abschnitt. Sie sind darüber hinaus in der gesamten Gebrauchsanweisung deutlich sichtbar hervorgehoben.

#### 2.1.1 Warn- und Sicherheitshinweise beim Einrichten (Setup)

➡ Überprüfen Sie vor dem Einsatz einer neuen Accu-Chek Spirit Insulinpumpe immer Ihre persönlichen Einstellungen, um eine fehlerhafte Insulinabgabe zu vermeiden. Zeichnen Sie Ihre persönlichen Einstellungen der aktuellen Insulinpumpe auf und stellen Sie sicher, dass diese korrekt in eine neue Accu-Chek Spirit Insulinpumpe programmiert werden. Vergewissern Sie sich, dass Uhrzeit und Datum richtig eingestellt sind. Wenn Sie sich bezüglich Ihrer persönlichen Einstellungen nicht sicher oder wenig erfahren sind, lassen Sie Ihre persönlichen Einstellungen von Ihrem Arzt oder Ihrem Diabetesschulungsteam überprüfen.

 Unterbrechen Sie den Startvorgang nicht durch Drücken von Tasten oder jeglicher Handhabung der Insulinpumpe.
 Die Unterbrechung des Startvorgangs kann zur Fehlfunktion der Insulinpumpe führen. ➡ Die fehlerhafte Programmierung Ihrer Insulinpumpe kann zu einer unangemessenen Insulinabgabe führen. Die Insulinpumpe muss mit Ihren persönlichen Einstellungen programmiert sein, bevor die Insulinpumpen-Therapie begonnen wird. Verwenden Sie die Insulinpumpe nicht, ohne Ihre persönlichen Einstellungen zu kennen. Wenn Sie sich bezüglich Ihrer persönlichen Einstellungen nicht sicher oder wenig erfahren sind, lassen Sie diese von Ihrem Arzt oder Ihrem Diabetesschulungsteam überprüfen. Arbeiten Sie mit Ihrem Arzt oder Ihrem Diabetesschulungsteam zusammen, um den Abgabezeitpunkt sowie die Menge und den Typ des abzugebenden Bolus zu bestimmen. Stellen Sie sicher, dass Sie Ihr persönliches Insulin-Kohlenhydrat-Verhältnis (Insulin/BEbzw. KHE-Verhältnis) und Ihren Korrekturfaktor kennen.

► Wenn sich Ihre Insulinpumpe in STOP befindet, wird kein Insulin verabreicht. Setzen Sie die Insulinpumpe in RUN, um die Insulinabgabe fortzusetzen.

Nach dem Einsetzen einer neuen Batterie müssen Sie immer sicherstellen, dass Uhrzeit und Datum Ihrer Insulinpumpe richtig eingestellt sind. Die fehlerhafte Programmierung von Uhrzeit und Datum kann zu einer fehlerhaften Insulinabgabe führen.

Überschreitet Ihre Insulinpumpe den Timeout (Grenzwert für automatisches Zurücksetzen in den Betriebszustand RUN) vor Abschluss der Programmierung eines Bolus, wird kein Bolus verabreicht. Überprüfen Sie den Bolus-Speicher der Insulinpumpe hinsichtlich der verabreichten Bolus-Menge mit Uhrzeit und Datum und programmieren Sie nötigenfalls einen neuen Bolus.

➡ Wenn Sie an Ihrer Insulinpumpe nicht den richtigen Batterietyp einstellen, wird der Alarm A2: BATTERIE FAST LEER möglicherweise nicht rechtzeitig angezeigt, um Sie früh genug zu warnen und somit das rechtzeitige Auswechseln der Batterie zu ermöglichen. ➡ Wird die Übertragung von Daten zwischen Ihrem Computer und der Insulinpumpe unterbrochen, kann die Konfiguration unvollständig sein und ein Error E12: ABBRUCH DATENTRANSFER auftreten. Die Datenübertragung muss erfolgreich abgeschlossen worden sein, damit die Insulinpumpe wieder in RUN gesetzt werden kann.

#### 2.1.2 Warn- und Sicherheitshinweise zur Hygiene

 Ihre Insulinpumpe ist nur für die Verwendung von Accu-Chek
 3.15 ml Kunststoffampullen (oder vorgefüllten Insuman Infusat-Ampullen von Aventis\*) ausgelegt. Die Kunststoffampulle
 ist ein Sterilprodukt, das nur zum Einmalgebrauch vorgesehen
 ist. Sterilität wird bei ungeöffneten Verpackungen bis zum aufgedruckten Ablaufdatum garantiert. Verwenden Sie keine
 Sterilprodukte, deren Verpackung beschädigt ist.

 Verwenden Sie keine Einwegmaterialien mehrmals. Die Wiederverwendung von Einwegmaterialien kann zu einer Fehlfunktion der Insulinpumpe sowie zu fehlerhafter Insulinabgabe und/oder einer Infektion führen.

<sup>\*</sup> Insuman<sup>®</sup> Infusat produziert von Aventis Pharma Deutschland GmbH, ein Unternehmen und eine Marke der sanofi-aventis Gruppe.

➤ Arbeiten Sie immer mit sauberen Händen. Vermeiden Sie jeden Kontakt des Infusionssets und insbesondere der Anschlussteile Ihrer Insulinpumpe mit Antiseptika, antibiotischen Cremes, Seifen, Parfüms, Deodorants, Körperlotionen und anderen Kosmetika. Die aufgeführten Stoffe können diese Teile verunreinigen.

➤ Vermeiden Sie beabsichtigten Kontakt mit Wasser. Bei beabsichtigtem Kontakt mit Wasser nehmen Sie Ihre Insulinpumpe ab.

Überprüfen Sie täglich, dass die Insulinpumpe und deren Sterilprodukte nicht gesplittert, gerissen oder auf andere Weise beschädigt sind und dass die Batterieabdeckung und der Adapter ordnungsgemäß geschlossen sind. Bei Absplitterungen oder Rissen können Wasser, Staub, Insulin oder andere Fremdsubstanzen in die Insulinpumpe eindringen und eine Fehlfunktion hervorrufen.

➤ Verwenden Sie nur Sterilprodukte und Zubehör, die für die Verwendung mit Ihrer Insulinpumpe entwickelt wurden. Andere Sterilprodukte und anderes Zubehör wurden nicht auf Kompatibilität mit Ihrer Insulinpumpe getestet und können deshalb bei Verwendung Ihre Gesundheit gefährden.

➡ Führen Sie immer zusätzliche Sterilprodukte und Zubehör mit sich. Dies ermöglicht Ihnen im Bedarfsfall das Austauschen von Komponenten. Materialien, die für die Einmalverwendung bestimmt sind (beispielsweise Ampullen oder Infusionssets), dürfen nicht wiederverwendet werden. Das Risiko von Infektionen, Fehlfunktionen und/oder fehlerhafter Insulinabgabe steigt dadurch. ► Entfernen Sie zum Reinigen immer die Ampulle und den Adapter und setzen Sie die Insulinpumpe in STOP. Vermeiden Sie beim Reinigen, auf Tasten an der Insulinpumpe zu drücken, weil dadurch Ihre Insulinpumpeneinstellungen unbeabsichtigt verändert werden können. Verwenden Sie zum Reinigen keinen Alkohol sowie keine Lösungsmittel, starken Reinigungsmittel, Bleichmittel, Scheuerschwämme oder scharfen Instrumente (Messer, Schlüssel, Schraubenzieher, usw.), weil diese Ihre Insulinpumpe beschädigen können.

#### 2.1.3 Warn- und Sicherheitshinweise zum ordnungsgemäßen Gebrauch

► Für die Schulung und den Einsatz der Insulinpumpe benötigen Sie fachkundige Unterstützung durch einen erfahrenen Arzt oder ein erfahrenes Diabetesschulungsteam. Regelmäßige Besuche bei Ihrem Arzt oder Ihrem Diabetesschulungsteam sind von grundlegender Bedeutung während der Insulinpumpen-Therapie. Ändern Sie Ihre persönlichen Einstellungen nur nach Rücksprache mit Ihrem Arzt oder Ihrem Diabetesschulungsteam. Befolgen Sie immer die Anweisungen Ihres Arztes oder Ihres Diabetesschulungsteams.

➡ Führen Sie keine eigenmächtigen Wartungs- oder Instandsetzungsarbeiten an Ihrer Insulinpumpe durch. Verwenden Sie außerdem keine Schmiermittel für die Insulinpumpenmechanik. Setzen Sie sich bei allen weiteren Fragen mit dem Accu-Chek Kundenservice Infusionssysteme in Verbindung.

Drücken Sie niemals mit einem scharfen oder spitzen Gegenstand, wie zum Beispiel der Kante Ihres Fingernagels, auf die Tasten. Hierdurch könnte das Gehäuse der Insulinpumpe beschädigt werden. Verwenden Sie stattdessen die Fingerkuppe, um eine Beschädigung der Tasten zu vermeiden. Überprüfen Sie die in der Ampulle verbleibende Insulinrestmenge mindestens einmal täglich. Vergewissern Sie sich außerdem vor dem Zubettgehen, dass die Ampulle ausreichend Insulin für die Versorgung während der gesamten Nacht enthält.

 Wenden Sie sich wegen eines alternativen Therapieplans an Ihren Arzt oder Ihr Diabetesschulungsteam, wenn Sie die Insulinpumpen-Therapie für einen längeren Zeitraum unterbrechen.

→ Der Bolusschritt, der in Ihre Insulinpumpe programmiert werden kann, legt die Insulinabgabemenge bei einmaligem Drücken der Tasten → und → beim Standard-Bolus fest. Um eine korrekte Insulinabgabe sicherzustellen, muss der Bolusschritt auf den geeigneten Wert für Ihre Therapie eingestellt werden.

Verwenden Sie die Accu-Chek Spirit Insulinpumpe nicht, wenn Sie die Anzeige nicht ablesen, die akustischen Signale nicht hören oder die Vibrationen nicht spüren können. Die Anzeige, die akustischen Signale und die Vibrationen liefern entscheidende Informationen, auf die der Insulinpumpen-Anwender sofort reagieren muss. Werden Alarme der Insulinpumpe nicht gesehen, gehört oder gespürt, kann dies zu schweren Gesundheitsschäden beim Anwender oder zu dessen Tod führen.

➡ Wenn die Verabreichung von Insulin aus irgendeinem Grund unterbrochen wird (z. B. Stoppen der Pumpe durch den Benutzer, technische Probleme mit der Insulinpumpe, undichte Ampulle, Verstopfung des Schlauchs oder der Kanüle des Infusionssets oder weil die Kanüle des Infusionssets aus der Einführungsstelle herausgerutscht ist), müssen Sie darauf vorbereitet sein, das fehlende Insulin sofort zu ersetzen. Führen Sie immer Sterilprodukte und Zubehör (Infusionsset, Insulinampulle, Batterien) sowie eine/n Insulinpen/-spritze und Insulin mit sich. Ohne Insulin kann sich eine diabetische Ketoazidose entwickeln, die eine stationäre Behandlung im Krankenhaus erforderlich machen kann.

#### 2.1.4 Warn- und Sicherheitshinweise zum sicheren Gebrauch

► Die Unterbrechung der Insulinabgabe (z. B. aufgrund einer Undichtigkeit oder Verstopfung oder einer Verringerung der Insulinwirksamkeit) oder die Fehlfunktion der Insulinpumpe können zu einem schnellen Anstieg Ihres Blutzuckerspiegels führen. Obwohl Ihre Insulinpumpe über ein internes Sicherheitssystem verfügt, kann dieses Sie nicht alarmieren, wenn das Infusionsset undicht ist oder das verwendete Insulin seine Wirksamkeit verloren hat.

Verwenden Sie keine Adapter von anderen Insulinpumpen (z. B. H-TRON/H-TRONplus Adapter) zusammen mit Ihrer Accu-Chek Spirit Insulinpumpe.

Tritt ein Error E4: VERSTOPFUNG auf, überprüfen Sie sofort Ihren Blutzuckerspiegel, da die Insulinabgabe unterbrochen wurde. Ist Ihr Blutzuckerspiegel hoch, ergreifen Sie geeignete Maßnahmen gemäß den Anweisungen Ihres Arztes oder Ihres Diabetesschulungsteams.

Schließen Sie das Infusionsset fest an den Adapter an, um Undichtigkeiten zu vermeiden. Drehen Sie den Luer-Anschluss des Infusionssets nur bis zum Anschlag. Drehen Sie ihn nicht weiter und verwenden Sie auch keine Hilfswerkzeuge, weil diese den Luer-Anschluss des Infusionssets zerbrechen und dies zu Undichtigkeit führen kann. ► Ihre Insulinpumpe ist nicht in der Lage, eine Undichtigkeit des Infusionssets festzustellen. Prüfen Sie alle Teile Ihres Infusionssets mindestens alle drei Stunden während des Tages sowie vor dem Zubettgehen. Sollten Sie einen Verlust von Insulin feststellen, obwohl alle Teile korrekt festgezogen sind, tauschen Sie die undichte Komponente sofort aus. Kontrollieren Sie sofort Ihren Blutzuckerspiegel, da die Insulinabgabe unterbrochen wurde.

► Luftblasen in Ampulle und Infusionsset können zur Infusion von Luft statt Insulin führen. Ihr Körper erhält somit nicht die erforderliche Insulinmenge. Ein Error E4: VERSTOPFUNG wird möglicherweise verzögert. Entfernen Sie diese Blasen beim Füllen der Ampulle und dem Füllen des Infusionssets, wobei das Infusionsset dabei nicht mit Ihrem Körper verbunden sein darf.

Kaltes Insulin kann bei der Erwärmung Luftblasen bilden. Verwenden Sie zum Füllen der Ampulle und des Infusionssets nur Insulin, das Raumtemperatur hat. Überprüfen Sie die Ampulle und das Infusionsset mindestens alle drei Stunden während des Tages sowie vor dem Zubettgehen auf Luftblasen. Entfernen Sie alle Luftblasen und wechseln Sie nötigenfalls Systemkomponenten aus.

Verwenden Sie die Insulinpumpe nur zur Insulinabgabe, wenn sie vollständig und korrekt ausgerüstet (einschließlich Ampulle, Adapter und Infusionsset) und mit Ihren persönlichen, von Ihrem Arzt oder Ihrem Diabetesschulungsteam kontrollierten Einstellungen programmiert ist.

➡ Führen Sie die Funktion AMPULLE WECHSELN nur bei vollständig trockenem Ampullenfach durch. Während des Zurückfahrens der Gewindestange könnte Flüssigkeit in die Insulinpumpe eindringen und zu Fehlfunktionen führen.  Das Programmieren Ihrer Insulinpumpe mit einer relativ niedrigen Basalrate (0.1 I.E./h) kann zu einem verzögerten Error E4: VERSTOPFUNG führen. Roche Diagnostics empfiehlt die Verwendung von Kunststoffampullen, wenn für Ihre Therapie eine niedrige Basalrate erforderlich ist.

➡ Füllen Sie niemals ein Infusionsset, dass an Ihren Körper angeschlossen ist. Sie riskieren ansonsten eine unkontrollierte Insulinabgabe an Ihren Körper. Stellen Sie bei abkoppelbaren Infusionssets sicher, dass Sie den Schlauch von der Einführungsstelle abgekoppelt haben, bevor Sie das Infusionsset füllen. Befolgen Sie immer die Anweisungen, die Ihrem Infusionsset beiliegen.

➤ Um ungehinderten freien Insulinfluss zu verhindern, bewegen Sie die Gewindestange bis zur ordnungsgemäßen Position und drehen den Adapter, bis der Ampullenstopfen bündig mit der Abschlussplatte der Gewindestange sitzt. Ungehinderter freier Insulinfluss aus der Ampulle oder dem Infusionsset kann auftreten, wenn der Ampullenstopfen und die Gewindestange nicht ordnungsgemäß miteinander verbunden sind und sich die Insulinpumpe an einem höheren Ort als die Einführungsstelle befindet.

Sollte die Gewindestange nicht vollständig bis zu ihrer Basisplatte zurückfahren, nachdem die Ampulle entfernt wurde, setzen Sie sich zwecks Unterstützung sofort mit Ihrem Accu-Chek Kundenservice Infusionssysteme in Verbindung.

► Nach dem Auftreten eines Errors wird Ihre Insulinpumpe in STOP gesetzt und die Insulinabgabe wird unterbrochen. Um die Insulinabgabe aufrechtzuerhalten, müssen Sie sofort die für jeden Error-Code angegebenen Anweisungen befolgen. Setzen Sie die Insulinpumpe in RUN, um die Insulinabgabe fortzusetzen. ➡ Die Insulinpumpe und die dazugehörigen Sterilprodukte und das Zubehör enthalten kleine Komponententeile, die ein mögliches Erstickungsrisiko für Kinder darstellen könnten. Halten Sie Sterilprodukte und Zubehör immer außerhalb der Reichweite von Kindern.

#### 2.1.5 Warn- und Sicherheitshinweise zu Umweltrisiken

Vermeiden Sie elektromagnetische Felder von Radar- und Antennenanlagen, Hochspannungsquellen, Röntgenquellen, MRT, CT-Scan oder anderen Quellen elektrischer Ströme. Verwenden Sie Ihre Insulinpumpe nicht in solchen Bereichen. Elektromagnetische Felder können zu einer Fehlfunktion der Insulinpumpe führen. Stoppen Sie Ihre Insulinpumpe immer vor dem Betreten solcher Bereiche und nehmen Sie diese ab. Andernfalls wird die Insulinabgabe möglicherweise sofort gestoppt und ein Error E7: ELEKTRONIKFEHLER wird angezeigt. Weitere Informationen erhalten Sie im Abschnitt 10.2.7 "Error E7: ELEKTRONIKFEHLER".

Verwenden Sie die Insulinpumpe nicht in Überdruckkammern sowie in gefährlichen Bereichen jeder Klassifikation (zum Beispiel Bereiche, in denen explosive oder entflammbare Gase oder Dämpfe vorhanden sein könnten), da dies die Insulinabgabe stören und/oder zu gesundheitsgefährdenden Situationen führen könnte.

Ihre Insulinpumpe ist auf den Betrieb unter normalen Luftdruckbedingungen von 70 to 106 kPA (700 bis 1060 mbar) ausgelegt. Überschreiten Sie nicht 3000 Meter über dem Meeresspiegel. Die Insulinpumpe wurde nicht in gefährlichen Bereichen beliebiger Klassifikation getestet. Stoppen Sie Ihre Insulinpumpe immer vor dem Betreten solcher Bereiche und nehmen Sie sie ab. Ihre Insulinpumpe wurde nicht in Verbindung mit anderen elektronischen medizinischen Geräten getestet. Verwenden Sie die Accu-Chek Spirit Insulinpumpe nur auf Anweisung Ihres Arztes oder Diabetesschulungsteams mit einem anderen elektronischen medizinischen Gerät.

► Temperaturen über +40 °C und unter +5 °C können das Insulin und die Elektronik der Insulinpumpe schädigen und Fehlfunktionen der Batterie verursachen. Setzen Sie Ihre Insulinpumpe keinem direkten Sonnenlicht aus. Das Überhitzen des Insulins und der Insulinpumpe muss vermieden werden.

Schützen Sie Ihre Insulinpumpe vor direkter Einwirkung durch kalten Wind. Tragen Sie bei kalten Witterungsbedingungen Ihre Insulinpumpe unter der Kleidung oder direkt am Körper. Informationen zu dem Temperaturbereich, der für das von Ihnen verwendete Insulin zugelassenen ist, entnehmen Sie dem beiliegenden Beipackzettel des Insulins.

#### 2.1.6 Warn- und Sicherheitshinweise zum sicheren Gebrauch der Batterie

#### Führen Sie immer zusätzliche AA-Batterien mit sich und achten Sie auf Folgendes:

- Bewahren Sie die Batterien immer in der Originalverpackung auf, bis Sie sie tatsächlich verwenden.
- Verhindern Sie eine vorzeitige Entladung, indem Sie den Kontakt zwischen Batterien sowie zwischen Batterien und anderen metallischen Objekten (z. B. Geldstücken oder Schlüsseln) vermeiden.
- Für den Betrieb der Insulinpumpe muss die Batterie eine Betriebstemperatur von +5 °C bis +40 °C besitzen.
- Verwenden Sie keine Batterie, die fallen gelassen wurde.

Schließen oder öffnen Sie den Batteriefachdeckel mit dem Accu-Chek Spirit Batterieschlüssel (scharfe Gegenstände können die Insulinpumpe beschädigen). Überdrehen Sie den Verschluss nicht, denn dies kann die Abdeckung des Batteriefachs und das Insulinpumpengehäuse beschädigen. Der Batteriefachdeckel ist ordnungsgemäß eingesetzt und verschlossen, wenn er mit dem Insulinpumpengehäuse bündig abschließt.

➤ Verwenden Sie die Insulinpumpe nicht, wenn der Batteriefachdeckel nicht ordnungsgemäß eingesetzt ist. Informationen zum Wechseln der Batterie und des Batteriefachdeckels erhalten Sie in Abschnitt 5.1 "Einsetzen und Wechseln der Batterie".

➡ Die Verwendung von anderen AA-Batterien als den von Roche Diagnostics bereitgestellten oder empfohlenen kann die Batterieleistungsdauer merklich verringern und die Garantie aufheben sowie zu Undichtigkeit und Korrosion der Batteriekontakte im Inneren der Insulinpumpe führen.

 Stellen Sie immer sicher, dass die Batterie entnommen wird, wenn die Insulinpumpe für einen längeren Zeitraum nicht in Gebrauch ist, um die Lebensdauer der Batterie zu erhalten. Alte oder gebrauchte Batterien können ein Versagen beim Startvorgang der Insulinpumpe zur Folge haben.

➤ Wechseln Sie die Batterie nur in trockener Umgebung, um das Insulinpumpengehäuse vor eindringendem Wasser zu schützen. Stellen Sie sicher, dass die Dichtung des Batteriefachdeckels nicht abgenutzt ist oder vollständig fehlt und dass die Batterie ordnungsgemäß eingesetzt ist.

#### 2.1.7 Warn- und Sicherheitshinweise zum Tragen der Insulinpumpe

 Vermeiden Sie jeden Kontakt mit Objekten, die die Pumpe beschädigen oder versehentlich Tasten drücken könnten (z.B. Schlüsselkette, Knöpfe der Bekleidung, Taschenmesser, Geldstücke).

➡ Wenn Sie die akustischen Signale nicht hören können, muss die Insulinpumpe zurückgegeben werden, da Sie nicht rechtzeitig über Veränderungen an Ihrer Insulinpumpe unterrichtet werden. Setzen Sie sich mit Ihrem Accu-Chek Kundenservice Infusionssysteme in Verbindung.

➡ Wenn Sie die Vibrationen nicht sp
üren k
önnen, muss die Insulinpumpe zur
ückgegeben werden, da Sie nicht rechtzeitig 
über Ver
änderungen an Ihrer Insulinpumpe unterrichtet werden. Setzen Sie sich mit Ihrem Accu-Chek Kundenservice Infusionssysteme in Verbindung.

➡ Wenn Sie unvollständige Buchstaben, Zahlen oder Symbole auf der Anzeige feststellen, muss die Insulinpumpe zurückgegeben werden, da Sie nicht rechtzeitig über Veränderungen an Ihrer Insulinpumpe unterrichtet werden. Setzen Sie sich mit Ihrem Accu-Chek Kundenservice Infusionssysteme in Verbindung.

➡ Überprüfen Sie die Anzeige Ihrer Insulinpumpe mindestens alle drei Stunden während des Tages, außerdem vor dem Zubettgehen und insbesondere, wenn Sie nicht in der Lage sein sollten, die akustischen Signale zu hören oder die Vibrationen zu spüren. Dies ist die einzige Möglichkeit, um rechtzeitig über Veränderungen an Ihrer Insulinpumpe unterrichtet zu werden. ➡ Wenn die Tasten an Ihrer Insulinpumpe nicht ordnungsgemäß funktionieren oder Sie diese nicht eindeutig unterscheiden oder erkennen können, koppeln Sie Ihre Insulinpumpe ab und setzen Sie sich mit Ihrem Accu-Chek Kundenservice Infusionssysteme in Verbindung.

Wenn Sie darüber hinaus Fragen zu diesen Warn- und Sicherheitshinweisen haben sollten, können Sie sich gerne jederzeit mit Ihrem Accu-Chek Kundenservice Infusionssysteme in Verbindung setzen.

#### 2.2 Garantie

Jede Veränderung oder Modifikation der Geräte, die nicht ausdrücklich von Roche Diagnostics genehmigt wurde, kann dazu führen, dass Ihre Betriebsgarantie für die Accu-Chek Spirit Insulinpumpe erlischt.

## 3 Die Accu-Chek Spirit Insulinpumpe

#### Vorsicht

Überprüfen Sie Ihre Insulinpumpe und die dazugehörigen Sterilprodukte und das Zubehör mindestens einmal täglich auf Absplitterungen und Risse, insbesondere wenn sie fallen gelassen wurden. Verwenden Sie sie bei Absplitterungen oder Rissen nicht mehr. Bei Absplitterungen oder Rissen können Wasser, Staub, Insulin oder andere Fremdsubstanzen in die Insulinpumpe eindringen und eine Fehlfunktion hervorrufen.

## 3.1 Display

Ihre Insulinpumpe ist mit einem vollgrafischen LCD-Display (Liquid Crystal Display) ausgestattet, auf dem wichtige aktuelle sowie gespeicherte ältere Informationen angezeigt werden. Überprüfen Sie das Display Ihrer Insulinpumpe mindestens alle drei Stunden während des Tages, außerdem vor dem Zubettgehen und insbesondere, wenn Sie nicht in der Lage sein sollten, die akustischen Signale zu hören oder die Vibrationen zu spüren. Dies ist die einzige Möglichkeit, um rechtzeitig über Veränderungen an Ihrer Insulinpumpe unterrichtet zu werden.

Zur Erhöhung des Bedienkomforts können Sie die Ausrichtung des Displays um 180° drehen und gegebenenfalls den Kontrast des Displays einstellen. Weitere Informationen erhalten Sie in den Abschnitten 7.7.6 "Display-Ausrichtung" und 8.5.7 "Display-Kontrast".

#### Vorsicht

Wenn Sie unvollständige Buchstaben, Zahlen oder Symbole auf der Anzeige feststellen, setzen Sie die Insulinpumpe in **STOP** und führen eine Systemüberprüfung durch, indem Sie einfach die Batterie für ein paar Sekunden herausnehmen. Nach dem Wiedereinsetzen der Batterie wird die Systemüberprüfung automatisch durchgeführt. Wenn die Buchstaben, Zahlen oder Symbole weiterhin unvollständig angezeigt werden, muss Ihre Insulinpumpe zurückgegeben werden, da die Anzeige möglicherweise nicht mehr die korrekten Informationen zum Betrieb Ihrer Insulinpumpe wiedergibt. Setzen Sie Ihre Insulinpumpe in **STOP** und setzen Sie sich sofort mit Ihrem Accu-Chek Kundenservice Infusionssysteme in Verbindung.

## 3.2 Hintergrundbeleuchtung

Die Hintergrundbeleuchtung erleichtert Ihnen die Bedienung Ihrer Insulinpumpe sowie das Ablesen von Informationen bei schlechter Beleuchtung. Sie können die Hintergrundbeleuchtung aus den Anzeigen **RUN** oder **STOP** heraus einschalten, bzw. beim Durchblättern der Menüs, indem Sie odrücken. Die Hintergrundbeleuchtung schaltet sich automatisch ein, wenn eine Alarm- oder Error-Meldung angezeigt wird. Sie schaltet sich nach 20 Sekunden Ø automatisch aus, wenn keine weitere Taste gedrückt wurde.

Hinweis Schalten Sie in Bereichen mit schlechter Beleuchtung die Hintergrundbeleuchtung vor dem Beginn des Programmiervorgangs ein.

## 3.3 Tasten und Tastenkombinationen

Alles, was Sie zum Programmieren der akustischen Signale, der Vibrationsalarme und -meldungen, die auf dem Display angezeigt werden, benötigen, sind die vier Tasten Ihrer Insulinpumpe.

#### Vorsicht

Drücken Sie niemals mit einem scharfen oder spitzen Gegenstand, wie zum Beispiel der Kante Ihres Fingernagels, auf die Tasten. Hierdurch könnte das Gehäuse der Insulinpumpe beschädigt werden. Verwenden Sie stattdessen die Fingerkuppe, um eine Beschädigung der Tasten zu vermeiden.

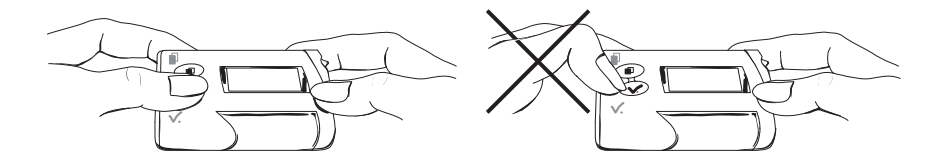

Für die Bedienung Ihrer Insulinpumpe benötigen Sie vier Tasten und drei Tastenkombinationen. Jede Taste oder Tastenkombination führt eine spezielle Funktion aus:

| Taste        | Name         | Funktion                                                                                                  |  |  |  |  |  |
|--------------|--------------|----------------------------------------------------------------------------------------------------|--|--|--|--|--|
|              | MENÜ         | <b>Bewegen</b> durch Menüs sowie Funktions- und Informationsanzeigen                                      |  |  |  |  |  |
| $\checkmark$ | OK           | Wählen eines Menüs                                                                                        |  |  |  |  |  |
|              | (Bestätigen) | <b>Speichern</b> von Änderungen und <b>Verlassen</b> der Funktions-<br>und Informationsanzeige            |  |  |  |  |  |
|              |              | Anzeigen des Quick-Info-Screens                                                                           |  |  |  |  |  |
|              | AUF          | Erhöhen oder Senken eines Einstellungswerts                                                               |  |  |  |  |  |
| $\bigcirc$   | AB           | Vorwärts- oder Rückwärtsbewegen in den<br>Informationsanzeigen                                            |  |  |  |  |  |
|              |              | Programmieren eines Standard-Bolus                                                                        |  |  |  |  |  |
|              |              | Abbrechen eines Standard-Bolus                                                                            |  |  |  |  |  |
|              |              | Abstellen der STOP-Warnung (Drücken und halten Sie 🔿 oder ⓒ drei Sekunden lang, bis eine Melodie ertönt.) |  |  |  |  |  |
|              | AUF          | Einschalten der Hintergrundbeleuchtung                                                                    |  |  |  |  |  |

| Tasten-                        |              |                                                 |
|--------------------------------|--------------|-------------------------------------------------|
| kombination                    | Name         | Funktion                                        |
|                                | MENÜ und AUF | Verlassen eines Menüs bzw. einer                |
|                                |              | Funktions- und Informationsanzeige.             |
|                                |              | Rückwärtsgehen in der Menüstruktur.             |
|                                | MENÜ und AB  | Aufheben der Tastensperre (gleichzeitig         |
|                                |              | drücken und halten, bis in <b>RUN</b> drei Töne |
|                                |              | bzw. in <b>STOP</b> ein Ton zu hören sind.      |
| ♦+                             | AUF und AB   | Kopieren einer stündlichen Basalrate in die     |
|                                |              | nächste(n) Stunde(n).                           |
| $\textcircled{\black}{\black}$ |              | Drücken Sie wahlweise eine der beiden           |
|                                |              | Tasten, wenn zwei Tastensymbole ohne ein        |
|                                |              | Verbindungszeichen dargestellt werden, um       |
|                                |              | einen gewünschten Wert einzustellen.            |
| $\bigcirc$ $(\bigcirc)$        |              | Sie können Tastenfolgen programmieren,          |
|                                |              | indem Sie entweder mit der 조 Taste oder         |
|                                |              | der 交 Taste beginnen. Zur Durchführung          |
|                                |              | der jeweils empfohlenen Abfolge drücken         |
|                                |              | Sie die Taste ohne Klammern, in diesem          |
|                                |              | Beispiel die Taste 👁. Zur Durchführung          |
|                                |              | der alternativen Abfolge drücken Sie die von    |
|                                |              | Klammern umschlossene Taste, in diesem          |
|                                |              | Beispiel die Taste 👁.                           |

## Ein Pluszeichen (+), das zwei Tastenfunktionen miteinander verknüpft, bedeutet, dass beide Tasten gleichzeitig gedrückt werden müssen:

Bei jedem Drücken einer Taste ist ein Ton zu hören, es sei denn, die Lautstärke für akustische Signale wurde auf 0 eingestellt.

#### Warnung

Wenn die Tasten an Ihrer Insulinpumpe nicht ordnungsgemäß funktionieren oder Sie diese nicht mehr eindeutig unterscheiden oder erkennen können, koppeln Sie Ihre Insulinpumpe ab und setzen Sie sich mit Ihrem Accu-Chek Kundenservice Infusionssysteme in Verbindung. Symbol für Automatisches Zurücksetzen Zu Ihrer eigenen Sicherheit und Bequemlichkeit kehrt Ihre Insulinpumpe während der Programmierung automatisch zu einer der Anzeigen **RUN** oder **STOP** zurück, wenn innerhalb von 20 Sekunden keine Taste gedrückt wird. Zu Ihrer eigenen Sicherheit werden die von Ihnen vor dem automatischen Zurücksetzen Ihrer Insulinpumpe vorgenommenen Änderungen nicht gespeichert. In dieser Gebrauchsanweisung stellt das Symbol die Funktion "Automatisches Zurücksetzen" dar.

## 3.4 Tastensperre

| Symbol | akustisches Signal        | Display                | Anmerkung                  |
|--------|---------------------------|------------------------|----------------------------|
| 8      | Eine Folge von            | 🔒 bedeutet, dass       | Wird in keinem der         |
|        | Tönen (in <b>RUN</b> sind | alle vier Tasten       | beiden Anzeigen <b>RUN</b> |
|        | drei Töne und in          | gesperrt sind (mit     | oder STOP ein Tasten-      |
|        | STOP ist ein Ton          | Ausnahme von 👁         | sperre-Symbol              |
|        | zu hören).                | zum Einschalten        | angezeigt, ist die         |
|        |                           | der Hintergrund-       | Tastensperre               |
|        |                           | beleuchtung).          | deaktiviert.               |
| പ      |                           | 📭 bedeutet, dass       |                            |
|        |                           | alle vier Tasten frei- |                            |
|        |                           | gegeben sind.          |                            |

Die Tastensperre ermöglicht das Sperren aller vier Tasten Ihrer Insulinpumpe und dient als zusätzliche Sicherheitsvorkehrung vor unbeabsichtigter Aktivierung von Funktionen (z. B. beim Schlafen oder beim Sport). Damit die Tastensperre verwendet werden kann, muss sie im SETUP MENÜ STANDARD aktiviert sein. Wenn die Tastensperre aktiviert ist, müssen zuerst die Tasten freigegeben oder die Funktion deaktiviert werden, bevor eine Programmierung Ihrer Insulinpumpe erfolgen kann. Alle Anleitungen in dieser Gebrauchsanweisung setzen voraus, dass die Tastensperre NICHT aktiviert ist. Zum Aufheben der Tastensperre drücken Sie gleichzeitig P + O (in **RUN** sind drei Töne bzw. in **STOP** ist ein Ton zu hören) und halten die Tasten drei Sekunden lang gedrückt, bis erneut drei Töne (in **RUN**) oder ein Ton (in **STOP**) zu hören sind.

## 3.5 Scrollen

Wenn diese Funktion aktiviert ist, gibt Ihre Insulinpumpe einen einzelnen Ton aus, wenn Sie mit dem Scroll-Vorgang beginnen.

| Taste        | Akustisches Signal      | Display                | Anmerkung                 |
|--------------|-------------------------|------------------------|---------------------------|
|              | Ein einzelner kurzer    | Durch Drücken der      | Durch Drücken einer       |
| $\checkmark$ | Ton zu Beginn zeigt die | Taste ändern sich die  | der Tasten 👁 oder 💌       |
|              | Scroll-Funktion an.     | Display-Informationen. | können Sie einen Wert     |
|              |                         |                        | ändern. Jeder Tasten-     |
|              |                         |                        | druck erhöht oder senkt   |
|              |                         |                        | den Wert um eine Einheit. |

## 3.6 STATUS-Anzeige

Akustische Signale, Vibrationen und Meldungen auf dem Display unterrichten Sie über den Zustand Ihrer Insulinpumpe. Die Insulinpumpe gibt unabhängig von den Einstellungen für Alarmsignale akustische Signale ab, wenn eine Taste gedrückt wird. Sie können entweder die akustischen Signale oder die Vibrationen als Alarmsignale abstellen, aber nie beide gleichzeitig. Die Lautstärke der akustischen Signale kann auf verschiedene Stufen eingestellt werden.

Weitere Informationen erhalten Sie in den Abschnitten 7.7.2 "Einstellen der Lautstärke akustischer Signale", 7.7.3 "Alarmsignale" und 16.2 "Akustische Signale und Melodien".

**Hinweis** Wenn die Lautstärke für akustische Signale vollständig abgestellt ist, ist beim Drücken einer Taste Ihrer Insulinpumpe kein Ton zu hören.

#### Vorsicht

Überprüfen Sie das Display Ihrer Insulinpumpe mindestens alle drei Stunden während des Tages, außerdem vor dem Zubettgehen und insbesondere, wenn Sie nicht in der Lage sein sollten, die akustischen Signale zu hören oder die Vibrationen zu spüren. Dies ist die einzige Möglichkeit, um rechtzeitig über Veränderungen an Ihrer Insulinpumpe unterrichtet zu werden.

## 3.7 Alarmsignale

Ihre Insulinpumpe teilt Alarme und Fehler (Errors) durch Töne und Vibrationen mit. Sie können entweder die akustischen Signale oder die Vibrationen abstellen, aber nie beide gleichzeitig für das erste Alarmsignal.
## 3.8 Betriebszustände RUN und STOP

Bei normaler Verwendung befindet sich Ihre Insulinpumpe in **RUN**, wobei Insulin mit der von Ihnen programmieren Rate abgegeben wird (Basalrate). Die Anzeige **RUN** wird als "Ausgangs"-Anzeige betrachtet und wird immer dann angezeigt, wenn sich die Insulinpumpe in **RUN** befindet. Nach jeder Programmierung oder Überprüfung von Informationen kehrt die Insulinpumpe zur Anzeige **RUN** zurück. In dieser Anzeige werden die aktuelle Uhrzeit, das aktuelle Basalratenprofil und die aktuelle stündliche Basalrate in I.E./h angezeigt. Zusätzlich können mögliche Erinnerungsinformationen (z. B. Ampulle fast leer) und Informationen zu Sonderfunktionen (z. B. ein aktiver verzögerter Bolus oder Tastensperre aktiviert oder deaktiviert) in der Anzeige **RUN** angezeigt werden.

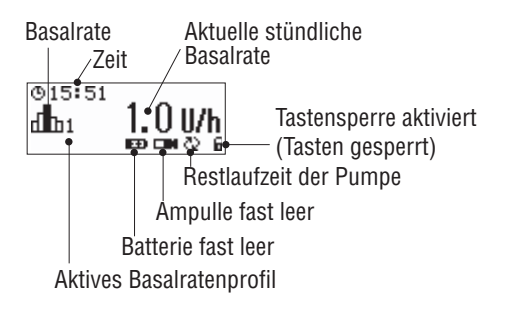

Weitere Informationen zu den Definitionen dieser Symbole erhalten Sie in den Abschnitten 7.3 "Starten der Insulinabgabe", 7.7.3 "Alarmsignale" und 16.4 "Symbole".

Manche Funktionen müssen für Ihre Insulinpumpe in **STOP** programmiert werden, während dem kein Insulin abgegeben wird. Ihre Insulinpumpe muss sich in **STOP** befinden, damit Sie die Ampulle wechseln können. Koppeln Sie Ihre Insulinpumpe immer von der Einführungsstelle ab und setzen Sie sie in **STOP**, um das Infusionsset zu füllen und/oder Daten zu übertragen.

In der Anzeige **STOP** werden Uhrzeit und Datum, das Symbol **STOP**, mögliche Erinnerungsinformationen (z. B. Batterie fast leer) und Sonderfunktionen (z. B. Tastensperre aktiviert oder deaktiviert) angezeigt. Weitere Informationen erhalten Sie im Abschnitt 7.4 "Stoppen der Insulinabgabe".

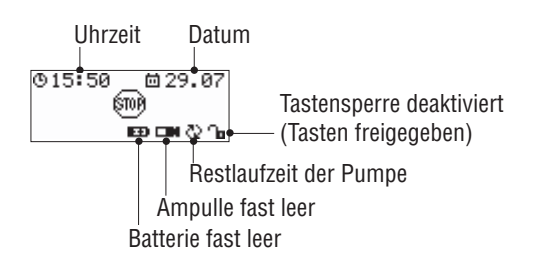

## 3.9 STOP-Warnung

Die **STOP**-Warnung wird bei jedem Wechsel der Insulinpumpe von **RUN** in **STOP** sowie beim Einsetzen einer Batterie aktiviert. Diese Erinnerung soll Sie darüber informieren, dass die Insulinabgabe zurzeit unterbrochen ist. Wenn die **STOP**-Warnung aktiviert ist, wird sie pro Minute einmal zusammen mit einem langen Ton und einer Vibration angezeigt. Durch Abstellen der **STOP**-Warnung wird diese Warnfunktion beendet.

| Aktion                                                         | Ergebnis                                                               |                                                                                                    |
|----------------------------------------------------------------|------------------------------------------------------------------------|----------------------------------------------------------------------------------------------------|
| Drücken und<br>halten von 📀<br>oder 文 (drei<br>Sekunden lang). | Ertönen einer Melodie.<br>Die <b>STOP</b> -Warnung<br>wird abgestellt. | Wenn Sie 🔿 oder 交 zu kurz<br>drücken, wird die <b>STOP</b> -Warnung<br>nicht unterdrückt und wird erneut<br>angezeigt.                              |
|                                                                |                                                                        | Die Lautstärke der <b>STOP</b> -Warnung ist<br>von der programmierten Lautstärke<br>unabhängig. Sie ist immer mit<br>maximaler Lautstärke zu hören. |

#### So deaktivieren Sie die STOP-Warnung

Die **STOP**-Warnung wird beim nächsten Wechsel der Insulinpumpe von **STOP** in **RUN** oder beim nächsten Batteriewechsel wieder aktiviert.

Die Bedienung Ihrer Insulinpumpe ist logisch aufgebaut und einfach. Am Ende dieser Gebrauchsanweisung finden Sie eine "Übersichtskarte" dieser Funktionen.

# 4 Zubehör, Verbrauchsmaterial und Software

Ihr Accu-Chek Spirit Insulinpumpensystem wird durch Accu-Chek Sterilprodukte, Zubehör und Software vervollständigt. Diese wurden speziell für eine sichere und bequeme Insulinpumpen-Therapie entwickelt.

#### Vorsicht

Verwenden Sie nur Sterilprodukte und Zubehör, die für die Verwendung mit Ihrer Insulinpumpe entwickelt wurden. Die ordnungsgemäße Funktion Ihrer Insulinpumpe kann nur in Verbindung mit Accu-Chek Sterilprodukten und Accu-Chek Spirit Zubehör garantiert werden. Alle Accu-Chek Sterilprodukte und für die Accu-Chek Spirit Insulinpumpe entwickeltes Zubehör wurden gründlich getestet und für die Verwendung mit Ihrer Insulinpumpe freigegeben. Andere Sterilprodukte und anderes Zubehör wurden nicht auf Kompatibilität mit Ihrer Insulinpumpe getestet und können deshalb bei Verwendung Ihre Gesundheit gefährden.

Benutzen Sie Ihre Accu-Chek Spirit Insulinpumpe mit Sterilprodukten, Zubehör und Software beim ersten Mal in Anwesenheit Ihres Arztes oder Ihres Diabetesschulungsteams. Regelmäßige medizinische Untersuchungen sind erforderlich. Befolgen Sie immer die Anweisungen Ihres Arztes oder Ihres Diabetesschulungsteams sowie die Gebrauchsanweisungen zu den von Ihnen verwendeten Sterilprodukten und dem Zubehör.

#### Vorsicht

Führen Sie immer zusätzliche Sterilprodukte und Zubehör mit sich. Dies ermöglicht Ihnen im Bedarfsfall das Austauschen von Komponenten. Materialien, die für die Einmalverwendung bestimmt sind (beispielsweise Ampullen oder Infusionssets), dürfen nicht wiederverwendet werden. Das Risiko von Infektionen, Fehlfunktionen und/oder fehlerhafter Insulinabgabe steigt dadurch.

Weitere Informationen erhalten Sie in den entsprechenden Gebrauchsanweisungen für Sterilprodukte sowie im Zubehörkatalog. Auch unser Accu-Chek Kundenservice Infusionssysteme steht Ihnen gerne bei Fragen zur Verfügung.

#### Warnung

Die Insulinpumpe und die dazugehörigen Sterilprodukte und das Zubehör enthalten kleine Komponententeile, die ein mögliches Erstickungsrisiko für Kinder darstellen könnten. Halten Sie Sterilprodukte und Zubehör immer außerhalb der Reichweite von Kindern.

## 4.1 Sterilprodukte

Accu-Chek Sterilprodukte stellen einen entscheidenden Bestandteil Ihres Accu-Chek Spirit Insulinpumpensystems sowie der Insulinpumpen-Therapie dar. Sterilprodukte sind ausschließlich für den Einmalgebrauch vorgesehen, um eine ordnungsgemäße Funktion Ihrer Accu-Chek Spirit Insulinpumpe zu ermöglichen sowie um Infektionen zu vermeiden.

## 4.1.1 Ampulle

Ihre Insulinpumpe ist für die Verwendung von Accu-Chek 3.15 ml Kunststoffampullen ausgelegt. **Die Ampulle ist ein Sterilprodukt, das nur zum Einmalgebrauch vorgesehen ist.** Sterilität wird bei ungeöffneten Verpackungen bis zum aufgedruckten Verfalldatum garantiert. Verwenden Sie keine Sterilprodukte, deren Verpackung beschädigt ist.

#### Warnung

Verwenden Sie keine Einwegmaterialien mehrmals. Die Wiederverwendung von Einwegmaterialien kann zu einer Fehlfunktion der Insulinpumpe sowie zu fehlerhafter Insulinabgabe und/oder einer Infektion führen. Arbeiten Sie immer mit sauberen Händen.

Verwenden Sie nur die angegebenen Ampullen. Die Verwendung anderer Ampullen kann Ihre Gesundheit gefährden und die Garantie aufheben.

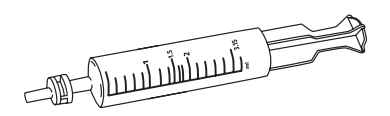

Weitere Informationen erhalten Sie in den Abschnitten 5.2.1 "Vorbereiten der Ampulle", 5.3.1 "So schließen Sie den Adapter und das Infusionsset an die Ampulle an" und 5.7 "Wechseln der Ampulle und des Infusionssets".

#### 4.1.2 Infusionssets

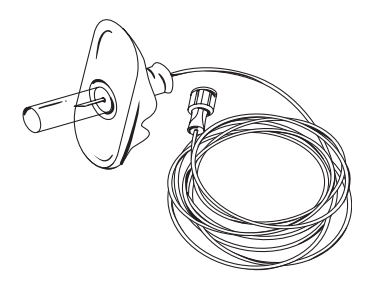

Mit einem Accu-Chek Infusionsset wird die Insulinpumpe an Ihren Körper angeschlossen, was es zu einem entscheidenden Bestandteil Ihrer Insulinpumpen-Therapie macht. Das Insulin wird aus der Ampulle in Ihrer Insulinpumpe durch das Infusionsset subkutan in Ihr Unterhautfettgewebe abgegeben. Die Kanüle des Infusionssets wird normalerweise im Bauch platziert.

Infusionssets können sein:

- abkoppelbar
- nicht abkoppelbar

Verwenden Sie nur Infusionssets mit einem Luer-Anschluss. Alle aktuell erhältlichen Accu-Chek Infusionssets sind mit Luer-Anschlüssen ausgestattet und sollten deshalb bevorzugt mit Ihrer Accu-Chek Spirit Insulinpumpe verwendet werden. Alle Accu-Chek Infusionssets sind PVC-frei. Sie werden aus hautfreundlichem Material hergestellt, das außerdem insulinneutral ist. Der Durchmesser der Accu-Chek Infusionsset-Schläuche wurde verringert, um ein schnelleres und sparsameres Füllen zu ermöglichen und somit die Insulinverschwendung zu minimieren.

| Gängige Schlauchlängen | Füllmenge mit U100 Insulin |
|------------------------|----------------------------|
| 30 cm                  | 7 I.E.                     |
| 60 cm                  | 10 I.E.                    |
| 80 cm                  | 13 I.E.                    |
| 110 cm                 | 18 I.E.                    |

Roche Diagnostics bietet eine umfangreiche Palette von Infusionssets an:

Weitere Informationen erhalten Sie in den Abschnitten 5.3.1 "So schließen Sie den Adapter und das Infusionsset an die Ampulle an", 5.4 "Füllen des Infusionssets", 5.5 "Vorbereitung der Einführungsstelle, 5.6 "Wechseln des Infusionssets" und 4 "Zubehör, Verbrauchsmaterial und Software".

## 4.2 Adapter

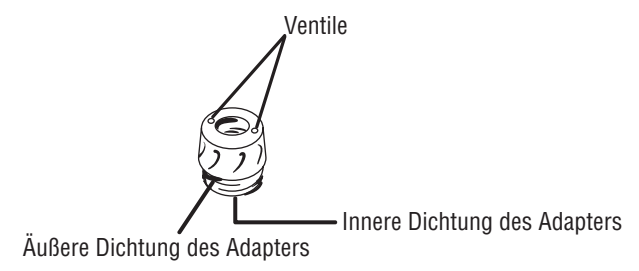

Der Adapter verbindet die Ampulle physisch mit dem Infusionsset. Er verfügt über zwei Dichtungen, die eine wirkungsvolle Abdichtung des Ampullenfachs der Insulinpumpe gegen Eindringen von Wasser bewirken. Die zwei kleinen Ventile am Adapter erlauben einen Ausgleich des Luftdrucks. Der Adapter funktioniert nur ordnungsgemäß, wenn die Ventile nicht verstopft oder verschmutzt sind und wenn die Dichtungen nicht abgenutzt sind oder vollständig fehlen. Der Adapter sollte mindestens bei jedem zehnten Wechsel der Ampulle mit ausgetauscht werden.

Weitere Informationen erhalten Sie in den Abschnitten 5.3.1 "So schließen Sie den Adapter und das Infusionsset an die Ampulle an" und 5.8 "Wechseln des Adapters".

## 4.3 Batterie

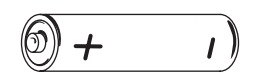

Ihre Insulinpumpe wurde für die Verwendung mit AA ALKALI-Batterien mit einer Mindestkapazität von 2500 mAh entwickelt. Verwenden Sie keine Lithium-, Zink-Kohle oder Nickel-Cadmium (NiCd)-Batterien. Wenn Sie wieder aufladbare Akkus bevorzugen, empfiehlt Roche Diagnostics NiMH-Akkus mit einer Mindestkapazität von 1500 mAh. Verwenden Sie bei wieder aufladbaren Akkus immer ein vom Akkuhersteller empfohlenes Akkuladegerät.

Bei einer typischen Verwendung (50 I.E./Tag mit Insulin U100; Betriebstemperatur 22 °C,  $\pm$ 3 °C) halten Alkali-Batterien ungefähr vier Wochen und wieder aufladbare Akkus eine Woche lang.

Hinweis Wenn Sie beginnen, statt normaler Batterien aufladbare Akkus zu verwenden – oder umgekehrt, müssen Sie den Batterietyp im Standardeinstellungsmenü (SETUP MENÜ STANDARD) ändern.

Weitere Informationen erhalten Sie im Abschnitt 7.7.5 "Batterietyp".

#### Vorsicht

Die Verwendung von anderen AA-Batterien als den von Roche Diagnostics bereitgestellten oder empfohlenen kann die Batterieleistungsdauer merklich verringern. Andere als die empfohlenen Batterien können auslaufen und die Batteriekontakte im Inneren der Insulinpumpe korrodieren. Daher kann die Verwendung von nicht von Roche Diagnostics bereitgestellten oder empfohlenen Batterien die Garantie aufheben. Hinweis Viele erhältliche Batterietypen sind nicht darauf ausgelegt, die notwendige Versorgungsspannung für Ihre Insulinpumpe bereitzustellen. Um eine möglichst lange Batterielebensdauer zu gewährleisten, verwenden Sie Alkali-Batterien mit einer Mindestkapazität von 2500 mAh oder (aufladbare) NiMH-Akkus mit einer Mindestkapazität von 1500 mAh.

> Bei den von Roche Diagnostics bereitgestellten Alkali-Batterien können Sie sicher sein, dass es sich um die richtigen Batterien zur Erzielung einer maximalen Batterielebensdauer handelt. Die Betriebstemperatur der Batterie muss zwischen +5 °C und +40 °C liegen. Die Batterielebensdauer hängt von der Verwendung der Insulinpumpe, Ihren persönlichen Einstellungen, den Abgaberaten, der Temperatur und anderen Faktoren ab.

### 4.4 Batteriefachdeckel

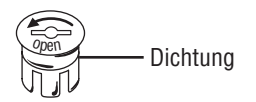

Der Batteriefachdeckel bewirkt eine wirkungsvolle Abdichtung des Batteriefachs Ihrer Insulinpumpe. Der Batteriefachdeckel sollte mindestens bei jedem vierten Wechsel der Batterie mit ausgetauscht werden.

- Wechseln Sie die Batterie in trockener Umgebung, um das Insulinpumpengehäuse vor eindringendem Wasser zu schützen.
- Stellen Sie sicher, dass die Dichtung nicht abgenutzt ist oder vollständig fehlt und dass die Batterie ordnungsgemäß in Ihre Insulinpumpe eingesetzt ist.
- Schließen oder öffnen Sie den Batteriefachdeckel nur mit dem Accu-Chek Spirit Batterieschlüssel (die Verwendung von Messern, Schraubenziehern oder anderen scharfen Gegenständen kann Ihre Insulinpumpe beschädigen).

 Überdrehen Sie den Verschluss nicht, da hierdurch der Batteriefachdeckel und das Insulinpumpengehäuse beschädigt werden können. Der Batteriefachdeckel ist ordnungsgemäß eingesetzt und verschlossen, wenn sie mit dem Insulinpumpengehäuse bündig abschließt.

Weitere Informationen erhalten Sie im Abschnitt 5.1 "Einsetzen und Wechseln der Batterie".

#### Vorsicht

Stellen Sie immer sicher, dass die Batterie entnommen wird, wenn die Insulinpumpe für einen längeren Zeitraum nicht in Gebrauch ist, um die Lebensdauer der Batterie zu erhalten. Um das Insulinpumpengehäuse vor eindringendem Wasser zu schützen, wechseln Sie die Batterie nur in trockener Umgebung und stellen sicher, dass die Dichtung des Batteriefachdeckels nicht abgenutzt ist oder vollständig fehlt und dass die Batterie ordnungsgemäß eingesetzt ist.

## 4.5 Batterieschlüssel

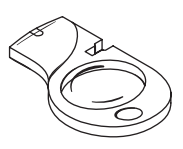

Verwenden Sie den Batterieschlüssel zum Schließen oder Öffnen des Batteriefachdeckels. Sie können mit dem Batterieschlüssel auch den Luer-Anschluss zwischen Ihrem Infusionsset und dem Adapter öffnen, wenn dies von Hand nicht möglich sein sollte. Der Batterieschlüssel verfügt über eine Kerbe, die auf die Luer-Anschlüsse des Accu-Chek FlexLink sowie des Accu-Chek TenderLink Infusionssets passt. Verwenden Sie ihn niemals zum Anschließen oder Festziehen eines Infusionssets.

## 4.6 Notfall-Set

Es ist empfehlenswert, für Notfälle immer eine kleine Menge von Verbrauchsmaterialien mit sich zu führen. Dies ermöglicht Ihnen im Bedarfsfall das Austauschen von Komponenten. Ein solches Notfall-Set kann folgende Komponenten enthalten:

- Ein neues Accu-Chek Infusionsset
- Eine neue AA Alkali-Batterie
- Eine neue 3.15 ml Kunststoffampulle
- Einen Insulinpen oder eine Spritze zur alternativen Therapie
- Ein Insulinfläschchen
- Zubehör zur Behandlung eines niedrigen Blutzuckerspiegels
- Zubehör zur Kontrolle des Blutzuckerspiegels (beispielsweise ein Accu-Chek Blutzuckermessgerät)
- Ein Hautdesinfektionsmittel
- Neues Pflaster (für die Einführungsstelle)
- Den Batterieschlüssel

Die vorstehende Liste stellt lediglich eine beispielhafte Aufzählung der Komponenten dar, die dieses Notfall-Set enthalten sollte. Beraten Sie sich mit Ihrem Arzt oder Ihrem Diabetesschulungsteam, wie Sie Ihr persönliches Notfall-Set ausstatten sollten.

## 4.7 Software

Die Accu-Chek Insulin Pump Configuration Software ist ein optionales Hilfsmittel zur Insulinpumpen-Programmierung für Ihre Accu-Chek Spirit Insulinpumpe. Mit dieser Software können Parameter und Einstellungen schnell und einfach direkt von Ihrem Microsoft Windows-kompatiblen Computer aus geändert werden.

**Die Accu-Chek Insulin Pump Configuration Software** ist so ausgelegt, dass sie dem Insulinpumpenbenutzer das bequeme Programmieren neuer Einstellungen in die Insulinpumpe unter Verwendung eines Microsoft Windows-kompatiblen Computer ermöglicht. Darüber hinaus können Einstellungen und Informationen in beide Richtungen zwischen Computer und Insulinpumpe übertragen werden.

Die Accu-Chek Insulin Pump Configuration Software Pro für Diabetesschulungsteams ist so ausgelegt, dass Diabetesschulungsteams die Insulinpumpe programmieren und die Insulinpumpendaten des jeweiligen Patienten effizient verwalten können. Der Einsatz der Accu-Chek Insulin Pump Configuration Software Pro für Diabetesschulungsteams erlaubt die Programmierung zusätzlicher Einstellungen durch Diabetesschulungsteams.

Weitere Informationen erhalten Sie beim Accu-Chek Kundenservice Infusionssysteme bzw. in der Gebrauchsanweisung zu Ihrer Accu-Chek Insulin Pump Configuration Software.

## 5 Vorbereiten der Pumpe für den Gebrauch

In diesem Abschnitt zeigen wir Ihnen, wie Sie Ihre Insulinpumpe in Betrieb nehmen.

## 5.1 Einsetzen und Wechseln der Batterie

Ihre Insulinpumpe schaltet sich ein, sobald Sie die Batterie einsetzen. Wenn Sie die Batterie entfernen, verbleibt lediglich eine Energiereserve von ungefähr einer Stunde, während der Ihre Insulinpumpe Uhrzeit und Datum weiter erfasst. Die Einstellungen Ihrer Insulinpumpe (z.B. stündliche Basalraten, Bolusschritt und aktives Benutzermenü) sowie der Ereignisspeicher (Bolus- und Alarm-/Error-Speicher, Tagesgesamtmengenspeicher und temporäre Basalraten) werden unabhängig vom Ladezustand der Batterie und dem Zeitraum, den Ihre Insulinpumpe ohne Batterie verbracht hat, gespeichert.

#### Achten Sie darauf, dass Ihre Zeit-/ Datumseinstellungen immer korrekt sind

Stellen Sie immer sicher, dass Uhrzeit und Datum Ihrer Insulinpumpe richtig eingestellt sind. Die fehlerhafte Programmierung von Uhrzeit und Datum kann zu einer fehlerhaften Insulinabgabe führen. Wenn Sie oder das Diabetesschulungsteam Ihre Therapiedaten elektronisch speichern und analysieren und die Uhrzeit- und Datumseinstellungen der verwendeten Geräte nicht übereinstimmen, kann die Aussagekraft der gesammelten Daten verloren gehen.

#### Vorsicht

Um das Insulinpumpengehäuse vor eindringendem Wasser zu schützen, wechseln Sie die Batterie nur in trockener Umgebung und stellen Sie sicher, dass die Dichtung nicht abgenutzt ist oder vollständig fehlt und dass die Batterie ordnungsgemäß eingesetzt ist. Schließen oder öffnen Sie den Batteriefachdeckel nur mit dem Accu-Chek Spirit Batterieschlüssel (die Verwendung von Messern, Schraubenziehern oder anderen scharfen Gegenständen kann Ihre Insulinpumpe beschädigen). Überdrehen Sie den Verschluss nicht, da hierdurch der Batteriefachdeckel und das Insulinpumpengehäuse beschädigt werden können. Der Batteriefachdeckel ist ordnungsgemäß eingesetzt und verschlossen, wenn er mit dem Insulinpumpengehäuse bündig ist.

Ihre Insulinpumpe wird von einer einzelnen 1.5 V AA-Batterie mit Strom versorgt. Detailliertere Informationen zu empfohlenen Batterien erhalten Sie im Abschnitt 4.3 "Batterie".

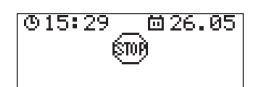

Vergewissern Sie sich, dass sich Ihre Insulinpumpe in **STOP** befindet und dass die Tastensperre deaktiviert ist bzw. die Tasten freigegeben sind.

Entfernen Sie Ihr Infusionsset von der Einführungsstelle oder koppeln Sie es ab, um sicherzustellen, dass kein Risiko einer Insulinabgabe besteht.

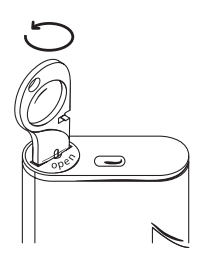

Entfernen Sie den Batteriefachdeckel von Ihrer Insulinpumpe. Verwenden Sie den Batterieschlüssel, um den Batteriefachdeckel gegen den Uhrzeigersinn zu drehen (siehe Pfeil auf dem Batteriefachdeckel).

Vergewissern Sie sich, dass die Öffnung des Batteriefachs und die Dichtung sauber und unbeschädigt sind.

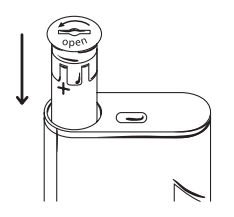

Setzen Sie den Batteriefachdeckel auf den Pluspol der Batterie auf.

Setzen Sie die Batterie zusammen mit dem Batteriefachdeckel, das flache Ende (Minuspol) der Batterie voran, in das Batteriefach ein.

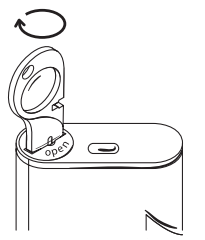

Drücken Sie die Batterie sorgfältig mit dem Batteriefachdeckel hinein und drehen Sie den Batteriefachdeckel im Uhrzeigersinn. Der Batteriefachdeckel ist ordnungsgemäß eingesetzt und verschlossen, wenn sie mit dem Insulinpumpengehäuse bündig abschließt. Überdrehen Sie den Batteriefachdeckel nicht.

Ihre Insulinpumpe führt nun den Startvorgang durch.

Eine Melodie signalisiert das Ende des Startvorgangs, woraufhin Ihre Insulinpumpe zur Anzeige **STOP** zurückkehrt. **Hinweis** Wenn sich Ihre Insulinpumpe vor dem Entfernen der Batterie in **RUN** befunden hat, tritt ein Error E8: STROMSTÖRUNG auf.

Drücken Sie zweimal 🐼 zur Bestätigung und um die Error-Meldung abzustellen.

Überprüfen Sie Uhrzeit und Datum in der Anzeige **STOP** und korrigieren Sie diese nötigenfalls.

Setzen Sie Ihre Insulinpumpe gegebenenfalls in RUN.

#### Vorsicht

Wenn Sie die Batterie entfernen, behält Ihre Insulinpumpe die von Ihnen vorgenommenen und gespeicherten Einstellungen bei. Bleibt Ihre Accu-Chek Spirit Insulinpumpe länger als eine Stunde ohne Batterie, müssen Sie beim Wiedereinsetzen einer Batterie die Uhrzeit und das Datum überprüfen.

Die Verwendung von anderen AA-Batterien als den von Roche Diagnostics bereitgestellten oder empfohlenen kann die Batterieleistungsdauer merklich verringern. Andere als die empfohlenen Batterien können auslaufen und die Batteriekontakte im Inneren der Insulinpumpe korrodieren. Daher kann die Verwendung von nicht von Roche Diagnostics bereitgestellten oder empfohlenen Batterien die Garantie aufheben. Setzen Sie keine alten oder gebrauchten Batterien in Ihre Insulinpumpe ein, weil dies ein Versagen beim Startvorgang der Insulinpumpe zur Folge haben kann.

## 5.2 Startvorgang

Ihre Insulinpumpe führt einen Startvorgang durch (interne Tests), sobald Sie eine Batterie einsetzen oder die Ampulle wechseln. Bei einem Wechsel der Batterie wird der vollständige Startvorgang durchgeführt. Wird nur die Ampulle gewechselt, beginnt der Startvorgang sofort mit dem Schritt SELBST-TEST.

#### Warnung

Unterbrechen Sie den Startvorgang nicht durch Drücken von Tasten oder jeglicher Handhabung der Insulinpumpe. Die Unterbrechung des Startvorgangs kann zur Fehlfunktion der Insulinpumpe führen.

Wenn Ihre Insulinpumpe nicht wie beschrieben akustische Signale ausgibt und vibriert oder wenn einzelne Ziffern, Buchstaben, Symbole oder Linien nur unvollständig oder gar nicht angezeigt werden, setzen Sie sich zwecks Unterstützung mit Ihrem Accu-Chek Kundenservice Infusionssysteme in Verbindung.

Hinweis Wenn Ihre Insulinpumpe verwendet wird, überwacht deren Sicherheitssystem fortwährend die Funktion der Pumpe. Stellt dieses eine Abweichung vom Normalzustand fest, wird ein Alarm (Warnhinweis) oder ein Error (Fehlermeldung) angezeigt.

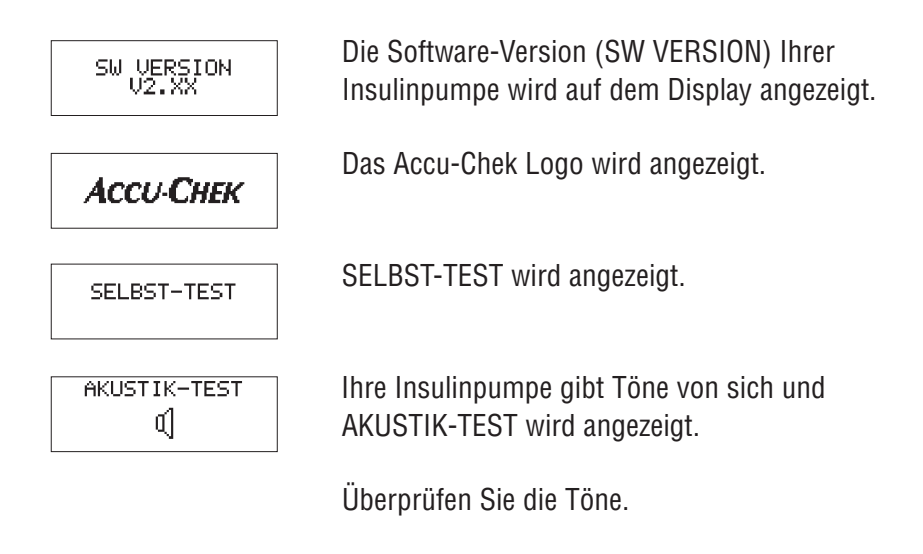

#### Vorsicht

Wenn Sie die akustischen Signale nicht hören können, muss die Insulinpumpe zurückgegeben werden, da Sie nicht rechtzeitig über Veränderungen an Ihrer Insulinpumpe unterrichtet werden. Setzen Sie sich mit Ihrem Accu-Chek Kundenservice Infusionssysteme in Verbindung.

VIBRATIONSTEST (0) Ihre Insulinpumpe vibriert und VIBRATIONSTEST wird angezeigt.

Prüfen Sie die Vibrationen.

#### Vorsicht

Wenn Sie die Vibrationen nicht spüren können, muss die Insulinpumpe zurückgegeben werden, da Sie nicht rechtzeitig über Veränderungen an Ihrer Insulinpumpe unterrichtet werden. Setzen Sie sich mit Ihrem Accu-Chek Kundenservice Infusionssysteme in Verbindung.

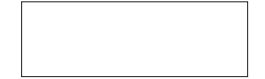

Die Anzeige wird weiß. Überprüfen Sie, dass die Anzeige leer ist.

Während dieses Schritts sollte sich die Hintergrundbeleuchtung einschalten.

Auf dem Display wird ein Muster angezeigt. Überprüfen Sie, dass das Muster gleichmäßig ist.

Die Anzeige wird schwarz. Überprüfen Sie, dass die Anzeige vollständig schwarz ist.

#### Vorsicht

Wenn Sie unvollständige Buchstaben, Zahlen oder Symbole auf der Anzeige feststellen, muss die Insulinpumpe zurückgegeben werden, da Sie nicht rechtzeitig über Veränderungen an Ihrer Insulinpumpe unterrichtet werden. Setzen Sie sich mit Ihrem Accu-Chek Kundenservice Infusionssysteme in Verbindung. Accu-Chek Spirit

Darüber hinaus wird ein INFO-Screen angezeigt. Die dort angezeigten Daten werden von Ihnen oder Ihrem Arzt über die Accu-Chek Insulin Pump Configuration Software festgelegt. Zusätzliche Informationen erhalten Sie in der Gebrauchsanweisung. Wurden keine Einstellungen hinterlegt, kann diese Anzeige leer sein.

**Hinweis** Wenn Ihre Insulinpumpe während des Startvorgangs einen Alarm oder Error feststellt, wird dieser zu diesem Zeitpunkt angezeigt.

Weitere Informationen erhalten Sie im Abschnitt 10 "Alarme und Errors".

Ihre Insulinpumpe wechselt in STOP.

Die **STOP**-Warnung wird pro Minute einmal zusammen mit einem langen Ton und einer Vibration angezeigt, um Sie daran zu erinnern, dass in **STOP** kein Insulin abgegeben wird. Drücken und halten Sie  $\bigcirc$  oder  $\bigcirc$  bis eine Melodie ertönt, um die **STOP**-Warnung abzustellen.

Hinweis Wenn die Versorgungsspannung der eingesetzten Batterie zu niedrig ist, kann der Startvorgang nicht vollständig durchgeführt werden.
Ihre Insulinpumpe gibt fünf Töne ab und startet den Startvorgang so lange neu, bis die Batterie entfernt oder vollständig entladen ist.

#### 5.2.1 Vorbereiten der Ampulle

#### Warnung

Ihre Insulinpumpe ist für die Verwendung von Accu-Chek 3.15 ml Kunststoffampullen ausgelegt. Die Ampulle ist ein Sterilprodukt, das nur zum Einmalgebrauch vorgesehen ist. Sterilität wird bei ungeöffneten Verpackungen bis zum aufgedruckten Ablaufdatum garantiert.

- Verwenden Sie keine Sterilprodukte, deren Verpackung beschädigt ist.
- Verwenden Sie keine Einwegmaterialien mehrmals. Die Wiederverwendung von Einwegmaterialien kann zu einer Fehlfunktion der Insulinpumpe sowie zu fehlerhafter Insulinabgabe und/oder einer Infektion führen.
- Arbeiten Sie immer mit sauberen Händen.
- Verwenden Sie nur die angegebenen Ampullen. Die Verwendung anderer Ampullen kann Ihre Gesundheit gefährden und die Garantie aufheben.

Ein Ampullen-Set besteht aus folgenden Teilen:

1. 3.15 ml Kunststoffampulle mit Schutzkappe, Aufziehstange und Aufziehkanüle

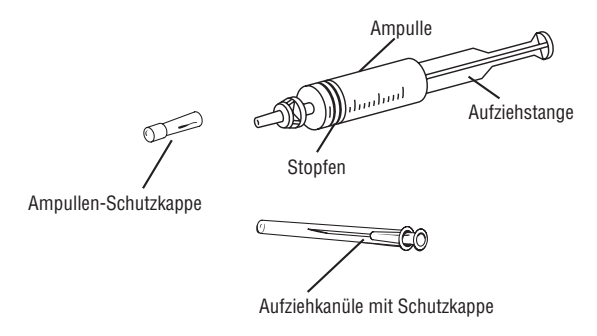

2. Gebrauchsanweisung

|               | = |
|---------------|---|
| $\parallel =$ | = |
|               | = |

## 5.2.2 Füllen der Ampulle

Mit einer Aufziehhilfe von Roche Diagnostics kann eine leere 3.15 ml Kunststoffampulle direkt aus dem Insulinfläschchen befüllt werden. Eine detaillierte Anleitung zum Verwenden einer Aufziehhilfe entnehmen Sie der dem Gerät beiliegenden Anleitung.

Halten Sie zum Füllen einer Ampulle folgendes Material bereit:

- Eine neue 3.15 ml Kunststoffampulle mit Schutzkappe, Aufziehstange und Aufziehkanüle.
- Raumtemperiertes Insulin, um die Bildung von Luftblasen zu minimieren.

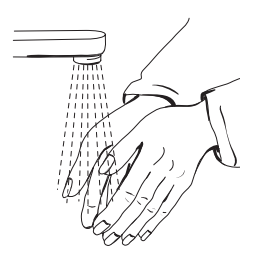

Waschen Sie Ihre Hände.

Stellen Sie das Insulinfläschchen auf eine harte und flache Oberfläche, beispielsweise eine Tischplatte.

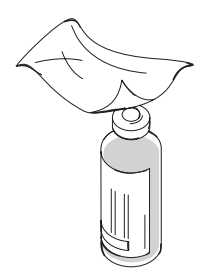

Säubern und desinfizieren Sie die Gummimembran des Fläschchens mit einem antiseptischen Tupfer.

Nehmen Sie die Ampulle, die Ampullen-Schutzkappe und die Aufziehkanüle mit ihrer Schutzkappe aus der Verpackung.

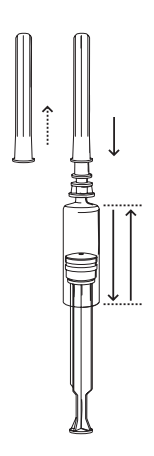

Stecken Sie die Aufziehkanüle mit der Schutzkappe auf die Spitze der Ampulle und vergewissern Sie sich, dass die Verbindung fest sitzt.

Ziehen Sie die Aufziehstange zweimal in der Ampulle zurück und vor, um das Schmiermittel zu verteilen. Ziehen Sie den Stopfen zurück, um die Ampulle mit Luft zu füllen.

Nehmen Sie die Schutzkappe von der Kanüle ab. Vergewissern Sie sich, dass die Kanüle mit nichts in Berührung kommt.

Stechen Sie die Spitze der Aufziehkanüle in die Mitte der Gummimembran des Insulinfläschchens.

Drücken Sie die Aufziehstange so nach unten, dass die gesamte in der Ampulle enthaltene Luft in das Insulinfläschchen gelangt.

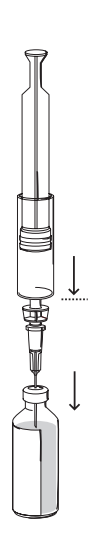

Drehen Sie das Insulinfläschchen um, während Sie mit dem Daumen konstanten Druck auf die Aufziehstange ausüben, bis Aufziehkanüle und Ampulle nach oben in das Insulinfläschchen weisen.

Achten Sie darauf, dass die Spitze der Aufziehkanüle ständig von Insulin bedeckt ist. Reduzieren Sie langsam den Druck auf die Aufziehstange, damit das Insulin in die Ampulle fließen kann.

Ziehen oder drücken Sie nicht an der Aufziehstange, solange diese sich von alleine bewegt (hierdurch würden sonst Luftblasen gebildet).

Ziehen Sie die Aufziehstange langsam und gerade nach unten, um die Ampulle vollständig zu füllen.

Entfernen Sie alle Luftblasen, indem Sie mit dem Finger gegen die Ampulle klopfen, um sie zu lösen. Drücken Sie die Luftblasen mit der Aufziehstange zurück in das Insulinfläschchen.

Die Ampulle ist vollständig gefüllt, wenn sich keine Luftblasen mehr darin befinden und der Stopfen sich am Boden der Ampulle befindet.

Entfernen Sie die Aufziehkanüle von dem Insulinfläschchen.

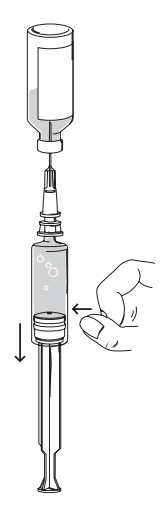

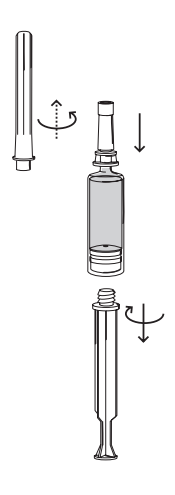

Setzen Sie die Schutzkappe auf die Aufziehkanüle.

Entfernen Sie die Aufziehstange, indem Sie diese im Uhrzeigersinn aus dem Stopfen drehen.

Nehmen Sie die Aufziehkanüle mit ihrer Schutzkappe von der Ampulle ab, indem Sie sie gegen den Uhrzeigersinn drehen.

Drücken Sie die Ampullen-Schutzkappe fest auf die Ampullenspitze, bis diese mit einem Klickgeräusch einrastet.

Die Ampulle ist jetzt einsatzbereit.

**Hinweis** Ziehen oder drücken Sie die Aufziehstange während des Entfernens nicht.

#### Vorsicht

Luftblasen in Ampulle und Infusionsset können zur Infusion von Luft statt Insulin führen. Ihr Körper erhält somit nicht die erforderliche Insulinmenge. Ein Error E4: VERSTOPFUNG wird möglicherweise verzögert. Entfernen Sie diese Blasen beim Füllen von Ampulle und Infusionsset, wobei das Infusionsset nicht mit Ihrem Körper verbunden sein darf.

Kaltes Insulin kann bei Erwärmung Luft freisetzen. Verwenden Sie zum Füllen der Ampulle und des Infusionssets nur Insulin, das Raumtemperatur hat. Überprüfen Sie die Ampulle und das Infusionsset mindestens alle drei Stunden während des Tages sowie vor dem Zubettgehen auf Luftblasen. Entfernen Sie alle Luftblasen und wechseln Sie nötigenfalls Systemkomponenten aus.

# 5.3 Einsetzen der Ampulle und Anschließen des Adapters sowie des Infusionssets

**Hinweis** Vor dem Wechseln der Ampulle, des Adapters und des Infusionssets sollten Sie sorgfältig darauf achten, dass sich Ihre Insulinpumpe in einem guten und funktionalen Zustand befindet. Die Inspektions-Checkliste finden Sie im Abschnitt 14.1 "Systemkontrolle".

> Ungehinderter freier Insulinfluss aus der Ampulle oder dem Infusionsset kann auftreten, wenn der Ampullenstopfen und die Gewindestange nicht ordnungsgemäß miteinander verbunden sind und sich die Insulinpumpe an einem höheren Ort als die Einführungsstelle befindet. Vermeiden Sie ungehinderten Insulinfluss durch korrektes Einsetzen der Ampulle: Bewegen Sie die Gewindestange bis zur ordnungsgemäßen Position und drehen Sie den Adapter, bis der Ampullenstopfen bündig mit der Abschlussplatte der Gewindestange sitzt.

Wenn Sie eine genehmigte Ampulle und einen entsprechenden Adapter in das Ampullenfach einsetzen, drehen Sie den Adapter im Uhrzeigersinn, bis er bündig mit dem Ampullenfach sitzt. In dieser Position muss der Ampullenstopfen ebenfalls bündig mit der Abschlussplatte der Gewindestange sitzen. Diese bündige Passung bietet eine zusätzliche Sicherheitsmaßnahme zur Verhinderung von ungehindertem freien Insulinfluss und minimiert darüber hinaus noch das Verschlussvolumen.

#### 5.3.1 So schließen Sie den Adapter und das Infusionsset an die Ampulle an

Halten Sie folgendes Material bereit:

- Eine gefüllte Accu-Chek 3.15 ml Kunststoffampulle mit einem Luer-Anschluss.
- Einen Accu-Chek Spirit Adapter.
- Ein neues Accu-Chek Infusionsset.

#### Warnung

Die Ampulle und das Infusionsset sind **Sterilprodukte**, die nur zum Einmalgebrauch vorgesehen sind. Sterilität wird bei ungeöffneten Verpackungen bis zum aufgedruckten Ablaufdatum garantiert. Verwenden Sie keine Sterilprodukte, deren Verpackung beschädigt ist.

Verwenden Sie keine Einwegmaterialien mehrmals. Die Wiederverwendung von Einwegmaterialien kann zu einer Fehlfunktion der Insulinpumpe sowie zu fehlerhafter Insulinabgabe und/oder einer Infektion führen. Arbeiten Sie immer mit sauberen Händen. Vermeiden Sie jeden Kontakt des Infusionssets und insbesondere der Anschlussteile Ihrer Insulinpumpe mit Antiseptika, antibiotischen Cremes, Seifen, Parfüms, Deodorants, Körperlotionen und anderen Kosmetika. Die aufgeführten Stoffe können diese Teile verunreinigen. Nehmen Sie die Ampullen-Schutzkappe ab.

Vergewissern Sie sich, dass Sie die Kanülenspitze nicht berühren.

Drücken Sie den Adapter bis zur Arretierung (a) auf die Ampullenspitze.

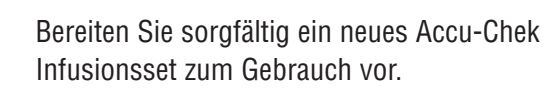

Halten Sie den Adapter fest und drehen Sie das Infusionsset im Uhrzeigersinn von Hand in den Adapter (b).

Überdrehen Sie den Anschluss nicht.

#### Vorsicht

Schließen Sie das Infusionsset fest an den Adapter an um Undichtigkeiten zu vermeiden. Drehen Sie den Luer-Anschluss nur bis zum Anschlag. Drehen Sie ihn nicht weiter und verwenden Sie auch keine Hilfswerkzeuge, weil diese den Luer-Anschluss des Infusionssets zerbrechen und dies zu Undichtigkeit führen kann.

Hinweis Ihre Insulinpumpe ist nicht in der Lage, eine Undichtigkeit des Infusionssets festzustellen. Überprüfen Sie alle Teile des Infusionssets mindestens alle drei Stunden während des Tages sowie vor dem Zubettgehen. Sollten Sie einen Verlust von Insulin feststellen, obwohl alle Teile korrekt festgezogen sind, tauschen Sie die undichte Komponente sofort aus. Da die Insulinabgabe unterbrochen wurde, überprüfen Sie Ihren Blutzuckerspiegel und ergreifen Sie geeignete Maßnahmen gemäß den Anweisungen Ihres Arztes oder Ihres Diabetesschulungsteams.

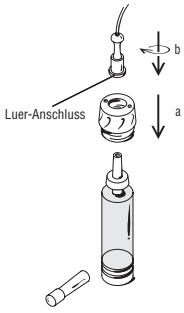

#### 5.3.2 So setzen Sie die Ampulle ein

**Vorsicht** Führen Sie die Funktion AMPULLE WECHSELN nur bei vollständig trockenem Ampullenfach durch. Während des Zurückfahrens der Gewindestange könnte Flüssigkeit in die Insulinpumpe eindringen und zu Fehlfunktionen führen.

Sollte die Gewindestange nicht vollständig zurückfahren, setzen Sie sich zwecks Unterstützung mit Ihrem Accu-Chek Kundenservice Infusionssysteme in Verbindung.

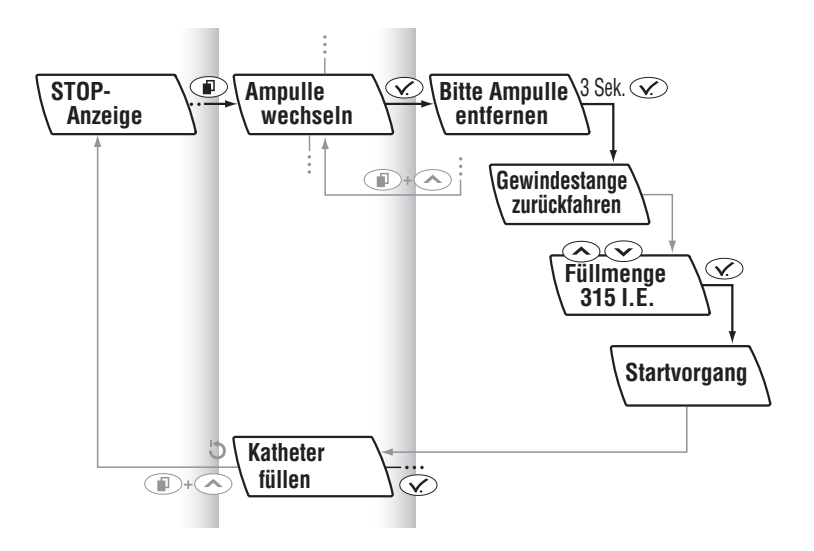

Halten Sie folgendes Material bereit:

- ► Ihre Accu-Chek Spirit Insulinpumpe.
- Eine gefüllte 3.15 ml Kunststoffampulle mit einem angeschlossenen Accu-Chek Spirit Adapter und einem neuen Accu-Chek Infusionsset.

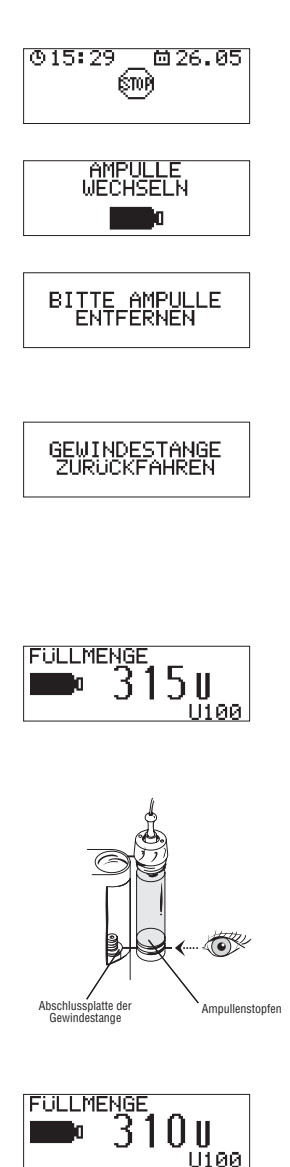

Vergewissern Sie sich, dass sich Ihre Insulinpumpe in **STOP** befindet.

Drücken Sie 🕡 um zum Menü AMPULLE WECHSELN zu wechseln.

Wählen Sie es mit 死 aus. Entnehmen Sie gegebenenfalls die aktuelle Ampulle.

Drücken und halten Sie 👁 (drei Sekunden lang), bis eine Melodie ertönt.

Ihre Insulinpumpe beginnt damit, die Gewindestange zurückzufahren.

Wenn die Gewindestange vollständig zurückgefahren wurde, zeigt die Anzeige FÜLLMENGE die maximale Füllmenge der Ampulle (315 I.E.) an.

Halten Sie Ihre Insulinpumpe aufrecht. Halten Sie die neue gefüllte Ampulle mit dem angeschlossenen Adapter und Infusionsset nach oben parallel direkt neben das Ampullenfach. Achten Sie darauf, dass die Unterkante des farbigen Teils des Adapters auf einer Höhe mit der Oberkante des Ampullenfachs ist.

Drücken oder scrollen Sie 👁 oder 交, um die Gewindestange vorwärts zu bewegen, bis die Abschlussplatte der Gewindestange mit der **Unterkante des Ampullenstopfens** bündig sitzt. Die Füllmenge der Ampulle verringert sich dementsprechend auf dem Display.

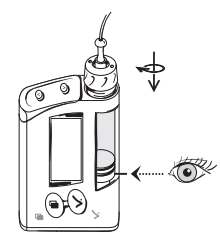

Stellen Sie Ihre Insulinpumpe aufrecht (mit dem Adapter nach oben). Setzen Sie die Ampulle mit angeschlossenem Adapter und Infusionsset in das Ampullenfach ein. Drehen (nicht drücken) Sie den Adapter im Uhrzeigersinn, bis er mit dem Ampullenfach bündig sitzt. Hierbei ist es nicht notwendig, Druck auszuüben, da die Ampulle alleine durch das Drehen richtig positioniert wird. Die Ampulle wurde korrekt eingesetzt, wenn die Abschlussplatte der Gewindestange mit dem Ampullenstopfen bündig sitzt. Überdrehen Sie den Adapter nicht, da dies das Entfernen der Ampulle erschweren kann.

Wenn die Abschlussplatte der Gewindestange nicht mit dem Ampullenstopfen bündig sitzt, nehmen Sie die Ampulle aus dem Ampullenfach wieder heraus. Halten Sie die Ampulle und den Adapter neben das Ampullenfach.

Drücken oder scrollen Sie 👁 oder 오, um die Gewindestange vorwärts zu bewegen, bis sich die Abschlussplatte der Gewindestange mit dem Ampullenstopfen auf einer Höhe befindet. Die angezeigte Füllmenge der Ampulle sinkt entsprechend. Setzen Sie die Ampulle erneut in das

Ampullenfach ein.

- Fahren Sie mit diesen Anweisungen fort, wenn die Ampulle korrekt eingesetzt wurde (die Abschlussplatte der Gewindestange sitzt mit dem Ampullenstopfen bündig) oder
- wiederholen Sie diesen Schritt, bis die Ampulle korrekt eingesetzt ist (die Abschlussplatte der Gewindestange sitzt mit dem Ampullenstopfen bündig).

Wenn die Ampulle korrekt eingesetzt wurde, drücken Sie 死. Ihre Insulinpumpe führt dann einen Selbsttest durch.

Weitere Informationen erhalten Sie im Abschnitt 5.2 "Startvorgang".

Überprüfen Sie, dass der Luer-Anschluss des Infusionssets immer noch ordnungsgemäß an den Adapter angeschlossen ist. Ziehen Sie das Infusionsset von Hand im Uhrzeigersinn an, bis es fest im Adapter sitzt.

Nach Abschluss des Startvorgangs wird das Menü KATHETER FÜLLEN angezeigt. Weitere Informationen erhalten Sie im Abschnitt 5.4 "Füllen des Infusionssets". Beginnen Sie ab dem Punkt in der Anleitung, in dem die Anzeige der Insulinpumpe dem links abgebildeten Menü entspricht.

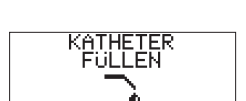

SELBST-TEST

## 5.4 Füllen des Infusionssets

#### Warnung

Füllen Sie niemals ein Infusionsset, dass mit Ihrem Körper verbunden ist. Sie riskieren ansonsten eine unkontrollierte Insulinabgabe in Ihren Körper. Stellen Sie bei abkoppelbaren Infusionssets sicher, dass Sie den Schlauch von der Einführungsstelle abgekoppelt haben, bevor Sie das Infusionsset füllen. Befolgen Sie stets die Gebrauchsanweisung zu dem von Ihnen verwendeten Infusionsset.

Ihre Insulinpumpe beendet den Füllvorgang automatisch nach 25 I.E. Ø. Wenn nach dem Füllen aus der Kanüle des Infusionssets noch kein Insulin ausgetreten ist, wiederholen Sie die Füllfunktion. Tritt Insulin aus der Kanülenspitze aus, drücken Sie eine beliebige Taste Ihrer Insulinpumpe, um den Füllvorgang zu beenden. Die zum Füllen verwendete Insulinmenge wird dem Tagesgesamtmengenspeicher nicht hinzugefügt.

Während des Füllvorgangs sollte sich Ihre Insulinpumpe in aufrechter Position mit dem Adapter nach oben befinden, um auf diese Weise ein Maximum an Luftblasen aus Ampulle und Infusionsset zu entfernen.
#### Warnung

Luftblasen in Ampulle und Infusionsset können zur Infusion von Luft statt Insulin führen. Ihr Körper erhält somit nicht die erforderliche Insulinmenge. Ein Error E4: VERSTOPFUNG wird möglicherweise verzögert. Überprüfen Sie die Ampulle und das Infusionsset mindestens alle drei Stunden während des Tages sowie vor dem Zubettgehen auf Luftblasen. Entfernen Sie diese Blasen beim Füllen von Ampulle und Infusionsset, wobei das Infusionsset nicht mit Ihrem Körper verbunden sein darf.

Stellen Sie sicher, dass die Verbindungen zwischen dem Infusionsset und dem Adapter sowie zwischen dem Adapter und der Insulinpumpe fest angezogen sind.

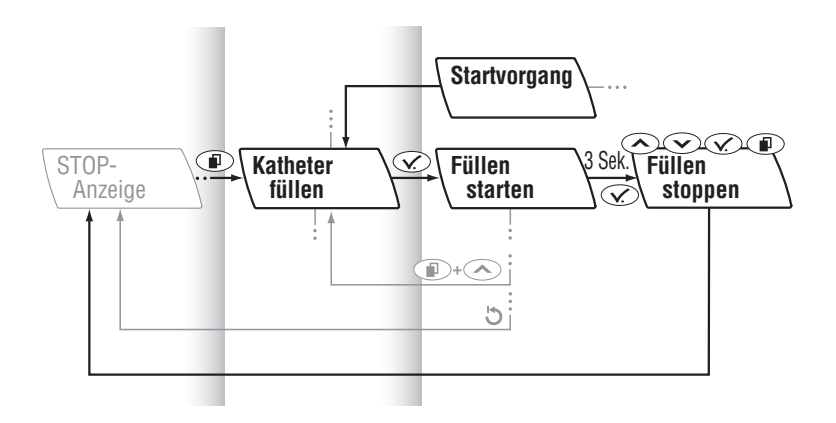

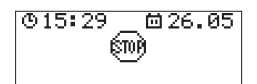

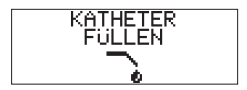

Vergewissern Sie sich, dass sich Ihre Insulinpumpe in **STOP** befindet.

Drücken Sie (ID), um zum Menü KATHETER FÜLLEN zu wechseln.

Wählen Sie es mit 👁 aus.

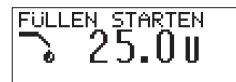

FÜLLEN STARTEN und die Füllmenge von 25 I.E. ⊘ werden auf dem Display angezeigt.

Drücken und halten Sie 🐼, bis eine Melodie ertönt und die Gewindestange nach vorne fährt. Der Füllvorgang beginnt und ein Zähler wird auf dem Display angezeigt. Ihre Insulinpumpe beendet den Füllvorgang automatisch nach 25 I.E. Ø.

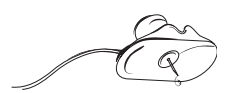

Nach Abschluss des Füllvorgangs kehrt Ihre Insulinpumpe zurück in **STOP**. Das Infusionsset ist ordnungsgemäß gefüllt, wenn im Schlauch keine Luftblasen mehr sichtbar sind und ein blasenfreier Insulinfluss aus der Kanülenspitze austritt.

#### Beenden des Füllvorgangs

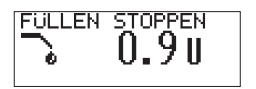

Der Füllvorgang kann jederzeit durch Drücken einer beliebigen Taste beendet werden. Ihre Insulinpumpe kehrt in **STOP** zurück.

# 5.5 Vorbereiten der Einführungsstelle

Befolgen Sie immer die Anweisungen Ihres Arztes oder Ihres Diabetesschulungsteams sowie die Gebrauchsanweisungen zu dem von Ihnen verwendeten Infusionsset.

# Auswahl der Einführungsstelle

Ihr Arzt oder Ihr Diabetesschulungsteam hilft Ihnen bei der Auswahl der Einführungsstellenbereiche entsprechend einem Rotationsplan für die Einführungsstellen. Vermeiden sollten Sie Ihre Taille, Knochen, kürzlich verwendete Einführungsstellen, Blutergüsse und wunde/entzündete Stellen. Achten Sie darauf, dass die Einführungsstelle mindestens 2.5 cm vom Bauchnabel und von zuvor verwendeten Einführungsstellen entfernt liegt.

# Vorbereitung der Einführungsstelle

Eine ordnungsgemäße Vorbereitung der Einführungsstelle ist unentbehrlich für die Vermeidung von Infektionsrisiken. Ihr Arzt oder Ihr Diabetesschulungsteam wird Ihnen Empfehlungen für die Vorbereitung der Einführungsstelle geben.

Halten Sie folgendes Material bereit:

- Ihre Accu-Chek Spirit Insulinpumpe
- Ein Hautdesinfektionsmittel
- Ein neues Accu-Chek Infusionsset

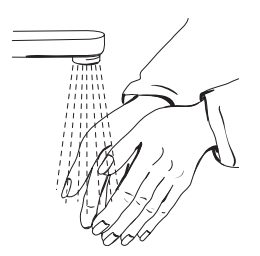

Waschen Sie gründlich Ihre Hände.

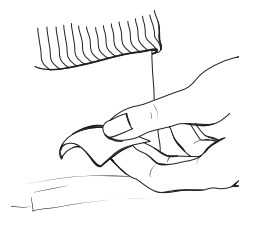

Desinfizieren Sie die Einführungsstelle und warten Sie, bis sie vollständig getrocknet ist.

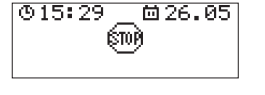

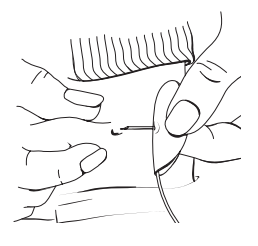

Vergewissern Sie sich, dass sich Ihre Insulinpumpe in **STOP** befindet.

Führen Sie das Accu-Chek Infusionsset gemäß der entsprechenden Gebrauchsanweisung ein.

Hinweis Wenn Sie ein Infusionsset mit weicher Kanüle verwenden, müssen Sie gemäß der Gebrauchsanweisung für das von Ihnen verwendete Infusionsset einen Bolus verabreichen, um die Luft aus der Kanüle zu verdrängen, nachdem die Einführungsnadel entfernt und der Schlauch angekoppelt wurde. Ein Nichtbeachten dieser Vorgehensweise kann zu einer zu niedrigen Insulindosis führen.

> Weitere Informationen erhalten Sie im Abschnitt 7.5 "Programmieren eines Bolus". Kontrollieren Sie Ihre Einführungsstelle mindestens ein- bis zweimal täglich auf Reizungen und Infektionen. Zu den Anzeichen einer Infektion können unter anderem gehören: Schmerzen, Schwellung, Rötung, Hitzegefühl und Absonderung.

Wenn Sie eine Rötung oder Schwellung feststellen, wechseln Sie sofort das Infusionsset und die Einführungsstelle und setzen sich mit Ihrem Arzt oder Diabetesschulungsteam in Verbindung.

Wechseln Sie die Einführungsstelle entsprechend der Gebrauchsanweisung des von Ihnen verwendeten Infusionssets sowie gemäß den Empfehlungen Ihres Arztes oder Ihres Diabetesschulungsteams.

Stellen Sie sicher, dass Ihre Insulinpumpe korrekt ausgerüstet (einschließlich Ampulle, Adapter und Infusionsset) und mit Ihren persönlichen, von Ihrem Arzt oder Diabetesschulungsteam kontrollierten Einstellungen programmiert ist.

Nachdem Sie alle für die Auswahl und Vorbereitung der Einführungsstelle nötigen Schritte durchgeführt haben, ist Ihre Insulinpumpe betriebsbereit. Programmieren Sie Ihre Insulinpumpe mit Ihren persönlichen Einstellungen, bevor Sie die Insulinpumpen-Therapie beginnen. Weitere Informationen erhalten Sie im Abschnitt 7 "Benutzermenü STANDARD".

#### Warnung

Die fehlerhafte Programmierung Ihrer Insulinpumpe kann zu einer unangemessenen Insulinabgabe führen. Die Insulinpumpe muss mit Ihren persönlichen Einstellungen programmiert sein, bevor die Insulinpumpen-Therapie begonnen wird. Verwenden Sie die Insulinpumpe nicht, ohne Ihre persönlichen Einstellungen zu kennen.

# 5.6 Wechseln des Infusionssets

Beim Wechseln des Infusionssets müssen Sie folgende Punkte in jedem Fall beachten:

- Infusionssets sind Sterilprodukte, die nur zum Einmalgebrauch vorgesehen sind. Sterilität wird bei ungeöffneten Verpackungen bis zum aufgedruckten Ablaufdatum garantiert. Verwenden Sie keine Sterilprodukte, deren Verpackung beschädigt ist. Verwenden Sie keine Einwegmaterialien mehrmals. Die Wiederverwendung von Einwegmaterialien kann zu einer Fehlfunktion der Insulinpumpe sowie zu fehlerhafter Insulinabgabe und/oder einer Infektion führen. Arbeiten Sie immer mit sauberen Händen.
- Schließen Sie das Infusionsset fest an den Adapter an, um Undichtigkeiten zu vermeiden. Drehen Sie den Luer-Anschluss des Infusionssets nur bis zur Stopp-Stellung. Drehen Sie ihn nicht weiter und verwenden Sie auch keine Hilfswerkzeuge, weil diese den Luer-Anschluss des Infusionssets zerbrechen und dies zu Undichtigkeit führen kann.
- Ihre Insulinpumpe ist nicht in der Lage, eine Undichtigkeit des Infusionssets festzustellen. Sie müssen alle Teile Ihres Infusionssets mindestens alle drei Stunden während des Tages sowie vor dem Zubettgehen überprüfen. Sollten Sie einen Verlust von Insulin feststellen, obwohl alle Teile korrekt festgezogen sind, müssen Sie die undichte Komponente sofort austauschen. Kontrollieren Sie sofort Ihren Blutzuckerspiegel, da die Insulinabgabe unterbrochen wurde. Überprüfen Sie Ihren Blutzuckerspiegel und ergreifen Sie geeignete Maßnahmen gemäß den Anweisungen Ihres Arztes oder Ihres Diabetesschulungsteams.

Wechseln Sie nie die Ampulle oder füllen Sie ein Infusionsset, das mit Ihrem Körper verbunden ist. Sie riskieren ansonsten eine unkontrollierte Insulinabgabe in Ihren Körper. Stellen Sie bei abkoppelbaren Infusionssets sicher, dass Sie den Schlauch abgekoppelt haben, bevor Sie den Wechsel durchführen oder das Infusionsset füllen.

Halten Sie folgendes Material bereit:

- ► Ihre Accu-Chek Spirit Insulinpumpe
- Ein neues Accu-Chek Infusionsset
- Ein Hautdesinfektionsmittel

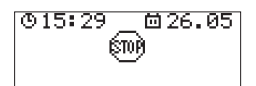

Vergewissern Sie sich, dass sich Ihre Insulinpumpe in **STOP** befindet.

Entfernen Sie Ihr Infusionsset von der Einführungsstelle.

Entfernen Sie das Infusionsset vom Adapter und entsorgen Sie es ordnungsgemäß.

Hinweis Der Batterieschlüssel verfügt über eine Kerbe, die auf die Luer-Anschlüsse des Accu-Chek FlexLink sowie des Accu-Chek TenderLink Infusionssets passt. Sie können mit dem Batterieschlüssel den Luer-Anschluss zwischen Ihrem Infusionsset und dem Adapter öffnen, wenn dies von Hand nicht möglich sein sollte. Bereiten Sie sorgfältig ein neues Accu-Chek Infusionsset zum Gebrauch vor.

Drehen Sie das Accu-Chek Infusionsset im Uhrzeigersinn von Hand in den Adapter. Ziehen Sie den Luer-Anschluss von Hand fest an. Füllen Sie das Infusionsset.

Setzen Sie die Insulinpumpe nach Abschluss des Vorgangs in **RUN** (siehe im Abschnitt 7.3 "Starten der Insulinabgabe").

# 5.7 Wechseln der Ampulle und des Infusionssets

Halten Sie folgendes Material bereit:

- Ihre Accu-Chek Spirit Insulinpumpe
- Eine gefüllte Accu-Chek 3.15 ml Kunststoffampulle
- Ein neues Accu-Chek Infusionsset
- Einen neuen Adapter (dieser muss mindestens zusammen mit jeder zehnten Ampulle gewechselt werden)
- Ein Hautdesinfektionsmittel

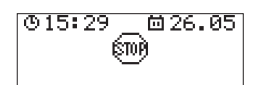

Vergewissern Sie sich, dass sich Ihre Insulinpumpe in **STOP** befindet.

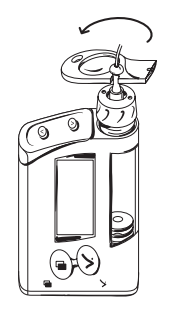

Entfernen Sie Ihr Infusionsset von der Einführungsstelle.

Entfernen Sie das Infusionsset vom Adapter und entsorgen Sie es ordnungsgemäß.

Hinweis Der Batterieschlüssel verfügt über eine Kerbe, die auf die Luer-Anschlüsse des Accu-Chek FlexLink sowie des Accu-Chek TenderLink Infusionssets passt. Sie können mit dem Batterieschlüssel den Luer-Anschluss zwischen Ihrem Infusionsset und dem Adapter öffnen, wenn dies von Hand nicht möglich sein sollte.

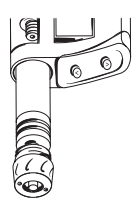

- a. Halten Sie Ihre Accu-Chek Spirit mit dem Adapter nach unten, um zu vermeiden, dass Restinsulin in das Innere des Ampullenfachs läuft.
- b. Nehmen Sie den Adapter und die Ampulle aus Ihrer Insulinpumpe heraus, indem Sie den Adapter aus dem Insulinpumpengehäuse herausdrehen.

**Hinweis** Stellen Sie sicher, dass Sie die Ampulle erst aus dem Apullenfach herausziehen, wenn der Ampullenstopfen vollkommen von der Gewindestange losgedreht ist. Beim Herausdrehen des Adapters muss sich der Ampullenstopfen mitdrehen.

- c. Entfernen Sie die Ampulle vom Adapter und entsorgen Sie sie ordnungsgemäß.
- d. Halten Sie den Adapter gegen das Licht, um ihn auf Anzeichen von Abnutzung oder Verschmutzung zu überprüfen (insbesondere an den Innen- und Außendichtungen des Adapters).

- e. Reinigen Sie den Adapter mit Wasser und lassen Sie ihn nötigenfalls trocknen. Weist er Anzeichen von Abnutzung oder Verschmutzung auf, tauschen Sie ihn sofort aus.
- f. Bereiten Sie Ihre Insulinpumpe mit einer neuen Ampulle und einem neuen Infusionsset vor.

Weitere Informationen erhalten Sie in den Abschnitten 5.2.1 "Vorbereiten der Ampulle", 5.3 "Einsetzen der Ampulle und Anschließen des Adapters sowie des Infusionssets", 5.4 "Füllen des Infusionssets" und 7.3 "Starten der Insulinabgabe".

Hinweis Überprüfen Sie die in der Ampulle verbleibende Insulinrestmenge mindestens einmal täglich. Vergewissern Sie sich außerdem vor dem Zubettgehen, dass die Ampulle ausreichend Insulin für die Versorgung während der gesamten Nacht enthält.

# 5.8 Wechseln des Adapters

Es wird empfohlen, den Adapter mindestens nach jeder zehnten Insulinampulle auszutauschen. Ersetzen Sie einen benutzten Adapter beim Wechsel einer Ampulle durch einen neuen. Weitere Informationen erhalten Sie gegebenenfalls im Abschnitt 5.3.1 "So schließen Sie den Adapter und das Infusionsset an die Ampulle an".

# 5.9 So tragen Sie Ihre Pumpe

## Vorsicht

Wenn Sie Ihre Insulinpumpe tragen, müssen Sie darauf achten, dass jeder Kontakt mit Objekten, die die Pumpe beschädigen oder versehentlich Tasten drücken könnten, vermieden wird (z. B. Schlüsselkette, Knöpfe der Bekleidung, Taschenmesser, Geldstücke).

Befestigen Sie Ihre Insulinpumpe sicher an Ihrem Körper oder an den Kleidern, um eine Beschädigung zu vermeiden. Mit speziell entwickelten Tragesystemen können Sie Ihre Insulinpumpe an oder unter Ihrer Kleidung tragen. Das gesamte Zubehör wurde gründlich getestet und für die Verwendung mit Ihrer Accu-Chek Spirit Insulinpumpe freigegeben. Die ordnungsgemäße Funktion Ihrer Insulinpumpe kann nur in Verbindung mit Accu-Chek Spirit Zubehör garantiert werden.

Weitere Informationen erhalten Sie in unseren Broschüren zu den Sterilprodukten und im Zubehörkatalog sowie bei Ihrem Accu-Chek Kundenservice Infusionssysteme.

# 6 Auswählen eines Benutzermenüs (STANDARD, PROFI oder INDIVIDUELL)

# 6.1 Die drei Stufen der Accu-Chek Spirit

Die Bedienung Ihrer Insulinpumpe unterteilt sich in drei Stufen.

| Erste Stufe              | Zweite Stufe              | Dritte Stufe          |
|--------------------------|---------------------------|-----------------------|
| Anzeige RUN              | Menüs                     | Funktions- und        |
| und STOP                 |                           | Informationsanzeigen  |
| Diese Stufe ist die Aus- | Diese Stufe besteht aus   | Diese Stufe besteht   |
| gangsanzeige für die     | allen verfügbaren Menüs.  | aus allen Funktionen. |
| Bedienung Ihrer          |                           |                       |
| Insulinpumpe.            | Sie können sich durch die |                       |
| Von dieser Stufe aus     | Menüs bewegen, um zu      |                       |
| können Sie zu allen      | einer bestimmten          |                       |
| anderen Funktionen       | Funktion oder Information |                       |
| gelangen.                | zu gelangen.              |                       |

Wenn keine Tasten gedrückt werden, kehrt Ihre Insulinpumpe automatisch zur ersten Stufe zurück.

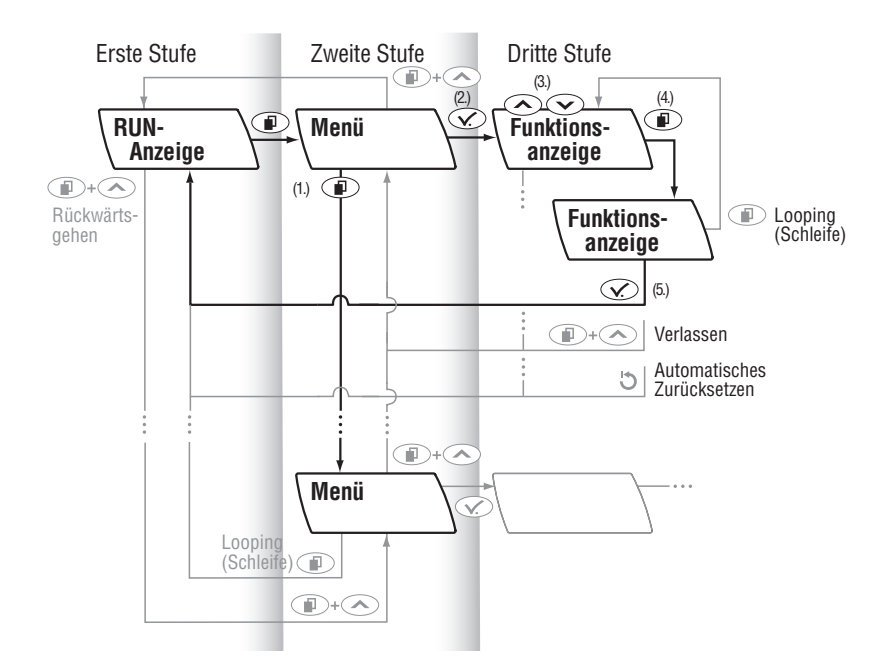

# 6.2 So navigieren Sie durch die Menüs

- 1. Drücken Sie die Taste (1), um zu den Menüs (zweite Stufe) zu wechseln.
- 2. Wenn Sie das gewünschte Menü erreicht haben, drücken Sie Ø, um es zu öffnen (dritte Stufe).
- Drücken Sie eine der Tasten oder , um den gewählten Wert zu erhöhen oder zu senken.
- 4. Drücken Sie die Taste 💿 erneut, um zur nächsten einzustellenden Funktionsanzeige zu wechseln.
- 5. Nach Abschluss des Vorgangs drücken Sie 
  , um die vorgenommenen Änderungen zu bestätigen.
  Ihre Insulinpumpe speichert die Änderungen und kehrt zu einer der Anzeigen RUN oder STOP zurück.

Hinweis In Ablaufdiagrammen schwarz gedruckte Informationen werden in der Anleitung beschrieben.
 Grau gedruckte Informationen illustrieren zusätzliche Optionen.
 Drei Punkte (...) weisen auf alternative Möglichkeiten

 Drei Punkte (...) weisen auf alternative Möglichkeiten zum Verlassen eines Menüs hin.

Ihre Insulinpumpe ist mit fortschrittlichen Funktionen ausgestattet, die die Programmierung noch zusätzlich erleichtern.

# 6.2.1 Scrollen

Sie können zur Eingabe größerer oder kleinerer Werte die Tasten O oder O gedrückt halten, bis der gewünschte Wert angezeigt wird. Dieser Wert kann dann anschließend gegebenenfalls durch einzelnes Drücken einer der Ab-/Auf-Tasten korrigiert werden.

# 6.2.2 Looping (Schleife)

Die Menüs und Anzeigen sind in Form einer "Schleife" aufgebaut, so dass Sie innerhalb eines Menüs automatisch zur ersten Funktions- oder Informationsanzeige zurückkehren, nachdem Sie das letzte Auswahlelement innerhalb eines Menüs erreicht haben.

# 6.2.3 Rückwärtsgehen in der Menüstruktur

Durch gleichzeitiges Drücken von 🗩 + 🔿 können Sie sich innerhalb der Menüstruktur rückwärts bewegen oder zu den Menüs zurückkehren, die Sie gerade übersprungen haben.

# 6.2.4 Möglichkeiten zum Verlassen von Menüs

In jeder Funktionsanzeige stehen Ihnen drei Möglichkeiten zur Verfügung, um diese zu verlassen:

Wenn Sie die Änderungen bestätigen und speichern möchten:

 Drücken Sie C. Ihre Insulinpumpe kehrt zur Anzeige RUN zurück.

Wenn Sie die Änderungen rückgängig machen möchten:

- Warten Sie, bis Ihre Insulinpumpe automatisch zur Anzeige RUN zurückkehrt (Automatisches Zurücksetzen) ODER
- Drücken Sie gleichzeitig + 
   (Verlassen-Funktion), um die aktuelle Funktionsanzeige zu verlassen.

# 6.2.5 Auswählen eines Benutzermenüs

Ein Benutzermenü besteht aus einer festen oder individuell zusammengestellten Auswahl von Accu-Chek Spirit Menüs. Ihre Insulinpumpe stellt drei unterschiedliche Benutzermenüs zur Auswahl:

Hinweis Auf der ausklappbaren Seite am Ende dieser Gebrauchsanleitung finden Sie Übersichtsdiagramme für die Benutzermenüs STANDARD und PROFI.

# • Benutzermenü STANDARD

Dieses Menü enthält alle Funktionen, die Sie für eine erfolgreiche Insulinpumpen-Therapie benötigen. Darüber hinaus bietet es die Möglichkeit, zwischen den Benutzermenüs zu wechseln. Die anfängliche Verwendung dieses Menüs wird insbesondere Patienten, die mit der Insulinpumpen-Therapie noch unerfahren sind, empfohlen. Später, mit wachsender Erfahrung im Umgang mit der Insulinpumpen-Therapie, können Sie dann die im Benutzermenü PROFI zur Verfügung stehenden zusätzlichen Funktionen wählen.

# • Benutzermenü PROFI

Dieses Menü enthält den vollen Funktionsumfang von Accu-Chek Spirit. Das Benutzermenü PROFI bietet alle Funktionen des Benutzermenüs STANDARD sowie eine breite Palette zusätzlicher Funktionen für erfahrenere Anwender.

# • Benutzermenü INDIVIDUELL

Da die Accu-Chek Spirit über sehr viele Funktionen verfügt, möchten Sie vielleicht nur die Funktionen auswählen, die Ihnen beim Durchblättern der Menüs tatsächlich angezeigt werden. Aus diesem Grund kann das Benutzermenü INDIVIDUELL von Ihnen (mit Hilfe der Accu-Chek Insulin Pump Configuration Software) oder Ihrem Arzt (mit Hilfe der Accu-Chek Insulin Pump Configuration Software Pro für Diabetesschulungsteams) ganz an Ihre persönlichen Anforderungen angepasst werden. Im Rahmen der Anpassung dieser Funktion können Sie Menüs anzeigen oder ausblenden. Menüs, die von grundlegender Bedeutung für die Insulinpumpen-Therapie sind, werden immer angezeigt und ihre Funktionseinstellungen innerhalb eines ausgeblendeten Menüs bleiben bestehen (z. B. AKTIV oder INAKTIV), wenn Menüs ausgeblendet werden.

Zur Personalisierung Ihres Benutzermenüs INDIVIDUELL können Sie folgende Menüs aktivieren bzw. deaktivieren, indem Sie die Accu-Chek Insulin Pump Configuration Software verwenden:

- VERZÖGERTER BOLUS
- MULTIWAVE BOLUS
- TEMPORÄRE BASALRATE (TBR)
- BR-PROFIL WÄHLEN
- BR-PROFIL PROGRAMMIEREN 2, 3, 4 und/oder 5
- WECKER
- SETUP MENÜ STANDARD
- SETUP MENÜ PROFI

Das Diabetesschulungsteam kann unter Verwendung der Accu-Chek Insulin Pump Configuration Software Pro für Diabetesschulungsteams außerdem noch folgende Menüs und Funktionen aktivieren bzw. deaktivieren:

- BR-PROFIL PROGRAMMIEREN 1

- AUSWAHL BENUTZERMENÜS

Weitere Informationen zum Anpassen Ihrer Benutzermenüs erhalten Sie in der Gebrauchsanweisung der Accu-Chek Insulin Pump Configuration Software Pro für Diabetesschulungsteams sowie im Abschnitt 6 "Auswählen eines Benutzermenüs (STANDARD, PROFI oder INDIVIDUELL)". Hinweis Wenn Sie Ihr Benutzermenü wechseln, wird Ihr aktuelles Basalratenprofil nicht angezeigt, wenn es nicht aktiviert ist. Stellen Sie sicher, dass die Nummern Ihrer gewünschten Basalratenprofile mit der Accu-Chek Insulin Pump Configuration Software Pro für Diabetesschulungsteams aktiviert wurden, oder wählen Sie das vorhergehende Benutzermenü bzw. das Benutzermenü PROFI.

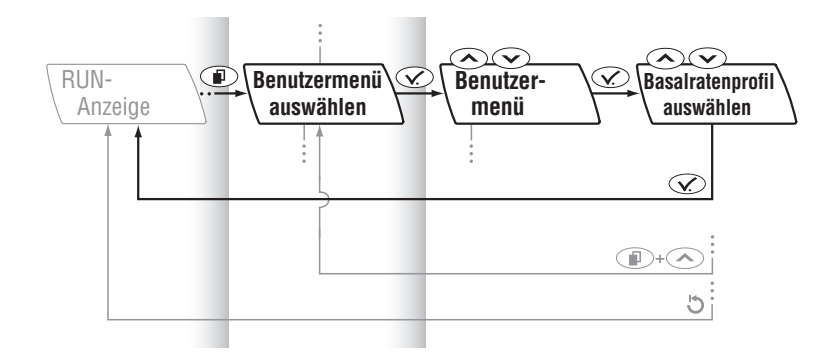

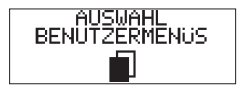

Drücken Sie (1), um zum Menü AUSWAHL BENUTZERMENÜS zu wechseln.

Wählen Sie es mit 🕜 aus. Das aktuelle Benutzermenü wird angezeigt.

# **Hinweis** Wenn das Menü AUSWAHL BENUTZERMENÜS nicht zur Verfügung steht, wenden Sie sich an Ihren Arzt oder Ihr Diabetesschulungsteam.

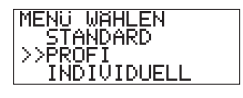

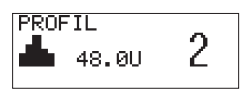

Drücken Sie 📀 oder 交, um das gewünschte Benutzermenü auszuwählen.

Bestätigen Sie die Auswahl mit *C*. Das neu ausgewählte Basalratenprofil wird mit der dazugehörigen Tagesgesamtmenge des Insulins angezeigt.

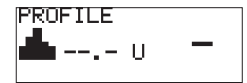

Wenn das zuvor aktivierte Basalratenprofil in dem neu ausgewählten Benutzermenü nicht zur Verfügung steht, werden stattdessen Striche angezeigt.

Drücken Sie 👁 oder 交, um gegebenenfalls ein verfügbares Basalratenprofil auszuwählen.

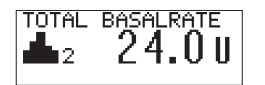

Überprüfen Sie das (neue) Basalratenprofil und die dazugehörigen Tagesgesamtmenge des Insulins.

Speichern und verlassen Sie das Menü mit  $\bigcirc$ . Das neue Benutzermenü und Basalratenprofil ist danach sofort aktiviert.

#### Vorsicht

Eine aktive Erhöhung oder Senkung einer temporären Basalrate bleibt aktiv, auch wenn das Basalratenprofil gewechselt wurde.

# 7 Benutzermenü STANDARD

In diesem Abschnitt werden Sie mit den grundlegenden Funktionen Ihrer Accu-Chek Spirit Insulinpumpe vertraut gemacht, die für eine erfolgreiche Therapie notwendig sind.

# 7.1 Einstellen von Uhrzeit und Datum

Sie müssen bei der korrekten Einstellung von Zeit und Datum mit großer Sorgfalt vorgehen, da die Basalraten sowie alle zurückliegenden, gespeicherten Informationen auf Basis von Uhrzeit und Datum gespeichert werden.

# Achten Sie darauf, dass Uhrzeit und Datum bei Reisen durch verschiedene Zeitzonen richtig eingestellt sind.

Bei dem Format können Sie zwischen europäisch (EU) und amerikanisch (US) wählen.

| Amerikanisch       | Europäisch         |
|--------------------|--------------------|
| 12-Stunden-Anzeige | 24-Stunden-Anzeige |
| Monat/Tag/Jahr     | Tag.Monat.Jahr     |

Weitere Informationen erhalten Sie in den Abschnitten 8.5.1 "Zeitformat" und 8.5.2 "Datumsformat".

#### Warnung

Die fehlerhafte Einstellung von Uhrzeit und Datum kann zu einer fehlerhaften Insulinabgabe führen. Vergewissern Sie sich, dass Uhrzeit und Datum Ihrer Insulinpumpe richtig programmiert sind, um die Korrektheit der Insulinabgabe und des Datenspeichers sicherzustellen. Treffen Sie auf keinen Fall Entscheidungen hinsichtlich Ihrer Therapie auf Basis eines Einzelergebnisses aus dem Speicher der Insulinpumpe.

Wenn Sie, Ihr Arzt oder das Diabetesschulungsteam Ihre Therapiedaten elektronisch überprüfen, ist es von grundlegender Bedeutung, dass Uhrzeit und Datum Ihrer Insulinpumpe, Ihres Blutzuckermesssystems (beispielsweise eines Accu-Chek Blutzuckermessgeräts), Ihres Computers und aller anderen verwendeten Geräte identisch eingestellt sind. Ist dies nicht der Fall, kann die Aussagekraft der gesammelten Daten verloren gehen. Überprüfen Sie regelmäßig, dass Uhrzeit und Datum Ihrer Insulinpumpe, Ihres Blutzuckermesssystems, Ihres Computers und aller anderen verwendeten Geräte übereinstimmen.

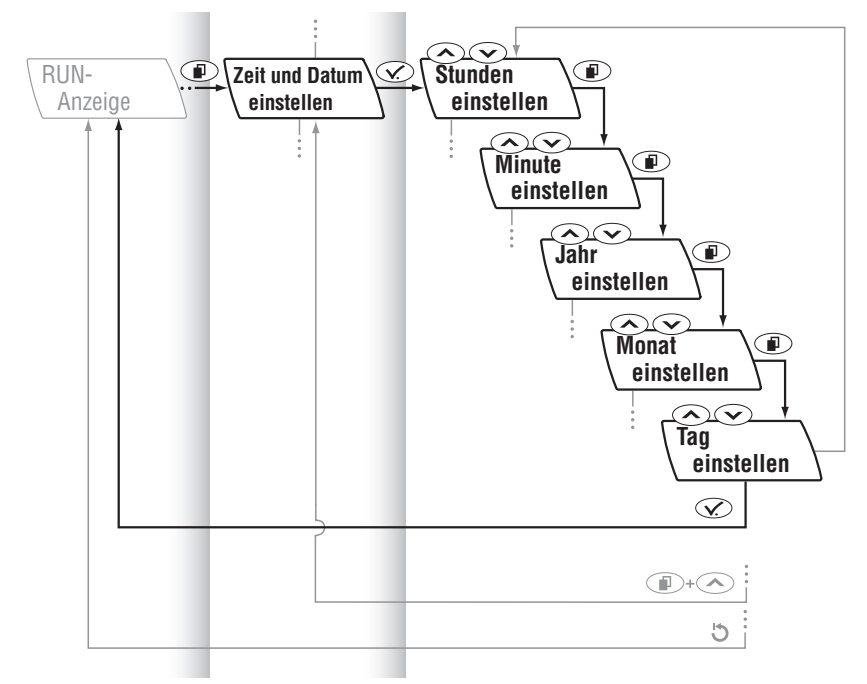

#### Einstellen von Uhrzeit und Datum

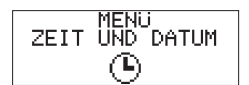

Drücken Sie 🕡 um zum MENÜ ZEIT UND DATUM zu wechseln.

Wählen Sie es mit 👁 aus.

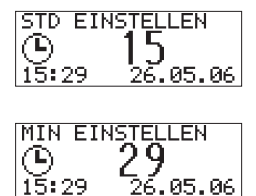

Drücken Sie 👁 oder 交, um den Wert für **Stunden** einzustellen.

Drücken Sie (ID), um zur Einstellung der Minuten zu wechseln.

Drücken Sie 🔿 oder 交, um den Wert für **Minuten** einzustellen.

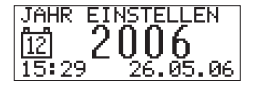

Drücken Sie (10), um zur Einstellung des Jahres zu wechseln.

Drücken Sie  $\bigcirc$  oder  $\bigcirc$ , um den Wert für **Jahr** einzustellen.

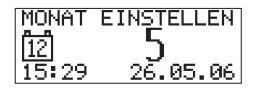

Drücken Sie (ID), um zur Einstellung des Monats zu wechseln.

Drücken Sie 👁 oder 交, um den Wert für **Monat** einzustellen.

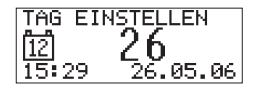

Drücken Sie (), um zur Einstellung des Tages zu wechseln. Drücken Sie () oder (), um den Wert für **Tag** einzustellen. Speichern und verlassen Sie das Menü mit ().

#### **Hinweis** In jeder Funktionsanzeige stehen Ihnen drei Möglichkeiten zur Verfügung, um diese zu verlassen:

Wenn Sie **die Änderungen bestätigen** und **speichern** möchten:

 Drücken Sie C. Ihre Insulinpumpe kehrt zur Anzeige RUN zurück.

Wenn Sie die Änderungen rückgängig machen möchten:

- Warten Sie, bis Ihre Insulinpumpe automatisch zur Anzeige **RUN** zurückkehrt (Automatisches Zurücksetzen) ODER
- Drücken Sie gleichzeitig + 
   (Verlassen-Funktion), um die aktuelle Funktionsanzeige zu verlassen.

## Überprüfen von Uhrzeit und Datum

Die **Zeit** wird in den beiden Anzeigen **RUN** und **STOP** angezeigt. Das **Datum** (und die Zeit) können in der Anzeige **STOP** überprüft werden.

# 7.2 Ihr Basalratenprofil

Ihre Insulinpumpe gibt alle drei Minuten Insulin ab, 20 identische Dosen pro Stunde, 24 Stunden täglich. Dieser Insulinfluss, der in I.E. pro Stunde (Anzeige: I.E./h) gemessen wird, wird als "Basalrate" bezeichnet und so berechnet, dass er Ihren Insulin-Grundbedarf deckt.

Ein Basalratenprofil der Accu-Chek Spirit besteht aus bis zu 24 unterschiedlichen stündlichen Basalraten. Jede stündliche Basalrate kann unabhängig von den anderen geändert werden. Die Summe aller 24 stündlichen Basalraten innerhalb eines Basalratenprofils wird als (tägliche) Gesamtbasalrate bezeichnet.

In folgenden Fällen sollte Ihr Basalratenprofil überprüft werden:

- Nach jeder Änderung der Programmierung, die direkt an Ihrer Insulinpumpe oder über die Accu-Chek Insulin Pump Configuration Software vorgenommen wurde.
- Nach dem Einsetzen einer neuen Batterie.
- Nach dem Bestätigen eines Error E7: ELEKTRONIKFEHLER.

Die Insulinabgabe wird während der Basalraten-Programmierung nicht unterbrochen.

**Hinweis** Die in dieser Gebrauchsanweisung verwendeten Angaben zu Insulinmengen und anderen Werten sind lediglich Beispiele. Ihre tatsächlichen persönlichen Werte können davon abweichen.

#### Vorsicht

Das Programmieren Ihrer Insulinpumpe auf eine relativ niedrige Basalrate (0.1 I.E./h) kann zu einem verzögerten Error E4: VERSTOPFUNG führen. Roche Diagnostics empfiehlt die Verwendung von Kunststoffampullen, wenn für Ihre Therapie eine niedrige Basalrate erforderlich ist.

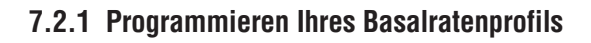

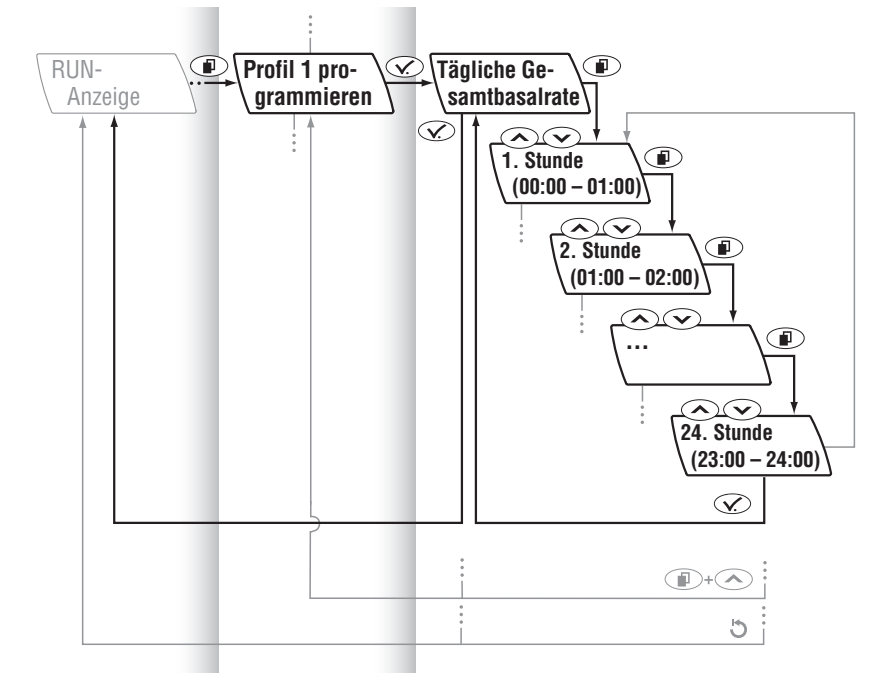

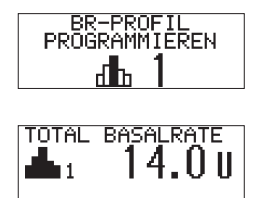

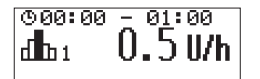

Drücken Sie (ID), um zum Menü BR-PROFIL PROGRAMMIEREN 1 zu wechseln.

Wählen Sie es mit 👁 aus. Die tägliche Gesamtbasalrate (TOTAL BASALRATE) wird angezeigt.

Drücken Sie Drücken Sie Drücken Sie Drücken Stunde zu wechseln. Die erste Stunde, die immer um Mitternacht beginnt (00:00 – 01:00 bzw. 12:00 AM – 01:00 AM, wenn das amerikanische Zeitformat verwendet wird), wird angezeigt.

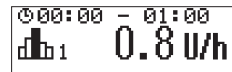

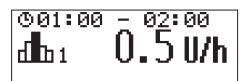

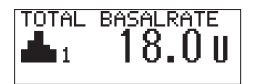

Drücken Sie oder oder scrollen Sie, um die von Ihrem Arzt oder Diabetesschulungsteam festgelegte stündliche Basalrate einzustellen.

Drücken Sie (ID), um zur Einstellung der nächsten Stunde zu wechseln. Fahren Sie mit der Verwendung von (ID) sowie der Tasten (ID) und (ID) fort, um die Basalraten für die restlichen Stunden einzustellen. Auf diese Weise können Sie Ihr persönliches Basalratenprofil stundenweise programmieren. Fahren Sie so lange damit fort, bis alle 24 Stunden programmiert sind.

Bestätigen Sie die Auswahl mit 死.

Die neue tägliche Gesamtbasalrate (TOTAL BASALRATE) wird angezeigt. Überprüfen Sie die neue tägliche Gesamtbasalrate (TOTAL BASALRATE).

Wenn das aktuell aktive Basalratenprofil mit der neu programmierten Basalrate identisch ist, ist es sofort aktiviert. **Hinweis** In jeder Funktionsanzeige stehen Ihnen drei Möglichkeiten zur Verfügung, um diese zu verlassen:

Wenn Sie **die Änderungen bestätigen** und **speichern** möchten:

- Drücken Sie 🐼. Überprüfen Sie die neue tägliche Gesamtbasalrate.
   Drücken Sie erneut 🐼. Ihre Insulinpumpe kehrt zur
  - Anzeige **RUN** zurück.

Wenn Sie die Änderungen rückgängig machen möchten:

- Warten Sie, bis Ihre Insulinpumpe automatisch zur Anzeige **RUN** zurückkehrt (Automatisches Zurücksetzen) ODER
- Drücken Sie gleichzeitig + 
   (Verlassen-Funktion), um die aktuelle Funktionsanzeige zu verlassen.

# 7.2.2 Kopieren einer stündlichen Basalrate

Eine stündliche Basalrate kann in eine oder mehrere Stunden kopiert werden.

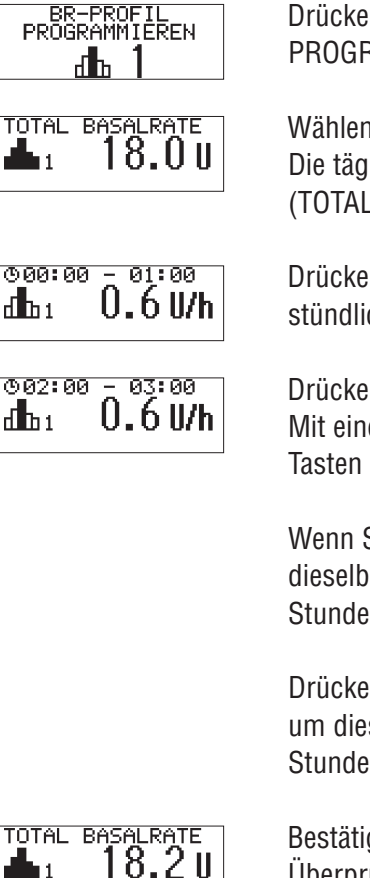

Drücken Sie (IP), um zum Menü BR-PROFIL PROGRAMMIEREN 1 zu wechseln.

Wählen Sie es mit 🐼 aus. Die tägliche Gesamtbasalrate (TOTAL BASALRATE) wird angezeigt.

Drücken Sie (ID), um zu der zu kopierenden stündlichen Basalrate zu wechseln.

Wenn Sie nun wiederholt  $\bigcirc$  +  $\odot$  drücken, wird dieselbe stündliche Basalrate in die nächste(n) Stunde(n) kopiert.

Drücken und halten Sie R + R (scrollen), um dieselbe stündliche Basalrate in mehrere Stunden zu kopieren.

Bestätigen Sie die Auswahl mit S. Überprüfen Sie die neue tägliche Gesamtbasalrate (TOTAL BASALRATE).

Speichern und verlassen Sie das Menü mit 死. Wenn das aktuell aktive Basalratenprofil mit der neu programmierten Basalrate identisch ist, ist es sofort aktiviert.

## 7.2.3 Basalrate und Bolus

- Bei normaler Verwendung befindet sich Ihre Insulinpumpe in RUN, wobei kontinuierlich Insulin abgegeben wird (Basalrate).
- Bei Bedarf kann ein Bolus programmiert werden. Wenn Sie nicht gerade die Einstellungen ändern, einen Bolus abgeben oder Informationen überprüfen, wird die Anzeige **RUN** angezeigt.
- **Hinweis** Da in der Insulinpumpen-Therapie nur kurzwirkendes Insulin oder schnellwirkende Insulinanaloga verwendet werden, befindet sich nur eine kleine Insulinreserve im Körper. Wenn die Verabreichung von Insulin aus irgendeinem Grund unterbrochen wird (z.B. Anhalten der Insulinpumpe durch den Benutzer, technische Probleme mit der Insulinpumpe, undichte Ampulle, Verstopfung des Schlauchs oder der Kanüle des Infusionssets oder weil die Kanüle des Infusionssets aus der Einführungsstelle herausgerutscht ist), müssen Sie darauf vorbereitet sein, das fehlende Insulin sofort zu ersetzen.

Führen Sie immer Sterilprodukte und Zubehör (Infusionsset, Insulinampulle, Batterien) sowie eine/n Insulinpen/spritze und Insulin mit sich. Ohne Insulin kann sich eine diabetische Ketoazidose entwickeln, die eine stationäre Behandlung im Krankenhaus erforderlich machen kann.

# 7.3 Starten der Insulinabgabe

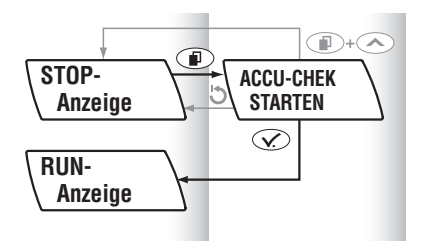

Die Insulinabgabe beginnt in dem Moment, in dem Sie Ihre Insulinpumpe in **RUN** setzen.

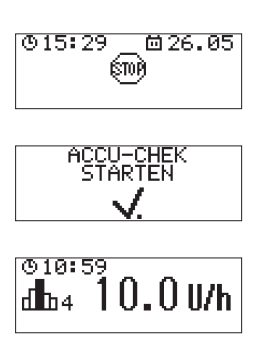

Beginnen Sie in der Anzeige **STOP**.

Drücken Sie (ID), um zum Menü ACCU-CHEK STARTEN zu wechseln.

Bestätigen Sie die Auswahl mit 死. Ihre Insulinpumpe zeigt die Anzeige **RUN** an.

Die Insulinabgabe beginnt innerhalb der nächsten drei Minuten mit der stündlichen Basalrate, die auf dem Display angezeigt wird.

# **Hinweis** Überprüfen Sie die in der Ampulle verbleibende Insulinrestmenge mindestens einmal täglich.

Vergewissern Sie sich außerdem vor dem Zubettgehen, dass:

- die Ampulle ausreichend Insulin für die Versorgung während der gesamten Nacht enthält.
- Uhrzeit und Datum richtig eingestellt sind.

# 7.4 Stoppen der Insulinabgabe

Zu Ihrer eigenen Sicherheit gibt es Funktionen und Aktionen, die es erfordern, Ihre Insulinpumpe in **STOP** zu setzen. Zu diesen Funktionen und Aktionen gehören:

- Wechseln der Ampulle
- Anschließen und Abnehmen des Adapters und/oder des Infusionssets
- Füllen des Infusionssets sowie
- Datenübertragung von der Insulinpumpe zum Computer und umgekehrt, unter Verwendung der Accu-Chek Insulin Pump Configuration Software

#### Vorsicht

Wenn sich Ihre Insulinpumpe in **STOP** befindet, wird kein Insulin verabreicht. Setzen Sie die Insulinpumpe in **RUN**, um die Insulinabgabe fortzusetzen.

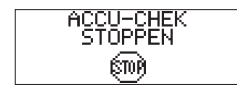

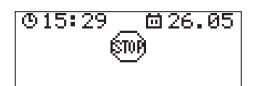

Drücken Sie (ID), um zum Menü ACCU-CHEK STOPPEN zu wechseln.

Bestätigen Sie die Auswahl mit  $\bigcirc$ . Ihre Insulinpumpe kehrt in **STOP** zurück und die Insulinabgabe wird unterbrochen.

Drücken Sie 🐼 in einer der Anzeigen **RUN** oder **STOP** (Quick-Info-Screen), um zu überprüfen, ob Symbole für aktivierte Funktionen (wie die akustischen und Vibrations-Alarmsignale) angezeigt werden. Hinweis Wenn ein verzögerter Bolus, ein Multiwave-Bolus und/oder eine temporäre Basalrate (TBR) aktiv ist/sind und Sie Ihre Insulinpumpe in STOP setzen, tritt ein Alarm A6: TBR ABBRUCH und/oder ein Alarm A8: BOLUS ABBRUCH auf.
 Drücken Sie für jeden angezeigten Alarm zweimal ∞, um ihn zu bestätigen und abzustellen.

Weitere Informationen erhalten Sie in den Abschnitten 10.1.6 "Alarm A6: TBR ABBRUCH" und 10.1.8 "Alarm A8: BOLUS ABBRUCH".

#### **STOP-Warnung**

Die **STOP**-Warnung wird bei jedem Wechsel der Insulinpumpe von **RUN** in **STOP** sowie beim Einsetzen einer Batterie aktiviert. Um Sie an die unterbrochene Insulinabgabe zu erinnern, gibt die Insulinpumpe pro Minute einen langen Ton und eine Vibration ab. Durch Abstellen der **STOP**-Warnung wird diese Warnfunktion unterdrückt.

#### So deaktivieren Sie die STOP-Warnung

Drücken und halten Sie ⊙ oder ⊙, bis eine Melodie ertönt. Die **STOP**-Warnung wird abgestellt.

#### **Hinweis** Die Lautstärke der **STOP**-Warnung ist von der programmierten Lautstärke unabhängig. Sie wird immer mit maximaler Lautstärke ausgegeben.

Die **STOP**-Warnung wird beim nächsten Wechsel der Insulinpumpe von **STOP** in **RUN** oder beim nächsten Batteriewechsel wieder aktiviert.

# 7.5 Programmieren eines Bolus

Bolus-Typ und -Menge richten sich nach den Empfehlungen Ihres Arztes oder Ihres Diabetesschulungsteams, Ihrem Blutzuckerspiegel, Ihrem Essverhalten sowie Ihren Aktivitäten. Besprechen Sie mit Ihrem Arzt oder Diabetesschulungsteam den Abgabezeitpunkt (Timing), die Menge und den Typ des abzugebenden Bolus. Im Bolus-Speicher können Uhrzeit, Datum und Menge der letzten 30 Bolus-Abgaben überprüft werden. Weitere Informationen erhalten Sie im Abschnitt 7.8.1 "Bolus-Speicher".

Mit Ihrer Insulinpumpe können drei Bolus-Arten abgegeben werden:

| L Standard-Bolus         | (schnelle Abgabe)                       |
|--------------------------|-----------------------------------------|
| 🗆 Verzögerter Bolus      | (Abgabe über eine programmierte Dauer)  |
| <u>h</u> Multiwave-Bolus | (kombiniert die schnelle Abgabe mit der |
|                          | Abgabe über eine programmierte Dauer)   |

Anweisungen zur Programmierung eines verzögerten Bolus oder Multiwave Bolus finden Sie im Kapitel 8 "Benutzermenü PROFI".

#### Warnung

- Die fehlerhafte Programmierung Ihrer Insulinpumpe kann zu einer unangemessenen Insulinabgabe führen.
- Die Insulinpumpe muss mit Ihren persönlichen Einstellungen programmiert sein, bevor die Insulinpumpen-Therapie begonnen wird.
- Verwenden Sie die Insulinpumpe nicht, ohne Ihre persönlichen Einstellungen zu kennen.
- Wenn Sie sich bezüglich Ihrer persönlichen Einstellungen nicht sicher oder wenig erfahren sind, lassen Sie Ihre persönlichen Einstellungen von Ihrem Arzt oder Diabetesschulungsteam überprüfen.
- Arbeiten Sie mit Ihrem Arzt oder Diabetesschulungsteam zusammen, um den Abgabezeitpunkt (Timing), die Menge und den Typ des abzugebenden Bolus zu bestimmen.
- Stellen Sie sicher, dass Sie Ihr persönliches Insulin-Kohlenhydrat-Verhältnis (Insulin/BE- bzw. KHE-Verhältnis) und Ihren Korrekturfaktor kennen.

## 7.5.1 Standard-Bolus-Optionen

Mit Ihrer Insulinpumpe können Sie einen Standard-Bolus auf zwei Arten programmieren:

| Standard-Bolus                        | Scroll-Bolus                       |
|---------------------------------------|------------------------------------|
| Verwendung der Tasten 👁 und 오         | Menügeführte Verwendung der Tasten |
| an Ihrer Insulinpumpe mit vom         | 📧 und 死 zusammen mit den Tasten    |
| Benutzer festgelegten Bolusschritten. | 🔿 und 👽 zur Programmierung der     |
|                                       | Menge.                             |

Die maximale Bolus-Menge pro Abgabe ist begrenzt auf 25 I.E. Ø.

Zur Programmierung eines Standard-Bolus gehört eine kurze Startverzögerung von fünf Sekunden vor der tatsächlichen Bolus-Abgabe. Dies ermöglicht Ihnen gegebenenfalls das Abbrechen des Bolus durch Drücken der Taste ← oder ←, bevor die Bolus-Abgabe begonnen hat. Ein Alarm A8: BOLUS ABBRUCH tritt auf. Drücken Sie zweimal ← zur Bestätigung und um den Alarm abzustellen. Weitere Informationen erhalten Sie im Abschnitt 10.1.8 "Alarm A8: BOLUS ABBRUCH".

# 7.5.2 Programmieren eines Standard-Bolus

In der folgenden Programmierabfolge werden nur die Tasten  $\bigcirc$  und  $\bigcirc$ an Ihrer Insulinpumpe benutzt. Die Tastenfolge ist "umkehrbar", das heißt, Sie können beliebig mit einer der beiden Tasten beginnen. Die empfohlene Abfolge wird aber immer so beschrieben, dass die zuerst zu drückende Taste am Anfang steht (ohne Klammern), z.B.  $\bigcirc$ . Zur Durchführung der alternativen Abfolge drücken Sie die von Klammern umschlossene Taste, z.B. ( $\bigcirc$ ).

Hinweis Da Ihre Insulinpumpe Töne und Vibrationen abgibt, um Sie sicher durch den Programmiervorgang zu geleiten, können Sie den Standard-Bolus mit einem Finger programmieren. Nachdem der Bolus programmiert ist, können Sie die Töne und Vibrationen Ihrer Insulinpumpe zählen, um die korrekte Programmierung zu überprüfen.

Der Bolusschritt für den Standard-Bolus ist anfänglich auf 0.5 I.E. @ eingestellt. Er kann im SETUP MENÜ PROFI oder unter Verwendung der Accu-Chek Insulin Pump Configuration Software geändert werden.
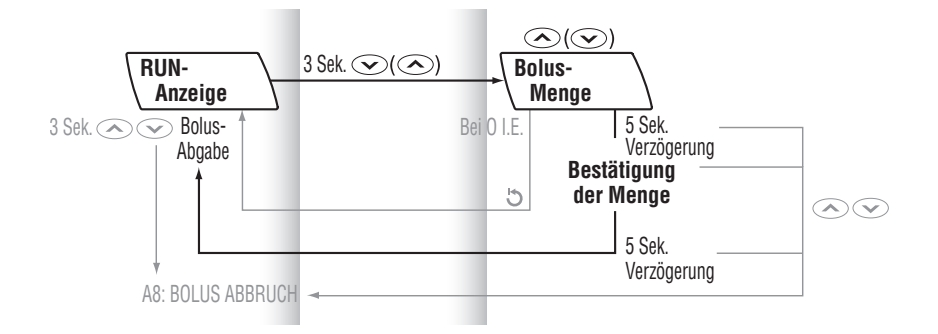

Drücken und halten Sie (<>>) in der Anzeige **RUN**, bis eine Tonfolge und ein Vibrationssignal abgegeben werden. Hierdurch wird die Funktion STANDARD BOLUS aktiviert.

Hinweis Es wird empfohlen, in gut beleuchteter Umgebung mit der Taste → und in schlecht beleuchteter Umgebung mit der Taste → zu beginnen, da hierdurch ebenfalls die Hintergrundbeleuchtung eingeschaltet wird.

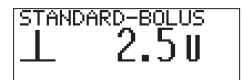

Drücken Sie so oft  $\bigcirc$  ( $\bigcirc$ ), bis die gewünschte Bolus-Menge erreicht ist.

Durch jedes Drücken der Taste (>>) wird die Bolus-Menge um einen Bolusschritt erhöht. Ihre Insulinpumpe gibt pro programmiertem Bolusschritt gleichzeitig ein akustisches und ein Vibrationssignal ab.

Fünf Sekunden  $\oslash$  nach dem letzten Drücken von  $\bigcirc$  ( $\bigcirc$ ) bestätigt Ihre Insulinpumpe die Bolus-Gesamtmenge mit der gleichzeitigen Ausgabe eines einzelnen Tons und einer Vibration für jeden programmierten Bolusschritt. Das Symbol für Standard-Bolus  $\oslash$  blinkt fünf Sekunden lang ( $\underline{\perp}$ ) (Startverzögerung der Bolus-Abgabe). Im Anschluss an die Startverzögerung der Bolus-Abgabe gibt Ihre Insulinpumpe drei Töne ab und beginnt mit der Abgabe der programmierten Bolus-Gesamtmenge. Auf dem Display wird ein rückläufiger Zähler (Countdown) für die verbleibende Bolus-Menge angezeigt.

#### Warnung

#### 7.5.3 So brechen Sie einen Standard-Bolus ab

- Während der Programmierung (die Bolus-Menge blinkt):
  - Drücken Sie die Taste, mit der Sie die Programmierung begonnen haben (
     [<>>]), um die Bolus-Menge auf 0.0 I.E. zurückzusetzen. Es ertönt eine Melodie.

Wird kein neuer Bolus programmiert, kehrt Ihre Insulinpumpe nach fünf Sekunden @ automatisch zur Anzeige **RUN** zurück und gibt drei Töne ab. Es wird kein Bolus abgegeben.

- - Drücken Sie Soder Sie Insulinpumpe kehrt zur Anzeige RUN zurück. Ein Alarm A8: BOLUS ABBRUCH tritt auf.

Drücken Sie zweimal 🐼 zur Bestätigung und um den Alarm abzustellen. Weitere Informationen erhalten Sie im Abschnitt 10.1.8 "Alarm A8: BOLUS ABBRUCH". Es wird kein Bolus abgegeben.

- Während der Bolus-Abgabe (Countdown der Bolus-Menge):
  - Drücken und halten Sie eine der Tasten oder drei Sekunden lang, bis eine Melodie ertönt.
     Ein Alarm A8: BOLUS ABBRUCH tritt auf. Drücken Sie zweimal
     zur Bestätigung und um den Alarm abzustellen. Weitere Informationen erhalten Sie im Abschnitt 10.1.8 "Alarm A8: BOLUS ABBRUCH".

## Die Bolus-Abgabe ist unterbrochen.

Die bis zum Abbruch tatsächlich abgegebene Bolus-Menge kann im Bolus-Speicher überprüft werden. Weitere Informationen erhalten Sie im Abschnitt 7.8.1 "Bolus-Speicher".

Vergewissern Sie sich, dass der Abbruch beabsichtigt war, und programmieren Sie nötigenfalls einen neuen Standard-Bolus.

## 7.5.4 Programmieren eines Scroll-Bolus

Die Bolusschritte für den Scroll-Bolus sind fest auf 0.1 I.E. eingestellt. Sie können diesen Bolus im STANDARD BOLUS MENÜ programmieren, indem Sie eine der beiden Tasten  $\bigcirc$  oder  $\bigcirc$  gedrückt halten (scrollen), bis die gewünschte Menge angezeigt wird.

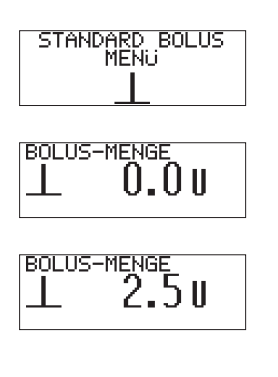

Drücken Sie (ID), um zum STANDARD BOLUS MENÜ zu wechseln.

Wählen Sie es mit 🐼 aus. Die Anzeige BOLUS-MENGE wird angezeigt.

Drücken Sie 🐼, um die Bolus-Menge zu bestätigen.

Das Symbol für Standard-Bolus ⊘ blinkt fünf Sekunden lang (⊥) (Startverzögerung der Bolus-Abgabe).

Im Anschluss an die Startverzögerung der Bolus-Abgabe gibt Ihre Insulinpumpe drei Töne ab und beginnt mit der Abgabe der programmierten Bolus-Gesamtmenge. Auf dem Display wird ein rückläufiger Zähler (Countdown) für die verbleibende Bolus-Menge angezeigt.

## 7.5.5 So brechen Sie einen Scroll-Bolus ab

 Während der Programmierung (die Bolus-Menge blinkt):
 Sie verfügen über drei Möglichkeiten zum Abbrechen eines Scroll-Bolus während der Programmierung:

- Wird innerhalb von 20 Sekunden Ø keine Taste gedrückt, kehrt Ihre Insulinpumpe automatisch zur Anzeige **RUN** zurück (Automatisches Zurücksetzen).
- Stellen Sie die Bolus-Menge auf 0.0 I.E. ein. Verlassen Sie die Anzeige mit 🕑.

Es wird kein Bolus abgegeben.

- Während der Startverzögerung (<u>I</u>blinkt):
  - Drücken Sie oder . Es ertönt eine Melodie. Ihre Insulinpumpe kehrt zur Anzeige **RUN** zurück.
     Ein Alarm A8: BOLUS ABBRUCH tritt auf. Drücken Sie zweimal
     zur Bestätigung und um den Alarm abzustellen. Es wird kein Bolus abgegeben. Weitere Informationen erhalten Sie in Abschnitt 10.1.8 "Alarm A8: BOLUS ABBRUCH".

- Während der Bolus-Abgabe (Countdown der Bolus-Menge):
  - Drücken und halten Sie eine der Tasten Soder drei Sekunden lang, bis eine Melodie ertönt. Ein Alarm A8: BOLUS ABBRUCH tritt auf. Drücken Sie zweimal Zur Bestätigung und um den Alarm abzustellen. Die Bolus-Abgabe ist unterbrochen. Weitere Informationen erhalten Sie in Abschnitt 10.1.8 "Alarm A8: BOLUS ABBRUCH".

#### Die Bolus-Abgabe ist unterbrochen.

Die bis zum Abbruch tatsächlich abgegebene Bolus-Menge kann im Bolus-Speicher überprüft werden. Weitere Informationen erhalten Sie im Abschnitt 7.8.1 "Bolus-Speicher".

Vergewissern Sie sich, dass der Abbruch beabsichtigt war, und programmieren Sie nötigenfalls einen neuen Standard-Bolus.

# 7.6 Programmieren einer temporären Basalrate (TBR)

Ihre Insulinpumpe erlaubt ein vorübergehendes (temporäres) Erhöhen oder Senken Ihrer Basalrate. Diese Funktion ist besonders hilfreich, um einen veränderten Insulinbedarf bei zum Beispiel gesteigerter oder verringerter Aktivität bzw. bei Krankheit oder Stress abbilden zu können.

#### Warnung

Die fehlerhafte Programmierung Ihrer Insulinpumpe kann zu einer unangemessenen Insulinabgabe führen. Die Insulinpumpe muss mit Ihren persönlichen Einstellungen programmiert sein, bevor die Insulinpumpen-Therapie begonnen wird. Verwenden Sie die Insulinpumpe nicht, ohne Ihre persönlichen Einstellungen zu kennen. Wenn Sie sich bezüglich Ihrer persönlichen Einstellungen nicht sicher oder wenig erfahren sind, lassen Sie Ihre persönlichen Einstellungen von Ihrem Arzt oder dem Sie behandelnden Diabetesschulungsteam überprüfen.

Normalerweise wird eine Basalrate auf 100 % eingestellt, doch Sie können

🕨 sie auf 200 % erhöhen 🖉

sie f
ür bis zu 24 Stunden auf 0 % senken Ø.

Wenn Sie Ihre Basalrate erhöhen oder senken, wird jede stündliche Basalrate für die programmierte Dauer ebenfalls erhöht oder gesenkt. Der charakteristische Verlauf Ihres Basalratenprofils bleibt also erhalten, solange die gewählte temporäre Basalrate über 0 % liegt. Bei einer temoprären Basalrate von 0 % wird während der programmierten Dauer kein Insulin (mit Ausnahme von Boli) abgegeben. Besprechen Sie die Programmierung einer temporären Basalrate mit Ihrem Arzt oder dem Sie behandelnden Diabetesschulungsteam.

**Hinweis** Eine aktive Erhöhung oder Senkung einer temporären Basalrate bleibt aktiv, auch wenn das Basalratenprofil gewechselt wurde.

## 7.6.1 So programmieren Sie eine temporäre Basalrate

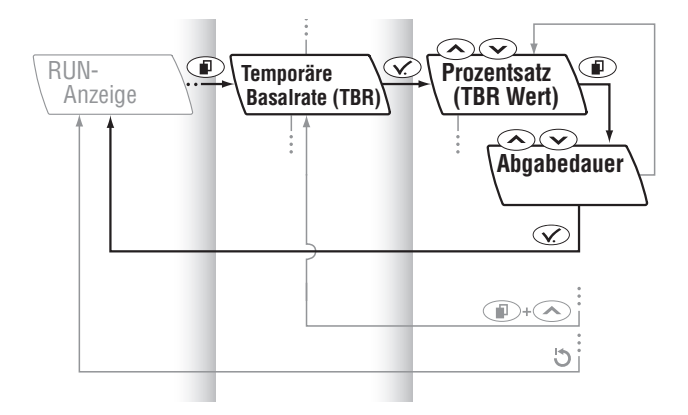

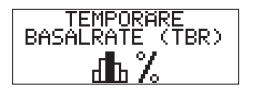

dla 100%

Vergewissern Sie sich, dass sich Ihre Insulinpumpe in **RUN** befindet.

Drücken Sie (I), um zum Menü TEMPORÄRE BASALRATE (TBR) zu wechseln.

Wählen Sie es mit O aus. Die Anzeige TBR WERT wird angezeigt.

**Hinweis** Wenn zurzeit keine temporäre Basalrate aktiv ist, ist der Prozentsatz auf 100 % eingestellt. Ist eine temporäre Basalrate aktiv, werden ihre Dauer und der Prozentsatz in der Anzeige **RUN** angezeigt.

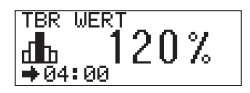

Hinweis Wenn Sie die temporäre Basalrate erhöhen (oder senken), wird die Dauer Ihrer vorherigen Erhöhung (oder Senkung) der temporären Basalrate automatisch angezeigt, bzw. bei Erstverwendung der Insulinpumpe wird ein Standardwert angezeigt.

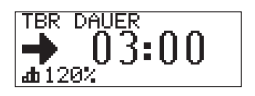

Drücken Sie (ID), um zur TBR DAUER zu wechseln.

Hinweis Drücken Sie (1), um nötigenfalls zwischen der Programmierung des Prozentsatzes der Basalrate und der Dauer hin- und herzuwechseln.

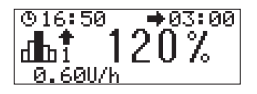

Speichern und verlassen Sie das Menü mit  $\odot$ .

Die programmierte temporäre Basalrate ist sofort aktiviert.

**Hinweis** In jeder Funktionsanzeige stehen Ihnen drei Möglichkeiten zur Verfügung, um diese zu verlassen:

Wenn Sie **die Änderungen bestätigen** und **speichern** möchten:

 Drücken Sie C. Ihre Insulinpumpe kehrt zur Anzeige RUN zurück.

Wenn Sie die Änderungen rückgängig machen möchten:

- Warten Sie, bis Ihre Insulinpumpe automatisch zur Anzeige **RUN** zurückkehrt (Automatisches Zurücksetzen) ODER
- Drücken Sie gleichzeitig + (Verlassen-Funktion), um den Menüpunkt zu verlassen ODER
- Stellen Sie den Prozentsatz auf 100 % ein und drücken Sie 𝐼.
- Hinweis Während der TBR-Abgabe werden die Erhöhung oder Senkung in Prozent, die erhöhte oder gesenkte stündliche Basalrate (stündliche Basalrate plus TBR-Prozentsatz) sowie die verbleibende Zeit in **RUN** angezeigt. Ein nach oben zeigender Pfeil zeigt eine Erhöhung und ein nach unten zeigender Pfeil eine Senkung der temporären Basalrate an.
- **Hinweis** Wenn gleichzeitig ein verzögerter Bolus oder ein Multiwave-Bolus aktiv ist, werden die verbleibende Zeit und Menge des Bolus sowie die Menge der erhöhten oder gesenkten stündlichen Basalrate in **RUN** angezeigt.

Mit Abschluss der Abgabe einer temporären Basalrate tritt ein Alarm A7: TBR ABGELAUFEN auf (falls aktiviert) Ø.

Drücken Sie zweimal 🐼 zur Bestätigung und um den Alarm abzustellen. Weitere Informationen erhalten Sie im Abschnitt 10.1.7 "Alarm A7: TBR ABGELAUFEN".

## 7.6.2 So brechen Sie eine temporäre Basalrate (TBR) ab

- Während der Programmierung: Sie verfügen über drei Möglichkeiten zum Abbrechen einer temporären Basalrate während der Programmierung:
  - Wird innerhalb von 20 Sekunden ⊘ keine Taste gedrückt, kehrt Ihre Insulinpumpe automatisch in den Zustand **RUN** zurück (Automatisches Zurücksetzen).

  - Stellen Sie den TBR-Prozentsatz auf 100 % ein. Speichern und verlassen Sie das Menü mit 𝔍.

## Es ist keine temporäre Basalrate aktiv!

- Während der Abgabe: Sie verfügen über zwei Möglichkeiten zum Abbrechen einer temporären Basalrate während der Abgabe:
  - Stellen Sie den TBR-Prozentsatz auf 100 % ein:

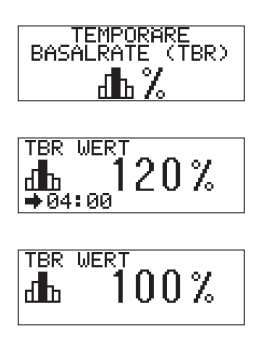

Drücken Sie (I), um zum Menü TEMPORÄRE BASALRATE (TBR) zu wechseln.

Wählen Sie es mit O aus. Die Anzeige TBR WERT wird angezeigt.

Drücken Sie  $\bigcirc$  oder  $\bigcirc$ , um die Basalrate auf 100 % zurückzusetzen.

• Setzen Sie Ihre Insulinpumpe in **STOP**.

## Die Abgabe der temporären Basalrate wird unterbrochen.

Ein Alarm A6: TBR ABBRUCH tritt auf. Drücken Sie zweimal  $\checkmark$  zur Bestätigung und um den Alarm abzustellen. Weitere Informationen erhalten Sie im Abschnitt 10.1.6 "Alarm A6: TBR ABBRUCH".

#### Vorsicht

Wenn sich Ihre Insulinpumpe in **STOP** befindet, wird kein Insulin verabreicht. Setzen Sie die Insulinpumpe in **RUN**, um die Insulinabgabe fortzusetzen.

zur Bestätigung und um den zweiten Alarm abzustellen. Beide Alarme werden im Alarm-/Error-Speicher erfasst. Weitere Informationen erhalten Sie in den Abschnitten 10.1.6 "Alarm A6: TBR ABBRUCH" und 10.1.8 "Alarm A8: BOLUS ABBRUCH".

Vergewissern Sie sich, dass der Abbruch beabsichtigt war, und programmieren Sie nötigenfalls eine neue temporäre Basalrate (und/oder einen verzögerten oder Multiwave-Bolus ).

# 7.7 Setup Menü Standard

#### Warnung

Die fehlerhafte Programmierung Ihrer Insulinpumpe kann zu einer unangemessenen Insulinabgabe führen. Die Insulinpumpe muss mit Ihren persönlichen Einstellungen programmiert sein, bevor die Insulinpumpen-Therapie begonnen wird. Verwenden Sie die Insulinpumpe nicht, ohne Ihre persönlichen Einstellungen zu kennen. Wenn Sie sich bezüglich Ihrer persönlichen Einstellungen nicht sicher oder wenig erfahren sind, lassen Sie Ihre persönlichen Einstellungen von Ihrem Arzt oder dem Sie behandelnden Diabetesschulungsteam überprüfen.

Bei allen Einstellungen des SETUP MENÜ STANDARD kann die Accu-Chek Spirit unter Verwendung derselben einfachen Methode speichern oder das Menü verlassen. Bei allen in diesem Abschnitt vorgestellten Funktionen können Sie Folgendes durchführen, wenn Sie einen Abschnitt abgeschlossen haben:

Wenn Sie die Änderungen bestätigen und speichern möchten:

 Drücken Sie C. Ihre Insulinpumpe kehrt zur Anzeige RUN zurück.

Wenn Sie die Änderungen rückgängig machen möchten.

- Warten Sie, bis Ihre Insulinpumpe automatisch zur Anzeige RUN zurückkehrt (Automatisches Zurücksetzen) ODER
- Drücken Sie gleichzeitig + 
   (Verlassen-Funktion), um die aktuelle Funktionsanzeige zu verlassen.

## 7.7.1 Tastensperre

Die Tastensperre ermöglicht das Sperren der vier Tasten Ihrer Insulinpumpe und dient als zusätzliche Sicherheitsvorkehrung vor unbeabsichtigter Aktivierung von Funktionen (z.B. beim Schlafen oder beim Sport). Damit die Tastensperre verwendet werden kann, muss sie aktiviert sein. Weitere Informationen erhalten Sie im Abschnitt 3.3 "Tasten und Tastenkombinationen".

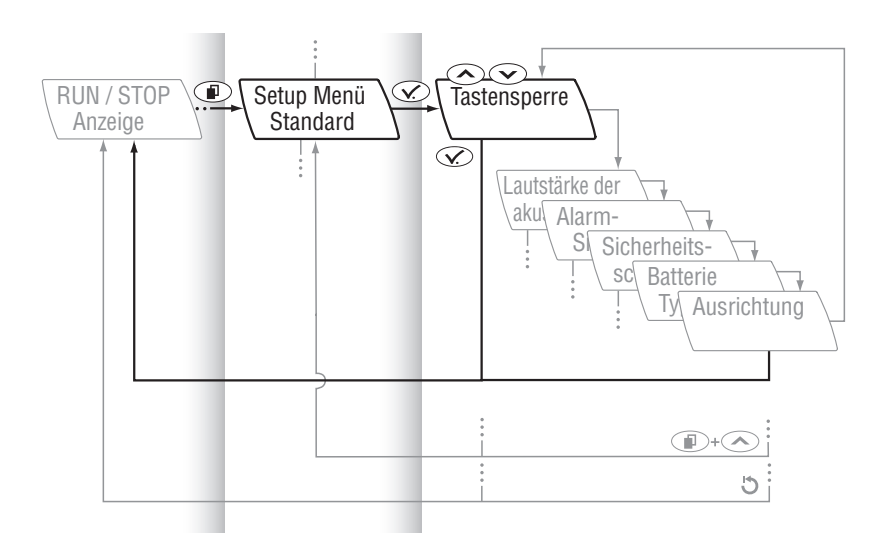

#### Aktivieren und Deaktivieren die Tastensperre

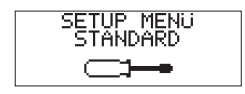

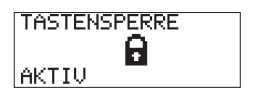

Drücken Sie (ID), um zum SETUP MENÜ STANDARD zu wechseln.

Wählen Sie es mit 🐼 aus. Der aktuelle Zustand der Tastensperre (AKTIV oder INAKTIV) wird angezeigt.

Drücken Sie ⊘ oder ⊙, um die Tastensperre zu aktivieren oder zu deaktivieren. Speichern und verlassen Sie das Menü mit ⊘.

Wird innerhalb von zehn Sekunden, nachdem Ihre Insulinpumpe zu einem der Zustände **RUN** oder **STOP** zurückgekehrt ist, keine Taste gedrückt Ø, werden alle vier Tasten automatisch gesperrt, wenn die Tastensperre aktiviert ist.

**Hinweis** Die einzige Funktion, die noch aktiviert weden kann, ist die Hintergrundbeleuchtung (drücken Sie <>>).

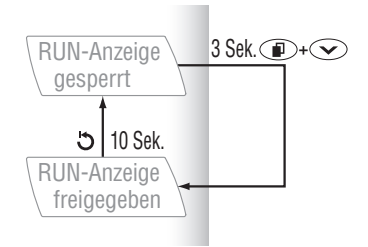

#### Aufheben der Tastensperre

<sup>© 17:05</sup> մեն 0.5 Ս/հ Drücken Sie in einem der Grundzustände **RUN** oder **STOP** gleichzeitig **P** + **C** (in **RUN** werden drei Töne bzw. in **STOP** ein Ton ausgegeben). Halten Sie die Tasten drei Sekunden lang gedrückt, bis erneut drei Töne (in **RUN**) oder ein Ton (in **STOP**) abgegeben werden, zur Bestätigung, dass die Tastensperre aufgehoben wurde.

Wird innerhalb von zehn Sekunden, nachdem Ihre Insulinpumpe zu einem der Betriebszustände **RUN** oder **STOP** zurückgekehrt ist, keine Taste gedrückt Ø, werden alle vier Tasten automatisch gesperrt.

#### 7.7.2 Einstellen der Lautstärke akustischer Signale

Ihre Insulinpumpe gibt akustische Signale aus, wenn eine Taste gedrückt wird oder wenn ein Alarm oder Error auftritt.

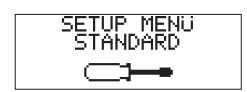

Drücken Sie (ID), um zum SETUP MENÜ STANDARD zu wechseln.

Wählen Sie es mit  $\oslash$  aus.

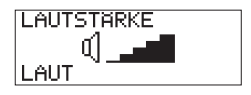

Drücken Sie (I), um zur Anzeige LAUTSTÄRKE zu wechseln. Die aktive Lautstärke wird angezeigt.

Drücken Sie 👁 oder 交, um die Lautstärke anzupassen. Sie können zwischen fünf Lautstärkestufen wählen:

- Lautlos (akustische Signale sind abgestellt)
- 🖅 Sehr leise
- 💵 Leise
- 💵 Normal
- 💵 Laut

Speichern und verlassen Sie das Menü mit  $\odot$ .

Hinweis Die Lautstärke der STOP-Warnung ist von der programmierten Lautstärke unabhängig. Sie wird immer mit maximaler Lautstärke ausgegeben. Wenn akustische Signale deaktiviert sind und ein Alarm oder Error auftritt, werden die akustischen Signale nach einem kurzen Zeitraum aktiviert, damit sichergestellt ist, dass Sie den Alarm oder Error bemerken. Diese akustischen Signale werden konstant lauter, bis sie die maximale Lautstärkestufe erreicht haben, wenn Sie den Alarm oder Error nicht vorher abbrechen.

## 7.7.3 Alarmsignale

Die Accu-Chek Spirit Insulinpumpe gibt Ihnen die Auswahl zwischen drei verschiedenen Optionen, wie Sie von Ihrer Insulinpumpe bei Auftreten eines Alarms benachrichtigt werden:

| 4               | Nur Töne (AKUSTISCH)                    |
|-----------------|-----------------------------------------|
| (0)             | Nur Vibrationen (VIBRATION)             |
| () <b>+</b> (0) | Töne und Vibrationen (AKUST./VIBRATION) |

| SETUP MENÜ<br>STANDARD |  |
|------------------------|--|
|                        |  |

Drücken Sie (ID), um zum SETUP MENÜ STANDARD zu wechseln.

Wählen Sie es mit  $\odot$  aus.

| FEHLERMSIGNAL    |
|------------------|
| ( <b> +</b> (0)  |
| AKUST.ŽVIBŔATION |

Drücken Sie (ID), um zur Anzeige FEHLERM.-SIGNAL zu wechseln. Die aktiven Alarmsignale werden angezeigt.

Drücken Sie  $\bigcirc$  oder  $\bigcirc$ , um die gewünschten Alarmsignale einzustellen.

Speichern und verlassen Sie das Menü mit  ${ \ensuremath{ \ensuremath{$ 

## 7.7.4 Sicherheitsschaltung

**Vorsicht** Besprechen Sie die Verwendung der Sicherheitsschaltung mit Ihrem Arzt oder dem Sie behandelnden Diabetesschulungsteam.

Bei der Sicherheitsschaltung handelt es sich um eine Sicherheitsfunktion, durch die jegliche Insulinabgabe gestoppt wird, indem ein Error E3: AUTO OFF ausgelöst wird, wenn im Zustand **RUN** innerhalb eines programmierten Zeitraums keine Taste gedrückt wird.

Die Sicherheitsschaltung kann entweder auf INAKTIV eingestellt werden oder im SETUP MENÜ STANDARD für bis zu 24 Stunden in Intervallen von einer Stunde programmiert werden.

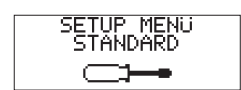

Drücken Sie (ID), um zum SETUP MENÜ STANDARD zu wechseln.

Wählen Sie es mit 👁 aus.

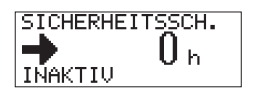

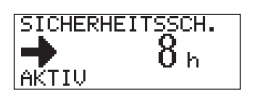

Drücken Sie (ID), um zur Anzeige SICHERHEITS-SCHALTUNG zu wechseln. Der aktive Zustand wird angezeigt.

Speichern und verlassen Sie das Menü mit  $\oslash$ .

## 7.7.5 Batterietyp

#### Warnung

Wenn Sie an Ihrer Insulinpumpe nicht den richtigen Batterietyp einstellen, wird der Alarm A2: BATT. FAST LEER möglicherweise nicht rechtzeitig angezeigt, um Sie früh genug zu warnen und somit das rechtzeitige Auswechseln der Batterie zu ermöglichen.

Ihre Insulinpumpe verfügt über die Möglichkeit, 1.5 V AA-Alkali Batterien oder wieder aufladbare NiMH AA-Akkus zu verwenden. Wenn Sie den Batterietyp wechseln, müssen Sie diesen ebenfalls entsprechend im SETUP MENÜ STANDARD ändern.

Weitere Informationen zu empfohlenen Batterien erhalten Sie im Abschnitt 4 "Zubehör, Verbrauchsmaterial und Software" unter 4.3 "Batterie".

Drücken Sie (ID), um zum SETUP MENÜ STANDARD zu wechseln.

Wählen Sie es mit 👁 aus.

| BATTERIE TYP   |  |
|----------------|--|
| - +)           |  |
| BATT. ALKALINE |  |

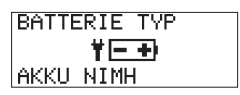

Drücken Sie (1), um zur Anzeige BATTERIE TYP zu wechseln.

Der aktuelle Batterietyp wird angezeigt.

Drücken Sie  $\bigcirc$  oder  $\bigcirc$ , um den gewünschte Batterietyp (BATTERIE ALKALI oder AKKU NiMH [aufladbar]) auszuwählen.

## 7.7.6 Display-Ausrichtung

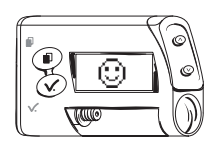

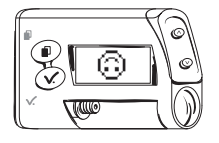

Sie können an Ihrer Insulinpumpe die Ausrichtung des Displays um 180° drehen, so dass Sie sie immer bequem ablesen können, egal, wie Sie sie tragen.

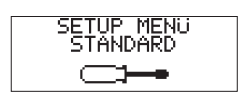

Drücken Sie (ID), um zum SETUP MENÜ STANDARD zu wechseln.

Wählen Sie es mit 👁 aus.

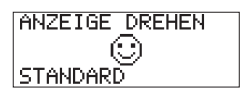

Drücken Sie (ID), um zum Display ANZEIGE DREHEN zu wechseln.

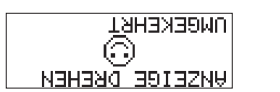

Drücken Sie 👁 oder 🕥, um die gewünschte Display-Ausrichtung auszuwählen.

Speichern und verlassen Sie das Menü mit  $\oslash$ .

#### Vorsicht

Wenn Sie die Ausrichtung des Displays um 180° drehen, wird ebenfalls die Funktion der Tasten 
und 
umgekehrt. Bezogen auf die Display-Ausrichtung ist dann
die obere Taste und 
die untere Taste. Dieser

Wechsel gilt für alle Funktionen von 
und 
,
einschließlich dem Einschalten der Hintergrundbeleuchtung. Die Tasten 
und 
ändern ihre

Funktionen nicht, sondern bleiben unabhängig von
Ihrer Displayausrichtung unverändert.

# 7.8 Abrufen von Informationen aus dem Datenspeicher (INFORMATIONSMENÜ)

Im Speicher Ihrer Insulinpumpe werden bis zu 4500 Ereignisse (d.h. Alarme und Errors, Programmiervorgänge sowie Aufzeichnungen der Insulinabgabe) gespeichert. Dieser Datenspeicher entspricht ungefähr einer Nutzungsdauer von 90 Tagen und kann mit Accu-Chek Informations-Management Produkten ausgelesen werden.

Die folgenden Ereignisse aus dem Datenspeicher können direkt auf Ihrer Insulinpumpe angezeigt werden:

| <ul> <li>Bolus-Speicher</li> </ul>            | die letzten 30 Bolus-Abgaben     |
|-----------------------------------------------|----------------------------------|
| <ul> <li>Alarm-/Error-Speicher</li> </ul>     | die letzten 30 Alarme und Errors |
| <ul> <li>Tagesgesamtmengenspeicher</li> </ul> | die letzten 30 Tagesgesamt-      |
|                                               | mengen abgegebenen Insulins      |
| • Temporäre Basalraten-Speicher               | die letzten 30 Erhöhungen und    |
|                                               | Senkungen                        |
| Restlaufzeit                                  | verbleibende Restlaufzeit der    |
|                                               | Pumpe in Tagen                   |
| <ul> <li>Quick-Info-Screen</li> </ul>         | Insulinrestmenge in              |
|                                               | der Ampulle                      |
|                                               |                                  |

## 7.8.1 Bolus-Speicher

Der Bolus-Speicher ermöglicht die Überprüfung der letzten 30 Bolus-Abgaben, beginnend mit dem jüngsten Eintrag in chronologischer Reihenfolge.

BOLI ⊥ 0.7U 01/08 ©13:38 曲10.11

Auf jeder Anzeige des Bolus-Speichers werden folgende Daten angezeigt:

- Bolus-Dauer (→ wird nur bei einem verzögerten oder einem Multiwave-Bolus angezeigt),
- Uhrzeit (🕒),
- Datum (12) und
- Eintragsnummer (der jüngste Eintrag ist mit "01" gekennzeichnet) bezogen auf die Gesamtanzahl der Einträge (z.B. 01/30) für einen abgegebenen Bolus.

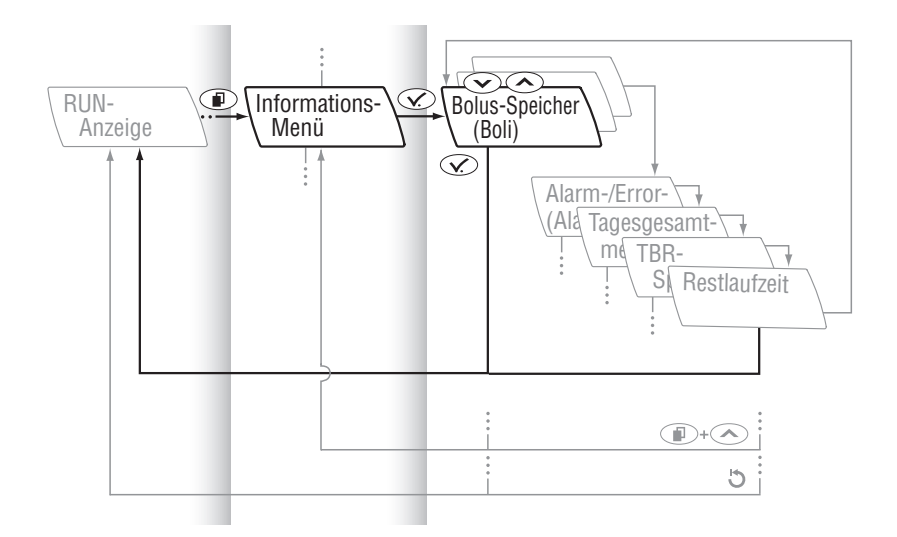

| INFORMATIONS-<br>MENU<br>I            | Drücken Sie 💿, um zum INFORMATIONS-<br>MENÜ zu wechseln.                                                                  |
|---------------------------------------|----------------------------------------------------------------------------------------------------|
| BOLI<br>⊥ 0.7U 01⁄08<br>©13:38 曲10.11 | Wählen Sie es mit 死 aus.<br>Die Anzeige BOLI wird angezeigt.<br>Die Informationen des jüngsten Bolus werden<br>angezeigt. |
| BOLI<br>▲ 0.5U 02/08<br>©18:38 曲10.10 | Drücken Sie $\textcircled{O}$ oder $\textcircled{O}$ , um die Einträge zu prüfen.                                         |

Verlassen Sie die Anzeige mit  $\bigcirc$ .

#### 7.8.2 Alarm-/ Error-Speicher

Der Alarm-/Error-Speicher ermöglicht die Überprüfung der letzten 30 Alarme oder Errors, beginnend mit dem jüngsten Eintrag in chronologischer Reihenfolge.

Auf jeder Anzeige des Alarm-/Error-Speichers werden folgende Daten angezeigt:

- Nummer und Typ des Alarms oder Errors (z.B. 🛆 A6),
- Alarm- oder Error-Meldung (z. B. TBR ABBRUCH),
- Uhrzeit (🕒),
- Datum (<u>12</u>) und
- Eintragsnummer (der jüngste Eintrag ist mit "01" gekennzeichnet) bezogen auf die Gesamtanzahl der Einträge (z. B. 01/30) für einen Alarm oder Error.

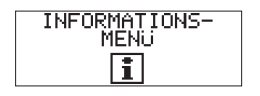

Drücken Sie (ID), um zum INFORMATIONS-MENÜ zu wechseln. Wählen Sie es mit (IV) aus.

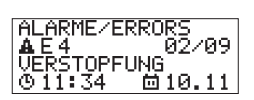

Drücken Sie (ID), um zur Anzeige ALARME/ERRORS zu wechseln.

ALARME/ERRORS AE11 01/09 KATH. UNGEFULLT © 16:34 10.11 Drücken Sie 🔿 oder 👽 um die Einträge zu prüfen.

Verlassen Sie die Anzeige mit  $\oslash$ .

## 7.8.3 Tagesgesamtmengenspeicher

Dieser Speicher ermöglicht die Überprüfung der letzten 30 Tagesgesamtmengen abgegebenen Insulins (von Mitternacht bis Mitternacht; Basalrate zzgl. Boli), beginnend mit dem jüngsten Eintrag in chronologischer Reihenfolge.

Auf jeder Anzeige des Tagesgesamtmengenspeichers werden folgende Daten angezeigt:

- Tagesgesamtmenge des abgegebenen Insulins ( $\Sigma$ ), das dazugehörige
- Datum (12) und
- Eintragsnummer (der jüngste Eintrag ist mit "01" gekennzeichnet) bezogen auf die Gesamtanzahl der Einträge (z. B. 01/30) für eine Insulin-Tagesgesamtmenge.

| TAGESGESAMTMENGE<br>01/07<br>Σ 4.2U<br>節30.05   |
|-------------------------------------------------|
| TAGESGESAMTMENGE<br>02/07<br>Σ 56.1U<br>血 29.05 |

Drücken Sie (I), um zum INFORMATIONS-MENÜ zu wechseln. Wählen Sie es mit (I) aus.

Drücken Sie (ID), um zur Anzeige TAGESGESAMTMENGE zu wechseln.

Drücken oder scrollen Sie  $\bigcirc$  oder  $\bigcirc$ , um die Einträge zu prüfen.

Verlassen Sie die Anzeige mit 🐼.

## 7.8.4 Temporäre Basalraten-Speicher

Der temporäre Basalraten-Speicher ermöglicht die Überprüfung der letzten 30 TBR-Erhöhungen oder -Senkungen, beginnend mit dem jüngsten Eintrag in chronologischer Reihenfolge.

Auf jeder Anzeige des TBR-Speichers werden folgende Daten angezeigt:

- TBR-Erhöhung (↑) oder -Senkung (↓) in Prozent,
- TBR-Dauer (+),
- Uhrzeit (Ende der TBR) ((),
- Datum (12) und
- Eintragsnummer (der jüngste Eintrag ist mit "01" gekennzeichnet) bezogen auf die Gesamtanzahl der Einträge (z.B. 01/30) für eine abgegebene temporäre Basalrate.

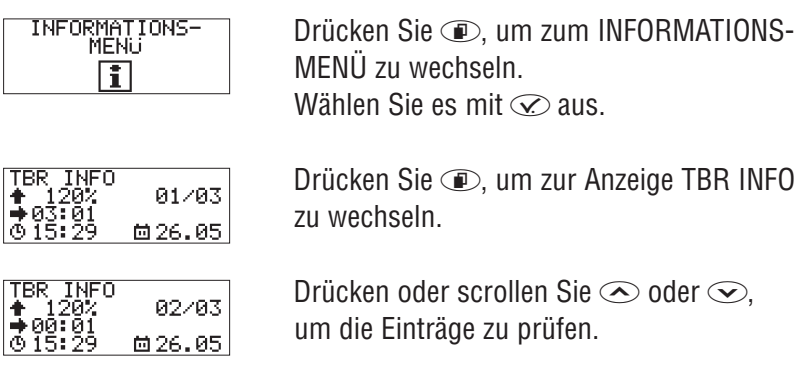

Verlassen Sie die Anzeige mit  $\oslash$ .

## 7.8.5 Überprüfen der Restlaufzeit

Ihre Insulinpumpe wurde als äußerst zuverlässiges System entwickelt, das über einen langen Zeitraum problemlos arbeitet. Zur Gewährleistung einer optimalen Leistung wird der Funktionszeitraum der Insulinpumpe durch einen Betriebszähler begrenzt. Dieser Betriebszähler zählt die Anzahl der für die Accu-Chek Spirit Insulinpumpe verbleibenden Betriebstage.

60 Tage vor Ablauf der Laufzeit tritt ein Alarm auf, um Sie an das bevorstehende Ende des Betriebszeitraums zu erinnern, damit Sie die notwendigen Maßnahmen ergreifen können. Das Betriebszähler-Symbol (ゑ) wird zur Erinnerung in den Anzeigen **RUN** oder **STOP** angezeigt. Wenn die Restlaufzeit abgelaufen ist, tritt ein Error auf und die Insulinpumpe wechselt in **STOP**. Sie kann jetzt nicht mehr in **RUN** gesetzt werden. Weitere Informationen erhalten Sie in den Abschnitten 10.1.5 "Alarm A5: RESTLAUFZEIT DER PUMPE PRÜFEN" und 10.2.5 "Error E5: LAUFZEITENDE".

Die verbleibende Restlaufzeit der Pumpe in Tagen kann im INFORMATIONS-MENÜ kontrolliert werden.

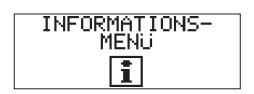

Drücken Sie (1), um zum INFORMATIONS-MENÜ zu wechseln.

Wählen Sie es mit 死 aus.

RESTLAUFZEIT 60 TAGE Drücken Sie (ID), um zur Anzeige RESTLAUFZEIT zu wechseln.

Die verbleibende Restlaufzeit der Pumpe in Tagen wird angezeigt.

Verlassen Sie die Anzeige mit 死.

## 7.8.6 Quick-Info-Screen

Accu-Chek Spirit **140** (0) U100 Durch Drücken der Taste 🐼 zeigt Ihre Insulinpumpe die Insulinrestmenge in der Ampulle in I.E. sowie die Insulinkonzentration U100 an. Außerdem werden Symbole für aktivierte Funktionen (wie die akustischen und Vibrations-Alarmsignale) angezeigt.

#### So gelangen Sie zum Quick-Info-Screen

- Drücken Sie 🐼 in einer der Anzeigen **RUN** oder **STOP**.
- Nach 8 Sekunden Ø kehrt Ihre Insulinpumpe automatisch zu einer der Anzeigen RUN oder STOP zurück.

# 8 Benutzermenü PROFI

In diesem Abschnitt erhalten Sie eine Einführung in die erweiterten Funktionen Ihrer Insulinpumpe. Über das MENÜ PROFI werden alle Funktionen, über die Sie mit Ihrer Insulinpumpe verfügen, aktiviert.

Mit der Accu-Chek Spirit Insulinpumpe können Sie aus drei verschiedenen Benutzermenüs das für Sie passende auswählen, je nach Wissens- und Erfahrungsstand.

So aktivieren Sie alle Menüs:

- ► Wählen Sie die Funktion AUSWAHL BENUTZERMENÜS.
- Wählen Sie das Benutzermenü PROFI aus.

So aktivieren Sie individuelle Menüs:

- ► Wählen Sie die Funktion AUSWAHL BENUTZERMENÜS.
- Wählen Sie das Benutzermenü INDIVIDUELL. Dieses Menü können Sie über die Accu-Chek Insulin Pump Configuration Software mit genau den Funktionen zusammenstellen, die Sie im Menü INDIVIDUELL angezeigt haben möchten.

Wie bereits bei den Einstellungen des Menüs STANDARD können Sie Ihre Programmierung unter Verwendung derselben drei einfachen Methoden speichern oder das Menü verlassen. Bei allen in diesem Abschnitt vorgestellten Funktionen können Sie Folgendes durchführen, wenn Sie den entsprechenden Vorgang abgeschlossen haben:

#### Wenn Sie die Änderungen bestätigen und speichern möchten:

 Drücken Sie C. Ihre Insulinpumpe kehrt zur Anzeige RUN zurück.

#### Wenn Sie die Änderungen rückgängig machen möchten:

- Warten Sie, bis Ihre Insulinpumpe automatisch zur Anzeige RUN zurückkehrt (Automatisches Zurücksetzen) ODER
- Drücken Sie gleichzeitig + 
   (Verlassen-Funktion), um die aktuelle Funktionsanzeige zu verlassen.

#### Warnung

Die fehlerhafte Programmierung Ihrer Insulinpumpe kann zu einer unangemessenen Insulinabgabe führen. Die Insulinpumpe muss mit Ihren persönlichen Einstellungen programmiert sein, bevor die Insulinpumpen-Therapie begonnen wird. Verwenden Sie die Insulinpumpe nicht, ohne Ihre persönlichen Einstellungen zu kennen. Wenn Sie sich bezüglich Ihrer persönlichen Einstellungen nicht sicher oder wenig erfahren sind, lassen Sie Ihre persönlichen Einstellungen von Ihrem Arzt oder dem Sie behandelnden Diabetesschulungsteam überprüfen.

# 8.1 Verzögerter Bolus

Der verzögerte Bolus steht nur im Benutzermenü PROFI zur Verfügung und kann im Benutzermenü INDIVIDUELL aktiviert oder deaktiviert werden. Die Funktion "Verzögerter Bolus" ermöglicht Ihnen die Programmierung eines über einen Zeitraum abzugebenden Bolus. Diese Funktion kann bei langen Mahlzeiten, bei Banketten oder Empfängen, oder auch bei Mahlzeiten, die nur langsam verdaut werden, hilfreich sein. Die Verwendung der Funktion "Verzögerter Bolus" kann auch bei Personen mit Gastroparese (verzögerter Verdauung) angebracht sein.

Die Dauer der Bolus-Abgabe kann in Intervallen von 15 Minuten ⊘ bis zu 12 Stunden ⊘ programmiert werden. Die Abgabe beginnt sofort im Anschluss an die Bestätigung.

**Hinweis** Sie können einem verzögerten Bolus, der gerade abgegeben wird, einen Standard-Bolus hinzufügen. Wenn Sie den Standard-Bolus abbrechen, wird der verzögerte Bolus dennoch weiter verabreicht.

Während der Abgabe eines verzögerten Bolus ist die Programmierung eines weiteren verzögerten Bolus oder eines Multiwave-Bolus blockiert. Wenn Sie einen anderen verzögerten Bolus programmieren möchten, müssen Sie zuerst Ihre Insulinpumpe in **STOP** setzen, um den aktuellen Bolus abzubrechen, und dann einen neuen programmieren.

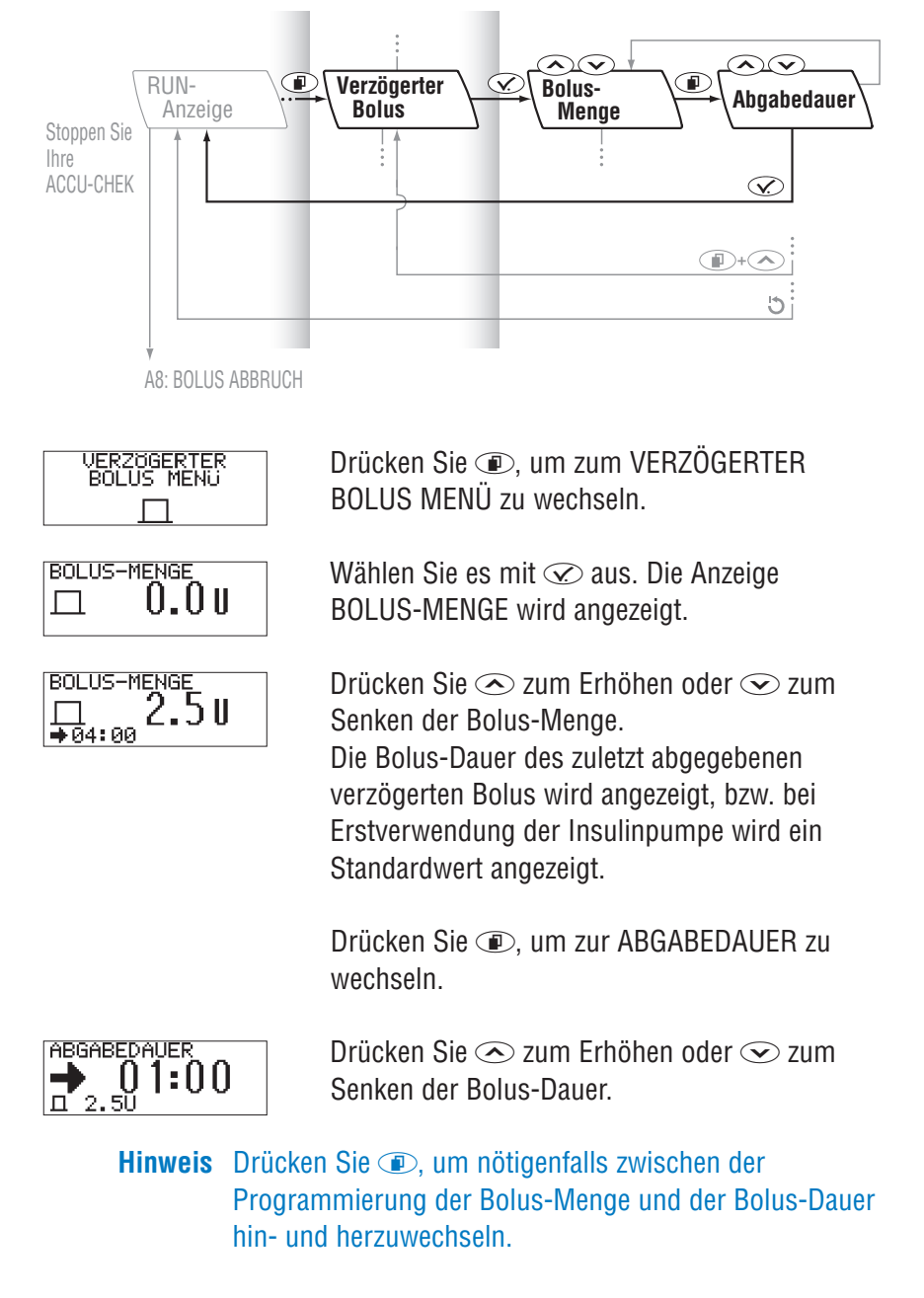

#### 8.1.1 Programmieren eines verzögerten Bolus

Überprüfen Sie die programmierte Bolus-Menge und -Dauer auf dem Display.

Drücken Sie 𝔍, um die Bolus-Menge und -Dauer zu bestätigen.

Eine Melodie ertönt und die Bolus-Abgabe beginnt innerhalb der nächsten drei Minuten.

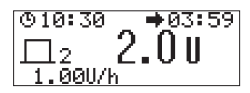

Hinweis Während der gesamten Bolus-Abgabe werden die verbleibende Zeit und Menge des verzögerten Bolus sowie die aktuelle stündliche Basalrate in der Anzeige **RUN** angezeigt.

**Hinweis** Wenn gleichzeitig eine temporäre Basalrate aktiv ist, werden die verbleibende Zeit und Menge des Bolus sowie die Menge der erhöhten oder gesenkten stündlichen Basalrate in der Anzeige **RUN** angezeigt.

## 8.1.2 So brechen Sie einen verzögerten Bolus ab

- Während der Programmierung (die Bolus-Menge oder Bolus-Dauer blinkt): Sie verfügen über drei Möglichkeiten zum Abbrechen eines verzögerten Bolus während der Programmierung:
  - Wird innerhalb von 20 Sekunden @ keine Taste gedrückt, kehrt Ihre Insulinpumpe automatisch zur Anzeige **RUN** zurück (Automatisches Zurücksetzen).

  - Stellen Sie die Bolus-Menge auf 0.0 I.E. ein und drücken Sie 🐼. Es wird kein Bolus abgegeben.
- Während der Bolus-Abgabe:
  - Wenn die Abgabe des verzögerten Bolus bereits begonnen hat, kann diese abgebrochen werden, indem Sie Ihre Insulinpumpe in STOP setzen. Hierdurch wird die Bolus-Abgabe abgebrochen und ein Alarm A8: BOLUS ABBRUCH tritt auf. Drücken Sie zweimal zur Bestätigung und um den Alarm abzustellen. Weitere Informationen erhalten Sie im Abschnitt 10.1.8 "Alarm A8: BOLUS ABBRUCH".

#### Die Bolus-Abgabe ist unterbrochen.

Die bis zum Abbruch abgegebene Bolus-Menge kann in der Anzeige BOLI (Bolus-Speicher) überprüft werden. Weitere Informationen erhalten Sie im Abschnitt 7.8.1 "Bolus-Speicher".

#### Vorsicht

Wenn sich Ihre Insulinpumpe in **STOP** befindet, wird kein Insulin verabreicht. Setzen Sie die Insulinpumpe in **RUN**, um die Insulinabgabe fortzusetzen.

Vergewissern Sie sich, dass der Abbruch beabsichtigt war, und programmieren Sie nötigenfalls einen neuen verzögerten Bolus (und/oder eine temporäre Basalrate).

# 8.2 Multiwave-Bolus

Der Multiwave-Bolus steht nur im Benutzermenü PROFI zur Verfügung sowie in Abhängigkeit von Ihren persönlichen Einstellungen im Benutzermenü INDIVIDUELL. Er ist darauf ausgelegt, die natürliche Insulinabgabe des Körpers besser zu simulieren. Er kombiniert die Abgabe eines Standard-Bolus (sofortige Abgabe), gefolgt von der Abgabe eines verzögerten Bolus. Diese Funktion kann bei Mahlzeiten hilfreich sein, die sowohl aus schnell als auch aus langsam resorbierten Kohlenhydraten bestehen (z. B. Pizza).

Die Dauer der Bolus-Abgabe kann in Intervallen von 15 Minuten ⊘ bis zu 12 Stunden ⊘ programmiert werden. Die Abgabe beginnt sofort im Anschluss an die Bestätigung.

Hinweis Sie können einem Multiwave-Bolus, der gerade abgegeben wird, einen Standard-Bolus hinzufügen. Wenn Sie den Standard-Bolus abbrechen, wird der Multiwave-Bolus dennoch weiter verabreicht.

> Während der Abgabe eines Multiwave-Bolus ist die Programmierung eines weiteren Multiwave-Bolus oder eines verzögerten Bolus blockiert. Wenn Sie einen anderen Multiwave-Bolus benötigen, müssen Sie zuerst Ihre Insulinpumpe in **STOP** setzen, um den aktuellen Bolus abzubrechen, und dann einen neuen programmieren.
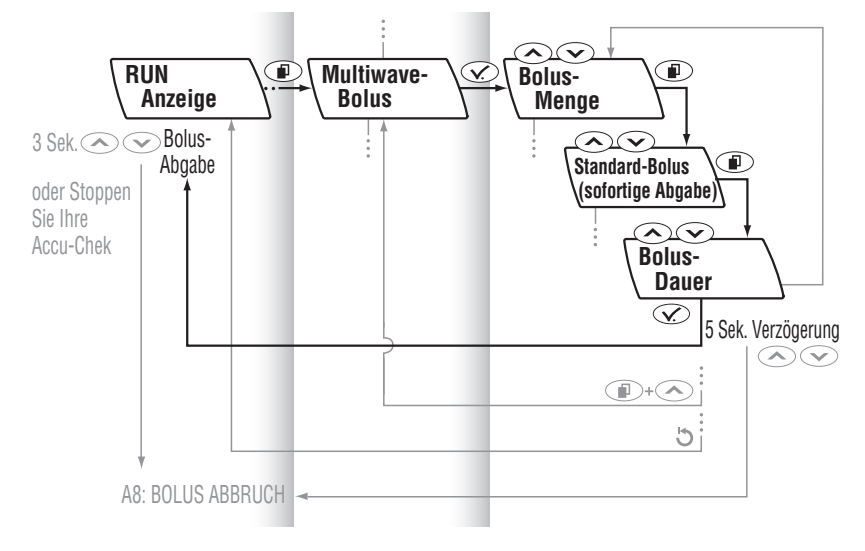

# 8.2.1 Programmieren eines Mulitwave-Bolus

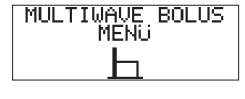

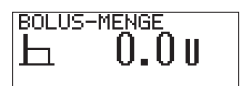

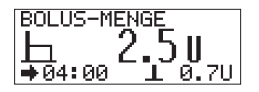

Drücken Sie (ID), um zum MULTIWAVE BOLUS MENÜ zu wechseln.

Wählen Sie es mit 🐼 aus. Die Anzeige BOLUS-MENGE wird angezeigt.

Drücken Sie 🔿 zum Erhöhen oder 交 zum Senken der Bolus-Gesamtmenge.

Zusätzlich wird, während Sie die Bolus-Gesamtmenge erhöhen oder senken, die vorgeschlagene Menge des Standard-Bolus (sofortige Abgabe) proportional erhöht oder gesenkt. Drücken Sie (ID), um zum Menü SOFORTIGE ABGABE mit der Angabe der Menge zu wechseln.

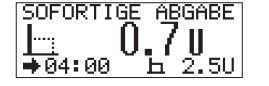

Drücken Sie (ID), um zur ABGABEDAUER zu wechseln.

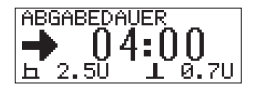

Drücken Sie zum Korrigieren 📀 oder 交 und stellen Sie die Dauer des verzögerten Bolus in Schritten von 15 Minuten 🖉 bis zu 12 Stunden 🏈 ein.

- Hinweis Drücken Sie (1), um nötigenfalls zwischen der Programmierung der Bolus-Gesamtmenge, der Menge für den Standard-Bolus (sofortige Abgabe) und der Dauer des verzögerten Bolus hin- und herzuwechseln.
- Überprüfen Sie die programmierte Bolus-Gesamtmenge und die Menge für den Standard-Bolus (sofortige Abgabe) sowie die Dauer des verzögerten Bolus auf dem Display. Die eingestellten Werte können in den Anzeigen für die Bolus-Gesamtmenge, für den Standard-Bolus (sofortige Abgabe) und für die Bolus-Dauer angezeigt werden.
- Drücken Sie < , um beide Bolus-Mengen und die Bolus-Dauer zu bestätigen.
- Das Symbol für Multiwave-Bolus(<u>⊢</u>) blinkt fünf Sekunden ⊘ lang (Startverzögerung der Bolus-Abgabe).

 Ihre Insulinpumpe gibt drei Töne aus, woraufhin die sofortige Bolus-Abgabe beginnt. Auf dem Display wird fortlaufend ein rückläufiger Zähler (Countdown) für die verbleibende Bolus-Menge angezeigt.

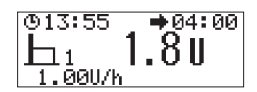

Hinweis Nach Abgabe des Standard-Bolus (sofortige Abgabe) werden die verbleibende Zeit, Bolus-Menge sowie die aktuelle stündliche Basalrate in der Anzeige **RUN** angezeigt.

> Wenn gleichzeitig eine temporäre Basalrate aktiv ist, werden die verbleibende Zeit und Menge des Bolus sowie die Menge der erhöhten oder gesenkten stündlichen Basalrate in der Anzeige **RUN** angezeigt.

## 8.2.2 So brechen Sie einen Multiwave-Bolus ab

- Während der Programmierung (die Bolus-Menge oder die Bolus-Dauer blinkt): Sie verfügen über drei Möglichkeiten zum Abbrechen eines Multiwave-Bolus während der Programmierung:
  - Wird innerhalb von 20 Sekunden keine Taste gedrückt, kehrt Ihre Insulinpumpe automatisch zur Anzeige **RUN** zurück (Automatisches Zurücksetzen).

  - Stellen Sie die Bolus-Gesamtmenge auf 0.0 I.E. ein und drücken Sie 🐼.

Es wird kein Bolus abgegeben.

- Während der Startverzögerung (h blinkt):
  - Drücken Sie Soder Sie Ihre Accu-Chek Spirit gibt Töne aus und vibriert. Ihre Insulinpumpe kehrt zur Anzeige **RUN** zurück. Ein Alarm A8: BOLUS ABBRUCH tritt auf. Drücken Sie zweimal Zur Bestätigung und um den Alarm abzustellen.
    Weitere Informationen erhalten Sie im Abschnitt 10.1.8 "Alarm A8: BOLUS ABBRUCH".
    Es wird kein Bolus abgegeben.
- Während der Bolus-Abgabe:
  - Die **sofortige Abgabe** kann abgebrochen werden, indem Sie oder oder oder drei Sekunden lang drücken und halten, bis eine Melodie ertönt. Hierdurch wird der gesamte Bolus abgebrochen (sofortige und verzögerte Bolus-Abgabe). Ein Alarm A8: BOLUS ABBRUCH tritt auf.
  - Hinweis Tritt der Alarm A8: BOLUS ABBRUCH nicht auf, wurde die Bolus-Abgabe nicht abgebrochen. Brechen Sie die verzögerte Abgabe ab (siehe weiter unten).
  - Die verzögerte Abgabe kann abgebrochen werden, indem Sie Ihre Insulinpumpe in STOP setzen. Hierdurch wird der verzögerte Bolus abgebrochen. Ein Alarm A8: BOLUS ABBRUCH tritt auf. Drücken Sie zweimal 🕜 zur Bestätigung und um den Alarm abzustellen.

Weitere Informationen erhalten Sie im Abschnitt 10.1.8 "Alarm A8: BOLUS ABBRUCH".

Die Bolus-Abgabe ist unterbrochen.

Die bis zum Abbruch tatsächlich abgegebene Bolus-Menge kann im Bolus-Speicher überprüft werden.

Weitere Informationen erhalten Sie im Abschnitt

7.8.1 "Bolus-Speicher".

#### Vorsicht

Wenn sich Ihre Insulinpumpe in **STOP** befindet, wird kein Insulin verabreicht. Setzen Sie die Insulinpumpe in **RUN**, um die Insulinabgabe fortzusetzen.

Vergewissern Sie sich, dass der Abbruch beabsichtigt war, und programmieren Sie nötigenfalls einen neuen Multiwave-Bolus (und/oder eine temporäre Basalrate).

# 8.3 Basalratenprofile

Ihre Insulinpumpe bietet die Möglichkeit, bis zu fünf ⊘ unterschiedliche Basalratenprofile einzustellen, um sich auf einfache Weise an ändernde Insulinbedürfnisse anzupassen (beispielsweise Wochentag, Wochenendtag, Tag mit sportlicher Betätigung, langes Ausschlafen).

Besprechen Sie die Programmierung zusätzlicher Basalratenprofile mit Ihrem Arzt oder dem Sie behandelnden Diabetesschulungsteam. Nehmen Sie eine Änderung der Basalratenprofile nur nach Rücksprache mit Ihrem Arzt oder dem Sie behandelnden Diabetesschulungsteam vor, da sich hierdurch die Verwendungsweise Ihrer Insulinpumpe ändern kann.

Wenn gemeinsam die Entscheidung getroffen wurde, dass keine zusätzlichen Basalratenprofile erforderlich sind, können Sie mit Hilfe der Accu-Chek Insulin Pump Configuration Software Pro für Diabetesschulungsteams die Basalratenprofile 2 bis 5 im Benutzermenü INDIVIDUELL ausblenden (zusätzliche Informationen finden Sie in der Gebrauchsanweisung der Accu-Chek Insulin Pump Configuration Software).

# 8.3.1 Einrichten eines zusätzlichen Basalratenprofils

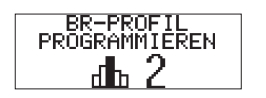

- 1. Vergewissern Sie sich, dass das Menü BR-PROFIL PROGRAMMIEREN, das eingestellt werden soll, aktiviert ist.
- 2. Drücken Sie (1), um zum gewünschten Menü BR-PROFIL PROGRAMMIEREN zu wechseln

**Hinweis** Nur Basalratenprofile, auf die Sie in Ihrem aktuellen Benutzermenü zugreifen können, sind auch verfügbar.  Die stündlichen Basalraten für jedes zusätzliche Basalratenprofil werden auf dieselbe Weise eingestellt wie für das Basalratenprofil 1. Weitere Informationen erhalten Sie im Abschnitt 7.2.1 "Programmieren Ihres Basalratenprofils".

# 8.3.2 Auswählen eines Basalratenprofils

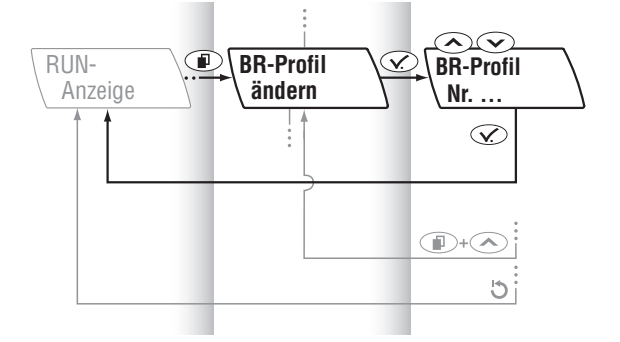

Vergewissern Sie sich, dass das Menü BR-PROFIL WÄHLEN aktiviert ist.

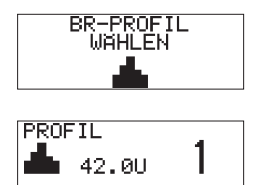

Drücken Sie (ID), um zum Menü BR-PROFIL WÄHLEN zu wechseln.

Wählen Sie es mit 🐼 aus. Das aktuelle Basalratenprofil wird angezeigt.

**Hinweis** Nur Basalratenprofile, auf die Sie in Ihrem aktuellen Benutzermenü zugreifen können, sind auch verfügbar.

| PROF | IL    | ~ |
|------|-------|---|
| ÷.   | 48.0U | 2 |
|      |       |   |

Drücken Sie 👁 oder 🖘, um das gewünschte Basalratenprofil auszuwählen. Das neu ausgewählte Basalratenprofil wird mit der dazugehörigen Gesamtbasalrate des Insulins angezeigt. Speichern und verlassen Sie das Menü mit S. Das neue Basalratenprofil ist danach sofort aktiviert.

Hinweis Wenn Sie Ihr Benutzermenü wechseln, wird Ihr aktuelles Basalratenprofil möglicherweise nicht mehr angezeigt. Stellen Sie sicher, dass die Nummern Ihrer gewünschten Basalratenprofile mit der Accu-Chek Insulin Pump Configuration Software Pro für Diabetesschulungsteams aktiviert wurden.

> Sollten die Nummern der von Ihnen gewünschten Basalratenprofile nicht angezeigt werden, dann

- Wählen Sie das Benutzermenü PROFI aus ODER
- Fügen Sie oder Ihr Arzt oder das Sie behandelnde Diabetesschulungsteam die Anzahl der gewünschten Basalratenprofile im Benutzermenü INDIVIDUELL hinzu (siehe Gebrauchsanweisung der Accu-Chek Insulin Pump Configuration Software) ODER
- Programmieren Sie das gewünschte Basalratenprofil in eine verfügbare Nummer eines Basalratenprofils.

Eine aktive Erhöhung oder Senkung einer temporären Basalrate bleibt aktiv, auch wenn das Basalratenprofil Ihrer Insulinpumpe gewechselt wird.

# 8.4 Wecker

Der Wecker kann sowohl auf einen einmaligen Alarm als auch auf täglich wiederkehrende Alarme eingestellt werden. Diese Alarme können zur Erinnerung an fällige Blutzuckertests oder andere wichtige persönliche Ereignisse verwendet werden.

## Einstellen einmaliger oder täglich wiederkehrender Alarme

Vergewissern Sie sich, dass das WECKER MENÜ aktiviert ist.

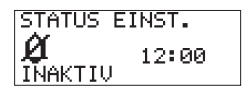

STATUS EINST. ↓1 12:00 EINMALIG

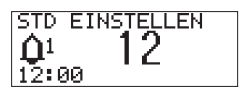

Drücken Sie (I), um zum WECKER MENÜ zu wechseln.

Wählen Sie es mit 🐼 aus. Der aktuelle Zustand des Weckers (INAKTIV, EINMALIG (einfacher Alarm) oder TÄGLICH) und die Alarmzeit werden angezeigt.

Drücken Sie  $\bigcirc$  oder  $\bigcirc$  um den Wecker auf INAKTIV (&), auf EINMALIG ( $\textcircled{O}^1$ ) oder auf TÄGLICH ( $\textcircled{O}^k$ ) einzustellen.

Drücken Sie (ID), um zur Anzeige STD EINSTELLEN zu wechseln.

Drücken Sie 👁 oder 交, um den Wert für Stunden einzustellen.

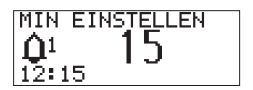

Drücken Sie (ID), um zur Anzeige MIN EINSTELLEN zu wechseln.

Drücken Sie oder , um den Wert für Minuten einzustellen.

Speichern und verlassen Sie das Menü mit 👁.

#### So stellen Sie den Wecker ab

Wenn der Wecker die programmierte Zeit erreicht hat, tritt ein Alarm A4: WECKER auf. Drücken Sie zweimal 🕜 zur Bestätigung und um den Alarm abzustellen.

Weitere Informationen erhalten Sie im Abschnitt 10.1.4 "Alarm A4: WECKER".

# 8.5 Funktionen des SETUP MENÜ PROFI

#### 8.5.1 Zeitformat

Die Uhrzeit kann in folgenden Formaten angezeigt werden:

| Europäisch:   | 24-Stunden-Anzeige (00:00 – 23:59), z. B. 13:39 |
|---------------|-------------------------------------------------|
| Amerikanisch: | 12-Stunden-Anzeige (AM/PM), z.B. 1:39 PM        |

Vergewissern Sie sich, dass das SETUP MENÜ PROFI aktiviert ist.

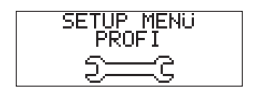

Drücken Sie (ID), um zum SETUP MENÜ PROFI zu wechseln. Wählen Sie es mit (IV) aus.

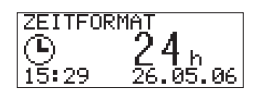

Die Anzeige ZEITFORMAT wird angezeigt.

Drücken Sie 👁 oder 交, um das gewünschte Zeitformat auszuwählen.

Speichern und verlassen Sie das Menü mit  $\odot$ .

## 8.5.2 Datumsformat

Das Datum kann in folgenden Formaten angezeigt werden:

| Europäisch:  | TT.MM.JJ, z.B. 26.11.06                                            |
|--------------|--------------------------------------------------------------------|
| Amerikanisch | MM/TT/JJ, z.B. 11/26/06                                            |
|              | Vergewissern Sie sich, dass das SETUP MENÜ<br>PROFI aktiviert ist. |
| SETUP MENU   | Drücken Sie 📧, um zum SETUP MENÜ PROFI                             |
| PROFI        | zu wechseln.                                                       |
| SG           | Wählen Sie es mit 死 aus.                                           |

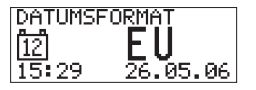

Drücken Sie (ID), um zur Anzeige DATUMSFORMAT zu wechseln.

Drücken Sie 👁 oder 交, um das gewünschte Datumsformat auszuwählen.

Speichern und verlassen Sie das Menü mit  $\oslash$ .

# 8.5.3 Bolusschritt

#### Warnung

Der Bolusschritt, der in Ihre Insulinpumpe programmiert werden kann, legt die Insulinabgabemenge bei einmaligem Drücken der Tasten <>>> und <>>> beim Standard-Bolus fest. Um eine korrekte Insulinabgabe sicherzustellen, muss der Bolusschritt auf den geeigneten Wert für Ihre Therapie eingestellt werden.

Um Patienten gerecht zu werden, die eventuell große oder kleine Mengen von Insulin benötigen, kann die Bolusschrittweite in der Accu-Chek Spirit Insulinpumpe eingestellt werden. Der Standard-Bolus ist anfänglich auf 0.5 I.E. ⊘ pro Tastendruck eingestellt, kann aber im SETUP MENÜ PROFI oder unter Verwendung der Accu-Chek Insulin Pump Configuration Software auf 0.1, 0.2, 0.5, 1.0 oder 2.0 I.E. geändert werden. Bei einem Scroll-Bolus, der über das Menü einfach durch anhaltendes Drücken einer der Tasten ⓒ oder ⓒ eingestellt werden kann, ist der Bolusschritt auf 0.1 I.E. festgelegt.

Weitere Informationen erhalten Sie im Abschnitt 7.5.1 "Standard-Bolus-Optionen".

Vergewissern Sie sich, dass das SETUP MENÜ PROFI aktiviert ist.

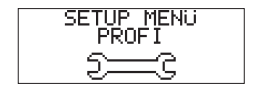

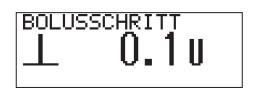

Drücken Sie (ID), um zum SETUP MENÜ PROFI zu wechseln. Wählen Sie es mit (IV) aus.

Drücken Sie (IP), um zur Anzeige BOLUSSCHRITT zu wechseln.

Drücken Sie 👁 oder 交, um den gewünschten Bolusschritt auszuwählen.

# 8.5.4 Füllmenge

Die zum vollständigen Füllen eines Infusionssets notwendige Füllmenge hängt von der Länge des Infusionsset-Schlauchs ab. Je kürzer Ihr Infusionsset-Schlauch ist, desto weniger Insulin wird zum Füllen des Infusionssets benötigt. Die Standardeinstellung für die Füllmenge beträgt 25 ⊘ I.E.

**Hinweis** Die zum Füllen verwendete Insulinmenge wird dem Tagesgesamtmengenspeicher nicht hinzugefügt.

Sie können den Füllvorgang durch Drücken einer beliebigen Taste an Ihrer Insulinpumpe anhalten.

> Vergewissern Sie sich, dass das SETUP MENÜ PROFI aktiviert ist.

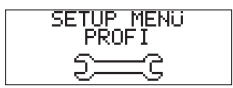

Drücken Sie (ID), um zum SETUP MENÜ PROFI zu wechseln.

Wählen Sie es mit 👁 aus.

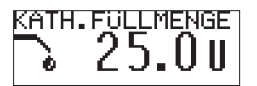

Drücken Sie (ID), um zur Anzeige KATHETER FÜLLMENGE zu wechseln.

Drücken Sie 👁 oder 交, um die gewünschte Füllmenge auszuwählen.

Speichern und verlassen Sie das Menü mit  $\infty$ .

## 8.5.5 Sperren von Basalratenprofilen

Ihre Insulinpumpe erlaubt es, Ihre stündlichen Basalraten ganz nach Ihren Bedürfnissen zu ändern. Diese Funktion bietet zusätzlichen Schutz vor der versehentlichen Änderung einer Basalrate während des normalen Betriebs. Wenn diese Funktion aktiviert ist, können Ihre stündlichen Basalraten nicht geändert werden.

> Vergewissern Sie sich, dass das SETUP MENÜ PROFI aktiviert ist.

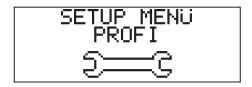

Drücken Sie (ID), um zum SETUP MENÜ PROFI zu wechseln.

Wählen Sie es mit 死 aus.

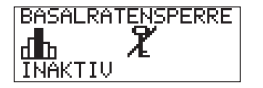

Drücken Sie (ID), um zum Menü BASALRATEN-SPERRE zu wechseln.

Drücken Sie  $\bigcirc$  oder  $\bigcirc$ , um die Basalratensperre zu aktivieren ( $\Upsilon$ ) oder zu deaktivieren ( $\Upsilon$ ).

Speichern und verlassen Sie das Menü mit  $\oslash$ .

Hinweis Wenn die Basalratensperre AKTIV ist (♈), ist die Programmierung der Basalratenprofile 1, 2, 3, 4 und 5 blockiert. Um zu überprüfen, ob die Basalratensperre AKTIV ist, wechseln Sie mit ⓓ zu einem Menü BR-PROFIL PROGRAMMIEREN und wählen es mit ☑ aus. Das Symbol ♈ in der Anzeige TOTAL BASALRATE zeigt die Sperrung der Basalratenprogrammierung an (das Symbol ♈ wird nur in der Anzeige TOTAL BASALRATE angezeigt). Unter Verwendung von ⓓ können Sie zwar die stündlichen Basalraten anzeigen, diese können jedoch mit ⓒ und ⓒ nicht verändert werden.

# 8.5.6 Sprache

Ihre Insulinpumpe ist in mehreren Sprachen programmiert. Um die von Ihnen gewünschte Sprache zu verwenden, gehen Sie wie folgt vor:

> Vergewissern Sie sich, dass das SETUP MENÜ PROFI aktiviert ist.

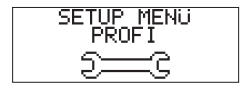

Drücken Sie (ID), um zum SETUP MENÜ PROFI zu wechseln.

Wählen Sie es mit 死 aus.

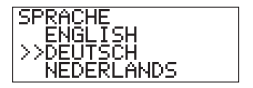

Drücken Sie  $\textcircled{\sc l}$ , um zur Anzeige SPRACHE zu wechseln.

Drücken Sie 👁 oder 交, um die gewünschte Sprache auszuwählen.

Speichern und verlassen Sie das Menü mit  ${ \ensuremath{ \ensuremath{$ 

# 8.5.7 Display-Kontrast

Sie können an Ihrer Insulinpumpe den Kontrast des Displays anpassen.

Vergewissern Sie sich, dass das SETUP MENÜ PROFI aktiviert ist.

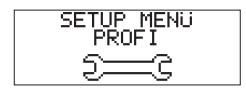

Drücken Sie (ID), um zum SETUP MENÜ PROFI zu wechseln.

Wählen Sie es mit 👁 aus.

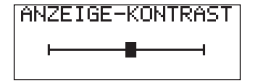

Drücken Sie (1), um zur Anzeige ANZEIGE-KONTRAST zu wechseln.

Drücken Sie 👁 oder 交, um den gewünschten Kontrast auszuwählen.

# 9 Datentransfer

# Vorsicht

Wird die Übertragung von Daten zwischen Ihrem Computer und der Insulinpumpe unterbrochen, kann die Konfiguration unvollständig sein und ein Error E12: ABBRUCH DATENTRANSFER auftreten. Die Datenübertragung muss erfolgreich abgeschlossen worden sein, damit die Insulinpumpe wieder in den Betriebszustand **RUN** gesetzt werden kann. Weitere Informationen erhalten Sie im Abschnitt 10.2.11 "Error E12: ABBRUCH DATENTRANSFER".

Die in die Bodenabdeckung der Insulinpumpe integrierte Infrarotschnittstelle ermöglicht eine drahtlose Datenübertragung von der Insulinpumpe auf den Computer. Mit Hilfe dieser Datenübertragung können Pumpenprogrammierinformationen von der Accu-Chek Insulin Pump Configuration Software auf Ihrem Computer an Ihre Accu-Chek Spirit Insulinpumpe übertragen werden. Die Infrarotverbindung mit Ihrem Computer wird über einen Infrarotadapter hergestellt, der an die serielle RS232-Schnittstelle Ihres Computers angeschlossen wird.

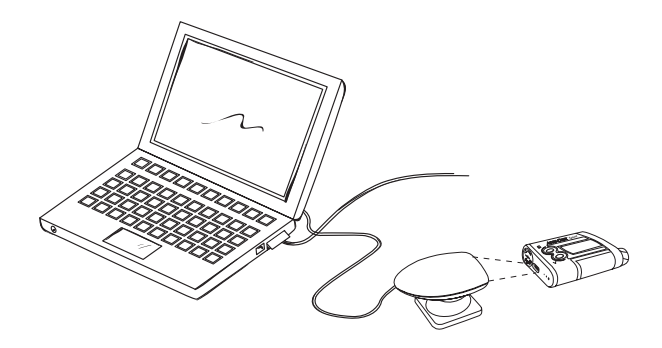

Detaillierte Informationen zum Infrarotadapter und weitere Anleitungen zur Datentransfer-Funktion entnehmen Sie der Gebrauchsanweisung der Accu-Chek Insulin Pump Configuration Software. Einrichten für die Datenübertragung

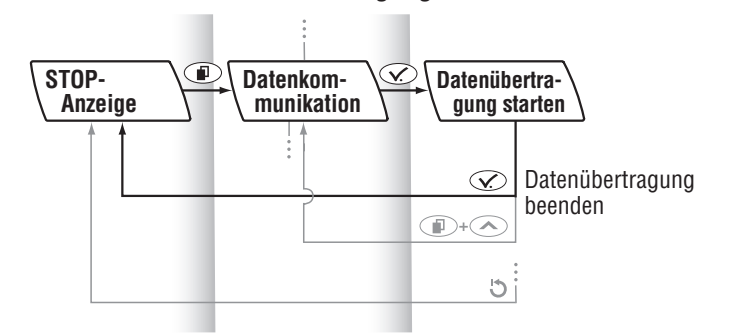

Bereiten Sie Ihren Computer und die Accu-Chek Insulin Pump Configuration Software für die Datenübertragung vor (siehe Gebrauchsanweisung der Accu-Chek Insulin Pump Configuration Software).

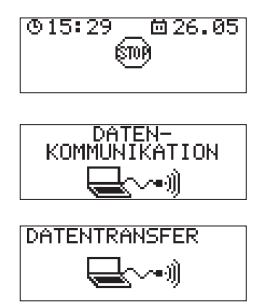

Vergewissern Sie sich, dass sich Ihre Insulinpumpe in **STOP** befindet.

Drücken Sie (ID), um zum Menü DATEN-KOMMUNIKATION zu wechseln.

Wählen Sie es mit 👁 aus.

Die Anzeige DATENTRANSFER wird angezeigt und eine Melodie signalisiert, dass Ihre Insulinpumpe zum Empfang von Daten bzw. zum Senden von Daten an Ihren Computer bereit ist. Befolgen Sie die Anweisungen in der Gebrauchsanweisung der Accu-Chek Insulin Pump Configuration Software. Nach Abschluss der Datenübertragung drücken Sie  $\bigcirc$ , um vom Betriebszustand **STOP** zurückzukehren. Bereiten Sie Ihre Insulinpumpe mit einer Ampulle, einem Adapter und einem neuen Infusionsset vor und setzen Sie sie gegebenenfalls in **RUN**. Hinweis Ihre Insulinpumpe kehrt 15 Minuten ⊘ nach der letzten Datenübertragung bzw. nachdem die Anzeige DATENTRANSFER ausgewählt wurde, automatisch in STOP zurück.
 Sie können gleichzeitig + drücken, um den Vorgang während der Datenübertragung zu verlassen. Die Datenübertragung wird daraufhin unterbrochen und

ein Error E12: ABBRUCH DATENTRANSFER tritt auf. Weitere Informationen erhalten Sie im Abschnitt 10.2.11 "Error E12: ABBRUCH DATENTRANSFER".

# **10 Alarme und Errors**

Wenn Ihre Insulinpumpe in Gebrauch ist, wird deren Funktion fortwährend durch ein Sicherheitssystem, das aus zwei Mikroprozessoren besteht, überwacht. Mehr als neun Millionen Sicherheitstests werden täglich durchgeführt, um alle relevanten Funktionen sicherzustellen. Stellt die Insulinpumpe eine Abweichung von ihrem Normalzustand fest, wird ein Alarm (Warnhinweis) oder ein Error (Fehlermeldung) angezeigt. Akustische Signale, Vibrationen und Meldungen auf dem Display unterrichten Sie über den Zustand oder etwaige Fehlfunktionen Ihrer Insulinpumpe. **Überprüfen Sie die Anzeige Ihrer Insulinpumpe mindes**tens alle drei Stunden während des Tages, außerdem vor dem Zubettgehen und insbesondere, wenn Sie nicht in der Lage sein sollten, die akustischen Signale zu hören oder die Vibrationen zu spüren. Auf diese Weise bemerken Sie rechtzeitig Veränderungen an Ihrer Insulinpumpe.

Im Allgemeinen werden Alarme und Errors sowohl mit akustischen Signalen als auch durch Vibrationen signalisiert. Wenn Sie entweder die akustischen Signale oder die Vibrationen abgestellt haben, wird nur das aktivierte Alarmsignal beim ersten Auftreten des Alarms oder Fehlers abgegeben. Wenn Sie den Alarm oder Error nicht innerhalb von 60 Sekunden bestätigen, tritt er erneut mit akustischen Signalen und Vibrationen auf. Sind die akustischen Signale abgestellt oder mit einer unter dem Maximum liegenden Lautstärke programmiert, steigt die Lautstärke der akustischen Signale innerhalb von zehn Sekunden bis zur maximalen Lautstärke an. Die akustischen Signale und Vibrationen werden mit dieser Lautstärke so lange abgegeben, bis sie bestätigt werden.

## **Hinweis** Die Lautstärke der **STOP**-Warnung ist von der programmierten Lautstärke unabhängig. Sie wird immer mit maximaler Lautstärke abgegeben.

Die Tastensperre wird bei jedem Auftreten eines Alarms oder Errors automatisch aufgehoben.

#### So bestätigen Sie einen Alarm oder Error

| THE REPORT OF THE PARTY |    |
|-------------------------|----|
| LA A1                   |    |
| BITTE BESTATIG          | FN |

Drücken Sie 🐼, um die akustischen Signale und Vibrationen abzustellen.

Der Alarm- oder Error-Code wird weiterhin auf dem Display angezeigt.

Bestätigen Sie, dass Sie den Alarm- oder Error-Code mit der dazugehörigen Meldung gesehen und verstanden haben, indem Sie erneut  $\bigcirc$ drücken.

Ergreifen Sie gegebenenfalls die geeigneten Maßnahmen.

Tritt mehr als ein Alarm und/oder Error gleichzeitig auf, drücken Sie für jeden Alarm oder Error zweimal  $\bigcirc$ , um diesen abzustellen und zu bestätigen.

Wenn Sie einen Alarm A1: AMPULLE FAST LEER □, einen Error E1: AMPULLE LEER □, einen Alarm A2: BATTERIE FAST LEER □, einen Error E2: BATTERIE LEER □, einen Alarm A5: RESTLAUFZEIT DER PUMPE PRÜFEN ۞ oder einen Error E5: LAUFZEITENDE bestätigen, wird das Symbol dieses Alarms oder Errors in der Anzeige **RUN** oder **STOP** zur Erinnerung weiterhin angezeigt. Bei den anderen Alarmen oder Errors werden die Alarminformationen vom Display gelöscht, verbleiben aber weiterhin im Alarm-/Error- sowie im Ereignisspeicher.

Nach dem Auftreten eines Alarms oder Errors ist es wichtig, sicherzustellen, dass Ihre Insulinpumpe gegebenenfalls in den Zustand **RUN** zurückgesetzt wird.

# 10.1 Alarme

#### Warnung

Nach dem Auftreten eines Alarms kann sich Ihre Insulinpumpe in **STOP** befinden und die Insulinabgabe ist möglicherweise unterbrochen. Um die Insulinabgabe aufrechtzuerhalten, müssen Sie sofort die für jeden Error-Code angegebenen Anweisungen befolgen oder die Insulinpumpe in **RUN** setzen, um die Insulinabgabe fortzusetzen.

# 10.1.1 Alarm A1: AMPULLE FAST LEER

Wenn die Insulinrestmenge in der Ampulle 20 I.E. @ erreicht, tritt ein Alarm A1: AMPULLE FAST LEER auf. Ihre Insulinpumpe zeigt an, dass die Ampulle beinahe leer ist. Sie sollten darauf vorbereitet sein, die Ampulle so schnell wie möglich auszutauschen. Das Symbol "Ampulle fast leer" ( $\square$ ) wird zur Erinnerung in einer der Displays **RUN** oder **STOP** angezeigt, bis Sie die Ampulle wechseln.

| AMP. P | FAST_LEE | ER   |
|--------|----------|------|
| LA –   | A 1      |      |
| BITTE  | BESTAT:  | IGEN |

Drücken Sie zweimal 🐼, um den Alarm abzustellen und zu bestätigen.

Wechseln Sie die Ampulle, bevor sie vollständig leer ist.

Setzen Sie Ihre Insulinpumpe gegebenenfalls in **RUN**.

# 10.1.2 Alarm A2: BATTERIE FAST LEER

Ihre Insulinpumpe überprüft vor jeder Insulinabgabe (mindestens alle drei Minuten) den Ladezustand der Batterie. Unterschreitet dieser einen bestimmten Spannungswert, tritt der Alarm A2: BATTERIE FAST LEER auf. Sie sollten darauf vorbereitet sein, die Batterie so schnell wie möglich auszutauschen. Das Symbol "Batterie fast leer" ( ====) wird zur Erinnerung in einer der Anzeigen **RUN** oder **STOP** angezeigt, bis Sie eine neue Batterie einsetzen.

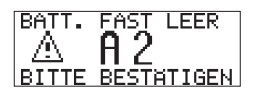

Drücken Sie zweimal 🐼, um den Alarm abzustellen und zu bestätigen.

Tauschen Sie die Batterie innerhalb der nächsten Stunden aus.

Setzen Sie Ihre Insulinpumpe gegebenenfalls in **RUN**.

# 10.1.3 Alarm A3: ZEIT UND DATUM ÜBERPRÜFEN

Wird die Batterie länger als eine Stunde aus der Insulinpumpe entfernt, müssen Uhrzeit und Datum möglicherweise erneut eingestellt werden. Andere Accu-Chek Spirit Einstellungen und der Ereignisspeicher sind davon nicht betroffen und bleiben erhalten, unabhängig von der Batterieladung und davon, wie lange keine Batterie in der Insulinpumpe eingesetzt war.

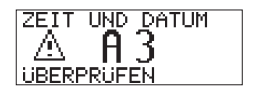

Drücken Sie zweimal 🐼, um den Alarm abzustellen und zu bestätigen.

Überprüfen Sie Uhrzeit und Datum und korrigieren Sie diese gegebenenfalls.

Setzen Sie Ihre Insulinpumpe falls nötig in RUN.

# 10.1.4 Alarm A4: WECKER

Ein Alarm A4: Wecker tritt zu der von Ihnen in der Insulinpumpe programmierten Zeit auf.

 Drücken Sie zweimal 🐼, um den Alarm abzustellen und zu bestätigen.

Setzen Sie Ihre Insulinpumpe gegebenenfalls in **RUN**.

**Hinweis** Wenn Sie die Alarmwiederholung auf TÄGLICH eingestellt haben, tritt derselbe Alarm nach 24 Stunden erneut auf. Stellen Sie die Wecker-Funktion auf INAKTIV, wenn zu dieser Zeit keine Alarme auftreten sollen.

# 10.1.5 Alarm A5: RESTLAUFZEIT DER PUMPE

Damit eine optimale Insulinabgabe sichergestellt ist, besitzt Ihre Insulinpumpe einen Betriebszähler.

Um die voreingestellte Betriebsdauer der Accu-Chek Spirit Insulinpumpe vor dem Gebrauch anzuzeigen, beachten Sie das "Protokoll für die Accu-Chek Spirit Insulinpumpe", das im Starter-Kit enthalten ist. Während des Gebrauchs kann die verbleibende Betriebsdauer bis zum Ablaufdatum der Insulinpumpe (in Tagen) im INFORMATIONS-Menü überprüft werden (siehe "Überprüfen der Restlaufzeit").

Um Sie rechtzeitig auf das bevorstehende Ende der Laufzeit Ihrer Insulinpumpe aufmerksam zu machen, werden Sie durch den Alarm A5: REST-LAUFZEIT DER PUMPE PRÜFEN 60 Tage vor Ablauf der Restlaufzeit daran erinnert, diese zu überprüfen. RESTLAUFZEIT 60 TAGE

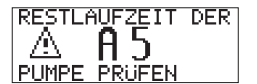

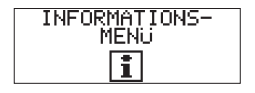

Wenn die RESTLAUFZEIT DER PUMPE null erreicht hat, wechselt die Insulinpumpe in den Betriebszustand **STOP** und stellt den Betrieb ein. Ein Error E5: LAUFZEITENDE wird auf dem Display angezeigt.

Drücken Sie zweimal 🐼, um den Alarm abzustellen und zu bestätigen.

Setzen Sie Ihre Insulinpumpe in RUN.

Überprüfen Sie die Anzeige INFORMATIONS-MENÜ an Ihrer Insulinpumpe auf den Text RESTLAUFZEIT hin. Der angezeigte Zeitraum ist die verbleibende Restlaufzeit Ihrer Insulinpumpe.

Nach Auftreten des Alarms A5: RESTLAUFZEIT DER PUMPE PRÜFEN zeigt die Accu-Chek Spirit Insulinpumpe das Symbol <2 an, um Sie an die Überprüfung der Restlaufzeit zu erinnern. Falls diese Anzeige auf Ihrer A-Pumpe (der ersten Pumpe) erscheint, wechseln Sie auf Ihre B-Pumpe (die zweite Pumpe), nachdem Sie die Einstellungen Ihrer A-Pumpe entsprechend auf die B-Pumpe übertragen haben. Mit der Restlaufzeit von 60 Tagen dient Ihre A-Pumpe als Reservepumpe z. B. für Urlaub und Auslandaufenthalte. Falls der Alarm A5 auf Ihrer B-Pumpe (der zweiten Pumpe) erscheint, wenden Sie sich bitte umgehend an das Accu-Chek Kundenservice Center unter der Telefonnummer 0180/200 0412, um sich über die nächsten Schritte zur Bereitstellung einer neuen Insulinpumpe zu informieren.

**Hinweis** Der Alarm A5: RESTLAUFZEIT DER PUMPE PRÜFEN und der Error E5: LAUFZEITENDE basieren auf der tatsächlichen Betriebszeit (dem Zeitraum, den die Insulinpumpe im Betriebszustand **RUN** verbracht hat) und nicht auf die Kalenderjahre der Nutzung. Ihre Garantie basiert auf dem Datum, zu dem die Insulinpumpe erworben wurde.

# 10.1.6 Alarm A6: TBR ABBRUCH (Temporäre Basalrate abgebrochen)

Ein Alarm A6: TBR ABBRUCH tritt auf, wenn eine temporäre Erhöhung oder Senkung der Basalrate abgebrochen wurde. Die Abgabe der ursprünglichen Basalrate (100 %) wird automatisch fortgesetzt.

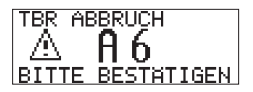

Drücken Sie zweimal 🐼, um den Alarm abzustellen und zu bestätigen.

Setzen Sie Ihre Insulinpumpe gegebenenfalls in **RUN**.

Vergewissern Sie sich, dass der Abbruch beabsichtigt war, und programmieren Sie nötigenfalls eine neue temporäre Basalrate.

# 10.1.7 Alarm A7: TBR ABGELAUFEN (Temporäre Basalrate beendet)

Ein Alarm A7: TBR ABGELAUFEN tritt auf, wenn die Abgabe einer temporären Basalrate beendet wurde. Nachdem der Alarm bestätigt wurde, wird die Abgabe der ursprünglichen Basalrate (100 %) automatisch fortgesetzt.

| TBR AB | BGELAUFEN  |
|--------|------------|
|        | A7         |
| BITTE  | BESTATIGEN |

Drücken Sie zweimal 🐼, um den Alarm abzustellen und zu bestätigen.

Entscheiden Sie, ob eine weitere temporäre Basalratenänderung angebracht ist, und programmieren Sie diese gegebenenfalls.

**Hinweis** Falls gewünscht, kann der Alarm A7: TBR ABGELAUFEN mit Hilfe der Accu-Chek Insulin Pump Configuration Software abgestellt werden. Wenn der Alarm abgestellt wurde, tritt er bei Beendigung der Abgabe einer temporären Basalrate nicht mehr auf.

# 10.1.8 Alarm A8: BOLUS ABBRUCH

Wurde ein Bolus während der Startverzögerung oder nach Beginn der Abgabe abgebrochen, tritt ein Alarm A8: BOLUS ABBRUCH auf.

|      | BBRUCH   |
|------|----------|
| LA P | 18       |
|      | ECTATION |

Drücken Sie zweimal 🐼, um den Alarm abzustellen und zu bestätigen.

Setzen Sie Ihre Insulinpumpe gegebenenfalls in **RUN**.

Vergewissern Sie sich, dass der Abbruch beabsichtigt war, und programmieren Sie nötigenfalls einen neuen Bolus.

**Hinweis** Die bis zum Abbruch tatsächlich abgegebene Bolus-Menge kann im Bolus-Speicher überprüft werden. Weitere Informationen erhalten Sie im Abschnitt 7.8.1 "Bolus-Speicher".

# 10.2 Errors

#### Warnung

Nach dem Auftreten eines Errors wird Ihre Insulinpumpe in den Betriebszustand **STOP** gesetzt und die Insulinabgabe wird unterbrochen. Um die Insulinabgabe fortzusetzen, müssen Sie sofort die für jeden Error-Code angegebenen Anweisungen befolgen.

# 10.2.1 Error E1: AMPULLE LEER

Wenn die Ampulle leer ist, wird ein Error E1: AMPULLE LEER angezeigt. Wechseln Sie sofort die Ampulle.

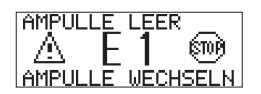

Drücken Sie zweimal  $\bigcirc$ , um den Error zu bestätigen und abzustellen.

Koppeln Sie Ihr Infusionsset ab oder entfernen Sie es von der Einführungsstelle.

Wechseln Sie die Ampulle und füllen Sie gegebenenfalls ein neues Infusionsset.

Koppeln Sie den Infusionsset-Schlauch wieder an oder führen Sie das neue Infusionsset ein.

Setzen Sie Ihre Insulinpumpe nach Abschluss dieses Vorgangs in **RUN**.

# 10.2.2 Error E2: BATTERIE LEER

#### Warnung

Nach dem Einsetzen einer neuen Batterie müssen Sie immer sicherstellen, dass Uhrzeit und Datum Ihrer Insulinpumpe richtig eingestellt sind. Die fehlerhafte Programmierung von Uhrzeit und Datum kann zu einer fehlerhaften Insulinabgabe führen. Wenn Sie oder Ihr Diabetesschulungsteam Ihre Therapiedaten elektronisch speichern und analysieren und die Uhrzeit- und Datumseinstellungen der verwendeten Geräte nicht übereinstimmen, kann die Aussagekraft der gesammelten Daten verloren gehen.

Ist die Batterie vollständig entladen, tritt ein Error E2: BATTERIE LEER auf. Tauschen Sie die Batterie sofort aus.

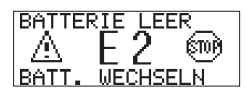

Drücken Sie zweimal  $\bigcirc$ , um den Error zu bestätigen und abzustellen.

Tauschen Sie die Batterie aus.

Setzen Sie Ihre Insulinpumpe nach Abschluss dieses Vorgangs in **RUN**.

Hinweis Die von Ihnen vorgenommenen und gespeicherten Einstellungen, bevor die Batterie entleert war, werden von Ihrer Insulinpumpe gespeichert. Bleibt Ihre Insulinpumpe länger als eine Stunde ohne Stromversorgung, müssen Sie Uhrzeit und Datum überprüfen.

# 10.2.3 Error E3: AUTO OFF

Wird innerhalb eines bestimmten Zeitraums keine Taste gedrückt, unterbricht diese Sicherheitsfunktion die Insulinabgabe. Beachten Sie Kapitel 7.7.4 "Sicherheitsschaltung" für zusätzliche Informationen.

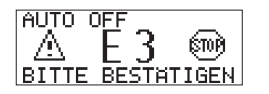

Drücken Sie zweimal 🐼, um den Error zu bestätigen und abzustellen.

Setzen Sie Ihre Insulinpumpe in RUN.

# 10.2.4 Error E4: VERSTOPFUNG

#### Warnung

Tritt ein Error E4: VERSTOPFUNG auf, überprüfen Sie sofort Ihren Blutzuckerspiegel, da die Insulinabgabe unterbrochen wurde. Ist Ihr Blutzuckerspiegel hoch, ergreifen Sie geeignete Maßnahmen gemäß den Anweisungen Ihres Arztes oder des Sie behandelnden Diabetesschulungsteams.

Ein Error E4: VERSTOPFUNG tritt auf, wenn eine Insulinabgabe (maximal 3.5 I.E. bei Verwendung von Kunststoffampullen oder maximal 6 I.E. von U100 Insulin bei Verwendung von Aventis Insuman Infusat Glasampullen\*) nicht möglich ist. Dies kann folgende Ursachen haben:

- ein verstopftes Infusionsset oder
- eine wiederverwendete Ampulle oder
- eine verschmutzte oder beschädigte Gewindestange.

<sup>\*</sup> Insuman<sup>®</sup> Infusat produziert von Aventis Pharma Deutschland GmbH, ein Unternehmen und eine Marke der sanofi-aventis Gruppe.

**Dieser Error hängt von mehreren Faktoren ab, einschließlich Ihrer aktuellen stündlichen Basalrate und den Bolus-Abgaben.** So würde beispielsweise bei einem verstopften Infusionsset mit einer Basalrate von 2.0 I.E./h (keine zusätzlichen Boli) bei Verwendung von Accu-Chek 3.15 ml Kunststoffampullen ein Error E4: VERSTOPFUNG nach ungefähr drei Stunden oder früher auftreten, je nach Art und Schweregrad der Verstopfung.

#### Mit einem abkoppelbaren Infusionsset gehen Sie wie folgt vor:

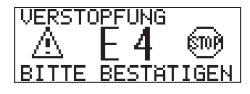

Drücken Sie zweimal  $\bigcirc$ , um den Error zu bestätigen und abzustellen. Koppeln Sie den Infusionsset-Schlauch von der Einführungsstelle ab. Führen Sie den Vorgang KATHETER FÜLLEN aus.

Wenn kein Error E4: VERSTOPFUNG mehr auftritt, befindet sich der **Verschluss innerhalb der Infusionsset-Kanüle**. Wechseln Sie die Infusionsset-Kanüle und koppeln Sie den Infusionsset-Schlauch wieder an. Setzen Sie Ihre Insulinpumpe in **RUN**.

Wenn jedoch erneut ein Error E4: VERSTOPFUNG auftritt, entfernen Sie den Infusionsset-Schlauch von der Insulinpumpe. Führen Sie ohne das Infusionsset den Vorgang KATHETER FÜLLEN aus. Halten Sie dazu Ihre Insulinpumpe mit dem Adapter nach unten, damit kein Insulin durch den Adapter in das Ampullenfach fliesst.

Wenn kein Error E4: VERSTOPFUNG mehr auftritt, befand sich der Verschluss innerhalb des Infusionsset-Schlauches. Wechseln Sie den Infusionsset-Schlauch. Füllen Sie diesen und koppeln Sie ihn an die Einführungsstelle an. Setzen Sie Ihre Insulinpumpe in **RUN**. Wenn jedoch erneut ein Error E4: VERSTOPFUNG auftritt, kann die Ampulle die Ursache für die Verstopfung sein. Entfernen Sie die Ampulle und führen Sie den Vorgang KATHETER FÜLLEN aus (ohne eingesetzte Ampulle sowie ohne angeschlossenen Adapter und Infusionsset).

Wenn kein Error E4: VERSTOPFUNG mehr auftritt, befand sich der Verschluss innerhalb der Ampulle. Führen Sie die Funktion AMPULLE WECHSELN aus. Setzen Sie eine neue volle Ampulle mit angeschlossenem Adapter und einem neuen Infusionsset-Schlauch in die Insulinpumpe ein. Füllen Sie den Infusionsset-Schlauch und koppeln Sie ihn an die Einführungsstelle an. Setzen Sie Ihre Insulinpumpe in **RUN**.

Bleiben alle diese Massnahmen erfolglos und der Error E4: VERSTOPFUNG tritt weiterhin auf, wenden Sie sich bezüglich eines alternativen Therapieplans an Ihren Arzt oder Ihr Diabetesschulungsteam. Setzen Sie sich für weitere Unterstützung mit unserem Accu-Chek Kundenservice Infusionssysteme in Verbindung.

## Mit einem nicht abkoppelbaren Infusionsset gehen Sie wie folgt vor:

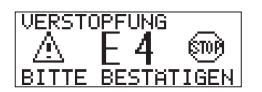

Drücken Sie zweimal  $\bigcirc$ , um den Error zu bestätigen und abzustellen. Entfernen Sie Ihr Infusionsset von der Einführungsstelle und anschliessend von der Insulinpumpe. Führen Sie ohne Infusionsset den Vorgang KATHETER FÜLLEN aus. Halten Sie dazu Ihre Insulinpumpe mit dem Adapter nach unten, damit kein Insulin durch den Adapter in das Ampullenfach fliesst.

Wenn kein Error E4: VERSTOPFUNG mehr auftritt, befand sich der **Verschluss innerhalb des Infusionssets**. Wechseln Sie das Infusionsset. Füllen Sie dieses und führen Sie die Kanüle in eine neue Einführungsstelle ein. Setzen Sie Ihre Insulinpumpe in **RUN**.

Wenn jedoch erneut ein Error E4: VERSTOPFUNG auftritt, kann die Ampulle die Ursache für die Verstopfung sein. Entfernen Sie die Ampulle und führen Sie den Vorgang KATHETER FÜLLEN aus (ohne eingesetzte Ampulle sowie ohne angeschlossenen Adapter und Infusionsset).

Wenn kein Error E4: VERSTOPFUNG auftritt, befand sich der **Verschluss innerhalb der Ampulle**. Führen Sie die Funktion AMPULLE WECHSELN aus. Setzen Sie eine neue volle Ampulle mit angeschlossenem Adapter und einem neuen Infusionsset in die Insulinpumpe ein. Füllen Sie das Infusionsset und führen Sie die Kanüle in eine neue Einführungsstelle ein. Setzen Sie Ihre Insulinpumpe in **RUN**.

Bleiben alle diese Massnahmen erfolglos und der Error E4: VERSTOPFUNG tritt weiterhin auf, wenden Sie sich bezüglich eines alternativen Therapieplans an Ihren Arzt oder Ihr Diabetesschulungsteam. Setzen Sie sich für weitere Unterstützung mit unserem Accu-Chek Kundenservice Infusionssysteme in Verbindung.

# 10.2.5 Error E5: LAUFZEITENDE

Der Error E5: LAUFZEITENDE zeigt an, dass die Restlaufzeit Ihrer Pumpe den Wert null erreicht hat. Die Insulinpumpe stellt den Betrieb ein. Vor Auftreten dieses Errors tritt ein Alarm A5: RESTLAUFZEIT DER PUMPE PRÜFEN auf, um sicherzustellen, dass Sie in der Lage sind, Ihre Insulinpumpe rechtzeitig auszutauschen.

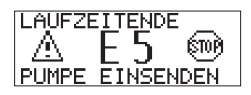

Wenn die RESTLAUFZEIT DER PUMPE null erreicht hat, wechselt die Insulinpumpe in **STOP** und stellt den Betrieb ein. Ein Error E5: LAUFZEITENDE wird auf dem Display angezeigt.

Drücken Sie zweimal 🐼, um den Error zu bestätigen und abzustellen.

Damit eine optimale Insulinabgabe sichergestellt ist, besitzt Ihre Insulinpumpe einen Betriebszähler.

Um die voreingestellte Betriebsdauer der Accu-Chek Spirit Insulinpumpe vor dem Gebrauch anzuzeigen, beachten Sie das "Protokoll für die Accu-Chek Spirit Insulinpumpe", das im Starter-Kit enthalten ist. Während des Gebrauchs kann die verbleibende Betriebsdauer bis zum Ablaufdatum der Insulinpumpe (in Tagen) im INFORMATIONS-Menü angezeigt werden (siehe "Überprüfen der Restlaufzeit").

Falls der Error E5 auf Ihrer B-Pumpe (der zweiten Pumpe) erscheint, wenden Sie sich bitte umgehend an das Accu-Chek Kundenservice-Center unter der Telefonnummer 0180/200 0412, um sich über die nächsten Schritte zur Bereitstellung einer neuen Insulinpumpe zu informieren.

Hinweis Der Alarm A5: RESTLAUFZEIT DER PUMPE PRÜFEN und der Error E5: LAUFZEITENDE basieren auf der tatsächlichen Betriebszeit (dem Zeitraum, den die Insulinpumpe im Betriebszustand **RUN** verbracht hat) und nicht auf die Kalenderjahre der Nutzung. Ihre Garantie basiert auf dem Datum, zu dem die Insulinpumpe zum ersten Mal erworben wurde.
### 10.2.6 Error E6: MECHANIKFEHLER

Bei jeder Insulinabgabe (mindestens alle drei Minuten) und bei jedem Setzen Ihrer Insulinpumpe in **RUN** überprüft das Sicherheitssystem Ihrer Insulinpumpe alle mechanischen Parameter. Wird während dieses Vorgangs eine mechanische Störung erkannt, wird die Insulinabgabe angehalten und ein Error E6: MECHANIKFEHLER tritt auf.

| MECHAN | <b>IKFEH</b> | LER   |
|--------|--------------|-------|
| LA –   | F 6          | (TOP) |
| BITTE  | BESTH        | TIGEN |

Drücken Sie zweimal 🐼, um den Error zu bestätigen und abzustellen.

Drücken Sie 🐼, um zum Quick-Info-Screen zu gelangen. Notieren Sie die angezeigte Insulinrestmenge in der Ampulle.

Entfernen Sie Ihr Infusionsset von der Einführungsstelle oder koppeln Sie es ab.

Nehmen Sie die Ampulle, den Adapter, das Infusionsset (Schlauch) und die Batterie aus Ihrer Insulinpumpe heraus bzw. davon ab. Legen Sie eine neue Batterie ein. Fahren Sie die Gewindestange zurück.

Führen Sie die Funktion AMPULLE WECHSELN aus. Wenn die Füllmenge angezeigt wird, drücken oder scrollen Sie oder , um die Gewindestange bis zur notierten Insulinrestmenge in der Ampulle vorwärts zu bewegen.

Bereiten Sie Ihre Insulinpumpe mit der Ampulle und einem neuen Infusionsset vor. Füllen Sie das Infusionsset. Koppeln Sie den Infusionsset-Schlauch wieder an oder führen Sie das Infusionsset ein. Setzen Sie Ihre Insulinpumpe nach Abschluss dieses Vorgangs in **RUN**.

Sollte Error E6: MECHANIKFEHLER trotz dieser Maßnahmen erneut auftreten, wenden Sie sich wegen eines alternativen Therapieplans an Ihren Arzt oder an Ihr Diabetesschulungsteam. Setzen Sie sich für weitere Unterstützung mit Ihrem Accu-Chek Kundenservice Infusionssysteme in Verbindung.

### 10.2.7 Error E7: ELEKTRONIKFEHLER

Das Sicherheitssystem Ihrer Insulinpumpe überwacht fortwährend die ordnungsgemäße Funktion der Insulinpumpe. Wird eine elektronische Störung erkannt, wird die Insulinabgabe angehalten und ein Error E7: ELEKTRONIKFEHLER tritt auf. Sie können einen Error E7: ELEKTRONIKFEHLER **nicht** durch Drücken von 🐼 abstellen und bestätigen. Stattdessen müssen Sie die Batterie entfernen.

| ELEKT | RONIKF | EHLER |
|-------|--------|-------|
|       | F 7    | (TTO) |
| BATT. | EINSE  | TZEN  |

Entfernen Sie Ihr Infusionsset von der Einführungsstelle oder koppeln Sie es ab.

Legen Sie eine neue Batterie in die Insulinpumpe ein.

Füllen Sie gegebenenfalls ein neues Infusionsset.

Koppeln Sie den Infusionsset-Schlauch wieder an oder führen Sie das neue Infusionsset ein.

Setzen Sie Ihre Insulinpumpe nach Abschluss dieses Vorgangs in **RUN**.

Tritt ein Error E7: ELEKTRONIKFEHLER während der Programmierung auf (d.h. Basalrate, Uhrzeit oder Datum), müssen Sie Ihre Einstellungen kontrollieren. Tritt Error E7: ELEKTRONIKFEHLER erneut auf, wenden Sie sich für weitere Unterstützung an Ihren Accu-Chek Kundenservice Infusionssysteme. Wenden Sie sich gegebenenfalls wegen eines alternativen Therapieplans an Ihren Arzt oder an das Sie behandelnde Diabetesschulungsteam.

### 10.2.8 Error E8: STROMSTÖRUNG

Eine Stromunterbrechung kann eintreten, wenn Sie die Batterie wechseln, ohne Ihre Insulinpumpe vorher in **STOP** gesetzt zu haben, oder wenn Ihre Insulinpumpe fallen gelassen wurde.

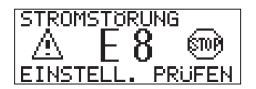

Drücken Sie zweimal  $\bigcirc$ , um den Error zu bestätigen und abzustellen.

Ihre Insulinpumpe wechselt in **STOP**.

Überprüfen Sie Uhrzeit und Datum und korrigieren Sie diese gegebenenfalls.

Wurden ein Bolus und/oder eine temporäre Basalrate durch den Error unterbrochen, überprüfen Sie den Bolus-Speicher und/oder den temporären Basalraten-Speicher auf die abgegebene Menge und Dauer.

Setzen Sie Ihre Insulinpumpe nach Abschluss dieses Vorgangs gegebenenfalls in **RUN**.

Programmieren Sie nötigenfalls einen neuen Bolus und/oder eine neue temporäre Basalrate.

Tritt ein Error E8: STROMSTÖRUNG während der Programmierung auf, müssen Sie Ihre Einstellungen überprüfen.

### 10.2.9 Error E10: AMPULLE NICHT BEREIT

Wurde die Funktion AMPULLE WECHSELN nicht korrekt durchgeführt, tritt ein Error E10: AMPULLE NICHT BEREIT auf.

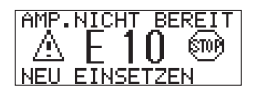

Drücken Sie zweimal 🐼, um den Error zu bestätigen und abzustellen.

Entfernen Sie Ihr Infusionsset von der Einführungsstelle oder koppeln Sie es ab.

Entfernen Sie die Ampulle.

Starten Sie die Funktion AMPULLE WECHSELN. Setzen Sie die Ampulle wieder ein. Füllen Sie gegebenenfalls ein neues Infusionsset.

Koppeln Sie den Infusionsset-Schlauch wieder an oder führen Sie das neue Infusionsset ein.

Setzen Sie Ihre Insulinpumpe nach Abschluss dieses Vorgangs in **RUN**.

Wenn ein Error E10: AMPULLE NICHT BEREIT beim Zurückfahren der Gewindestange auftritt, legen Sie eine neue Batterie in die Insulinpumpe ein und wiederholen die Schritte oben.

### 10.2.10 Error E11: KATHETER UNGEFÜLLT

#### Warnung

Füllen Sie niemals ein Infusionsset, das an Ihren Körper angeschlossen ist. Sie riskieren ansonsten eine unkontrollierte Insulinabgabe an Ihren Körper. Stellen Sie bei abkoppelbaren Infusionssets sicher, dass Sie den Schlauch von der Einführungsstelle abgekoppelt haben, bevor Sie das Infusionsset füllen. Befolgen Sie immer die Anweisungen, die Ihrem Infusionsset beiliegen.

Wenn Sie die Ampulle (und das Infusionsset) gewechselt, aber das Infusionsset nicht gefüllt haben, tritt ein Error E11: KATHETER UNGEFÜLLT auf, wenn Sie versuchen, Ihre Insulinpumpe in **RUN** zu setzen.

| KATH. | UNGE  | FULLT |
|-------|-------|-------|
|       | F 1 1 | 6003  |
| KATH. | FULL  | EN    |

Drücken Sie zweimal 🐼, um den Error zu bestätigen und abzustellen.

Entfernen Sie Ihr Infusionsset von der Einführungsstelle oder koppeln Sie es ab.

Füllen Sie gegebenenfalls ein neues Infusionsset.

Koppeln Sie den Infusionsset-Schlauch wieder an oder führen Sie das neue Infusionsset ein.

Setzen Sie Ihre Insulinpumpe nach Abschluss dieses Vorgangs in **RUN**.

### 10.2.11 Error E12: ABBRUCH DATENTRANSFER

#### Vorsicht

Wird die Übertragung von Daten zwischen Ihrem Computer und der Insulinpumpe unterbrochen, kann die Konfiguration unvollständig sein und ein Error E12: ABBRUCH DATENTRANSFER auftreten. Die Datenübertragung muss erfolgreich abgeschlossen worden sein, damit die Insulinpumpe wieder in **RUN** gesetzt werden kann.

Wenn die Datenübertragung zwischen Ihrer Insulinpumpe und einem Computer unterbrochen wird, tritt ein Error E12: ABBRUCH DATEN-TRANSFER auf. Starten Sie die Verbindung zwischen Ihrer Insulinpumpe und dem Computer erneut und stellen Sie sicher, dass die Datenübertragung korrekt abgeschlossen wird. Damit Sie Ihre Insulinpumpe wieder in **RUN** setzen können, muss die Datenübertragung erfolgreich abgeschlossen worden sein.

Weitere Anweisungen zur Verwendung der Datentransfer-Funktion entnehmen Sie der Gebrauchsanweisung der Accu-Chek Insulin Pump Configuration Software.

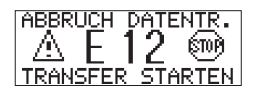

Drücken Sie zweimal 🐼, um den Error zu bestätigen und abzustellen. Starten Sie die Datenübertragung erneut.

### 10.2.12 Error E13: TEXTFEHLER

Wenn ein Error E13: TEXTFEHLER auftritt, müssen Sie die Sprache überprüfen und diese gegebenenfalls zurücksetzen.

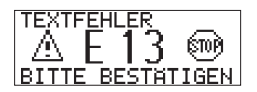

Drücken Sie zweimal  $\bigcirc$ , um den Error zu bestätigen und abzustellen.

Anleitungen zum Ändern der Sprache entnehmen Sie dem SETUP MENÜ PROFI.

Setzen Sie Ihre Insulinpumpe nach Abschluss dieses Vorgangs gegebenenfalls in **RUN**.

# 11 Fehlerbehebung

In diesem Abschnitt werden einige mögliche Probleme beschrieben, die bei der Verwendung Ihrer Accu-Chek Spirit Insulinpumpe auftreten können. Weitere Informationen erhalten Sie in den Abschnitten 10 "Alarme und Errors", 12 "Leben mit Ihrer Accu-Chek Spirit Insulinpumpe" und 14 "Pflege Ihrer Accu-Chek Spirit Insulinpumpe".

Hinweis Die aufgeführten möglichen Lösungen stellen lediglich Vorschläge dar. Wenden Sie diese Verfahren nicht ohne Zustimmung Ihres Arztes oder Ihres Diabetesschulungsteams an. Befolgen Sie immer die Empfehlungen Ihres Arztes oder Ihres Diabetesschulungsteams und wenden Sie sich an diese/n, wenn Sie Fragen zu oder Probleme mit Ihrer Insulinpumpen-Therapie haben sollten.

> Beachten Sie, dass die Unterbrechung der Insulinabgabe (z. B. aufgrund eines Lecks, einer Verstopfung oder einer Verringerung der Insulinwirksamkeit) oder die Fehlfunktion der Insulinpumpe zu einem schnellen Anstieg Ihres Blutzuckerspiegels führen können. Obwohl Ihre Insulinpumpe über ein internes Sicherheitssystem verfügt, kann dieses Sie nicht alarmieren, wenn das Infusionsset undicht ist oder das verwendete Insulin seine Wirksamkeit verloren hat.

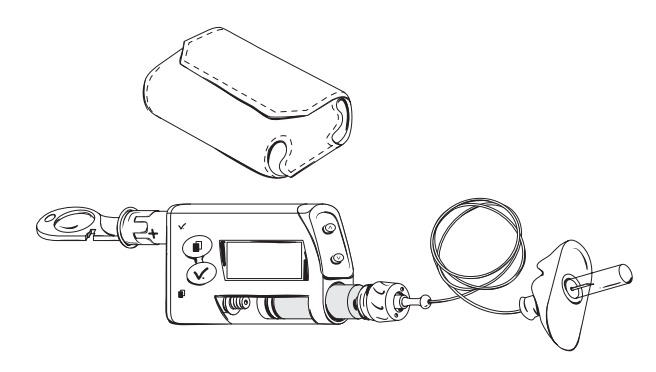

| Problem                                                                                                    | Empfohlene Maßnahmen                                                                                                    |
|----------------------------------------------------------------------------------------------------|----------------------------------------------------------------------------------------------------|
| Einzelne Buchstaben, Ziffern oder<br>Symbole auf dem Display werden<br>unvollständig oder gar nicht angezeigt. | Setzen Sie sich mit Ihrem Accu-Chek<br>Kundenservice Infusionssysteme in<br>Verbindung.                                                                                                    |
| Ihre Insulinpumpe gibt keine<br>akustischen Signale ab oder vibriert<br>nicht.                                 | Prüfen Sie, ob die Lautstärke für akusti-<br>sche Signale und die Alarmsignale<br>aktiviert sind. Prüfen und wechseln Sie<br>die Batterie. Wenn Ihre Insulinpumpe<br>jetzt immer noch keine akustischen<br>Signale abgibt oder nicht vibriert, setzen<br>Sie sich mit Ihrem Accu-Chek<br>Kundenservice Infusionssysteme in<br>Verbindung. |
| Unvollständiger Selbsttest<br>(nach einem Error E7:<br>ELEKTRONIKFEHLER).                                      | Entnehmen Sie die Batterie und setzen<br>Sie sie nach einigen Sekunden wieder<br>ein. Wenn der Selbsttest unvollständig<br>bleibt, setzen Sie sich mit Ihrem<br>Accu-Chek Kundenservice<br>Infusionssysteme in Verbindung.                                                                                                    |
| Fehlerhafte Insulinabgabe aufgrund<br>falscher Einstellung der Zeit.                                           | Bei einer falsch eingestellten Uhrzeit kann<br>keine korrekte stündliche Basalrate<br>abgegeben werden. Prüfen Sie die Zeit<br>und setzen Sie sie gegebenenfalls zurück.<br>Führen Sie dieselbe Überprüfung durch,<br>wenn Sie die Batterie wechseln.                                                                                     |
| Fehlerhafte Insulinabgabe<br>aufgrund falscher Programmierung<br>der Basalrate.                                | Überprüfen Sie immer alle in der Basal-<br>raten-Programmierung vorgenommenen<br>Änderungen. Bestätigen Sie, dass Sie Ihr<br>korrektes Basalratenprofil verwenden.                                                                                                    |

## Probleme mit Ihrer Accu-Chek Spirit

| Problem                                                                           | Empfohlene Maßnahmen                                                                                                    |
|-----------------------------------------------------------------------------------|----------------------------------------------------------------------------------------------------|
| Fehlerhafte Insulinabgabe<br>aufgrund falsch verwendeter<br>Insulinkonzentration. | Ihre Insulinpumpe wurde ausschließlich<br>für die kontinuierliche subkutane Gabe<br>von kurzwirkendem U100 Insulin oder<br>schnellwirkenden U100 Insulinanaloga<br>entwickelt. Verwenden Sie Ihre<br>Insulinpumpe nie für die Gabe anderer<br>Medikamente als der von kurzwirkendem<br>U100 Insulin oder schnellwirkenden<br>U100 Insulinanaloga.                  |
| Luftblasen in Ampulle und/oder<br>Infusionsset                                    | In der Ampulle: Koppeln Sie das<br>Infusionsset von der Einführungsstelle<br>ab und füllen Sie es erneut. Sollten<br>immer noch Luftblasen vorhanden sein,<br>tauschen Sie die Ampulle aus.<br>Im Infusionsset: Koppeln Sie das Infu-<br>sionsset ab und füllen Sie es. Vergewis-<br>sern Sie sich, dass alle Verbindungen/<br>Anschlüsse fest und gesichert sind. |
| Blut im Schlauch des Infusionssets                                                | Wechseln Sie die Einführungsstelle und tauschen Sie das Infusionsset aus.                                                                                                    |
| Leere Ampulle                                                                     | Tauschen Sie die Ampulle aus. Ampullen sind nur für den einmaligen Gebrauch.                                                                                                    |
| Gelöstes oder verrutschtes<br>Infusionsset                                        | Überprüfen Sie die Anschlüsse/Verbin-<br>dungen auf deren Sitz und Sicherheit.<br>Untersuchen Sie die Anschlüsse/Ver-<br>bindungen auf auslaufendes Insulin.<br>Kontrollieren Sie Ihren Blutzucker.<br>Wechseln Sie die Einführungsstelle und<br>tauschen Sie das Infusionsset aus.                                                                                |
| Undichtes System                                                                  | Überprüfen Sie alle Anschlüsse/Ver-<br>bindungen und die Haut auf auslaufendes<br>Insulin. Wechseln Sie die Einführungs-<br>stelle und tauschen Sie das Infusionsset,<br>die Ampulle und den Adapter aus.<br>Kontrollieren Sie Ihren Blutzucker.                                                                                                    |

| Problem                                                          | Empfohlene Maßnahmen                                                                                                    |
|------------------------------------------------------------------|----------------------------------------------------------------------------------------------------|
| Verschluss im System                                             | Koppeln Sie das Infusionsset ab und füllen<br>Sie es erneut. Bleibt der Verschluss be-<br>stehen, führen Sie die Funktion KATHETER<br>FÜLLEN ohne eingesetzte Ampulle durch.<br>Siehe Abschnitt "Error E4: VERSTOPFUNG".                                                                       |
| Unvollständiger Füllvorgang                                      | Koppeln Sie das Infusionsset ab und füllen<br>Sie es erneut. Führen Sie den Füllvorgang<br>immer so lange durch, bis ein blasenfreier<br>Insulinfluss aus der Kanülenspitze austritt.<br>Vergewissern Sie sich, dass der Schlauch<br>keine Luft enthält.                                       |
| Unzureichende Resorption<br>(Aufnahme) von Insulin               | Wählen sie Einführungsstellen ohne<br>Narbengewebe, Blutergüsse oder<br>Gewebewucherungen. Verwenden Sie keine<br>Einführungsstelle und kein Infusionsset<br>länger, als dies von Ihrem Arzt oder Ihrem<br>Diabetesschulungsteam empfohlen wurde.                                              |
| Einführungsstelle zeigt<br>Entzündung, Rötung oder<br>Schwellung | Wechseln Sie sofort die Einführungsstelle<br>und tauschen Sie das Infusionsset aus.<br>Verwenden Sie eine ordnungsgemäße<br>Einstechmethode und befolgen Sie immer<br>den Rotationsplan für die Einführungsstelle<br>sowie die Empfehlungen Ihres Arztes oder<br>Ihres Diabetesschulungsteams. |

### Probleme im Zusammenhang mit der Therapie

Der Blutzuckerspiegel kann von zahlreichen zusätzlichen Faktoren beeinflusst werden, zum Beispiel Alkoholkonsum, anderen Medikamentengaben als Insulin, unwirksamem oder abgelaufenem Insulin, verringerter Aktivität, Krankheit und Stress. Wenden Sie sich an Ihren Arzt oder Ihr Diabetesschulungsteam, wenn Sie Empfehlungen für den Umgang mit diesen Faktoren oder beliebigen anderen Problemen und Fragen hinsichtlich der Therapie benötigen.

# 12 Leben mit Ihrer Accu-Chek Spirit Insulinpumpe

## 12.1 Empfehlungen für den täglichen Gebrauch

### Vorsicht

Für die Schulung und den Einsatz der Insulinpumpe benötigen Sie fachkundige Unterstützung durch einen erfahrenen Arzt oder ein Diabetesschulungsteam. Regelmäßige Besuche bei Ihrem Arzt oder dem Sie behandelnden Diabetesschulungsteam sind von grundlegender Bedeutung während der Insulinpumpen-Therapie. Ändern Sie Ihre persönlichen Einstellungen nur nach Rücksprache mit Ihrem Arzt oder dem Sie behandelnden Diabetesschulungsteam. Befolgen Sie immer die Anweisungen Ihres Arztes oder des Sie behandelnden Diabetesschulungsteams.

Eine erfolgreiche Insulinpumpen-Therapie erfordert eine häufige Selbstkontrolle des Blutzuckers. Es wird empfohlen, mindestens vier Blutzuckertests pro Tag bzw. nach Empfehlung Ihres Arztes oder des Sie behandelnden Diabetesschulungsteams durchzuführen.

### 12.1.1 Kurze Unterbrechung

Besprechen Sie mit Ihrem Arzt oder dem Sie behandelnden Diabetesschulungsteam, wann und wie lange Ihre Insulinpumpen-Therapie unterbrochen werden kann.

- 1. Setzen Sie Ihre Insulinpumpe in **STOP**.
- Entfernen Sie Ihr Infusionsset von der Einführungsstelle. Bei Verwendung eines abkoppelbaren Infusionssets koppeln Sie es an der Einführungsstelle ab und stecken gegebenenfalls die dafür vorgesehenen Schutzkappen auf die Anschlüsse.

Messen Sie während jeder Unterbrechung der Insulinabgabe regelmäßig Ihren Blutzucker. Injizieren Sie Insulin entsprechend den Anweisungen Ihres Arztes oder des Sie behandelnden Diabetesschulungsteams mit einer Spritze oder einem Insulinpen.

### 12.1.2 Fortsetzung der Insulinpumpen-Therapie

- 1. Schließen Sie ein neues Accu-Chek Infusionsset an und füllen Sie es, bevor Sie es einführen. Schließen Sie bei Verwendung eines abkoppelbaren Infusionssets den Schlauch wieder an.
- 2. Befolgen Sie die Anleitungen für das von Ihnen verwendete Infusionsset und setzen Sie Ihre Insulinpumpe in **RUN**.

Messen Sie innerhalb von zwei Stunden Ihren Blutzuckerspiegel, um die Funktionalität des Systems zu überprüfen und die Insulinabgabe sicherzustellen.

### 12.1.3 Unterbrechung der Verwendung Ihrer Insulinpumpe für einen längeren Zeitraum

Überprüfen Sie vor dem Einsatz einer anderen Accu-Chek Spirit Insulinpumpe immer Ihre persönlichen Einstellungen, um eine fehlerhafte Insulinabgabe zu vermeiden. Vergewissern Sie sich, dass Uhrzeit und Datum richtig eingestellt sind.

#### Vorsicht

Wenden Sie sich bezüglich eines alternativen Therapieplans an Ihren Arzt oder Ihr Diabetesschulungsteam, wenn Sie die Insulinpumpen-Therapie für einen längeren Zeitraum unterbrechen.

Es kann vorkommen, dass Sie Ihre Insulinpumpen-Therapie länger als einen Tag unterbrechen müssen.

### So unterbrechen Sie die Verwendung Ihrer Insulinpumpe

- 1. Setzen Sie Ihre Insulinpumpe in **STOP**.
- 2. Entnehmen Sie die Ampulle, den Adapter und das Infusionsset.
- 3. Setzen Sie den Adapter wieder ein.
- 4. Entnehmen Sie die Batterie und setzen Sie den Batteriefachdeckel wieder ein.
- Bewahren Sie Ihre Insulinpumpe ordnungsgemäß auf. (Weitere Informationen erhalten Sie im Abschnitt 14.3 "Lagerung Ihrer Accu-Chek Spirit Insulinpumpe".)

## 12.2 Witterungsbedingungen

Tragen Sie Ihre Insulinpumpe bei kalten oder regnerischen Witterungsbedingungen unter der Kleidung oder direkt am Körper. Bei Zweifeln hinsichtlich der Witterungsbedingungen überprüfen Sie den Funktionszustand Ihrer Insulinpumpe und setzen sich mit Ihrem Accu-Chek Kundenservice Infusionssysteme in Verbindung.

### Vorsicht

Setzen Sie Ihre Insulinpumpe keinem direkten Sonnenlicht aus. Das Überhitzen des Insulins und der Insulinpumpe muss vermieden werden. Schützen Sie Ihre Insulinpumpe vor direkter Einwirkung durch kalten Wind. Temperaturen über 40 °C und unter 5 °C können das Insulin und die Elektronik der Insulinpumpe schädigen und Fehlfunktionen der Batterie verursachen. Informationen zu dem Temperaturbereich, der für das von Ihnen verwendete Insulin zugelassenen ist, entnehmen Sie dem beiliegenden Beipackzettel.

Weitere Informationen zu den Betriebsbedingungen erhalten Sie im Abschnitt 15.1 "Allgemeine technische Daten".

### 12.3 Ihre Insulinpumpe und Wasser

### Vorsicht

Vermeiden Sie beabsichtigten Kontakt mit Wasser. Überprüfen Sie täglich, dass die Insulinpumpe nicht gesplittert, gebrochen oder auf andere Weise beschädigt ist und dass die Batterieabdeckung und der Adapter ordnungsgemäß geschlossen sind. Bei Absplitterungen oder Rissen können Wasser, Staub, Insulin oder andere Fremdsubstanzen in die Insulinpumpe eindringen und eine Fehlfunktion hervorrufen. Bei beabsichtigtem Kontakt mit Wasser nehmen Sie Ihre Insulinpumpe vorher ab.

### 12.3.1 Alltägliche Situationen

Ihre Insulinpumpe ist vor versehentlichem Kontakt mit Wasser in Form von Spritzern oder Regen geschützt. Bei beabsichtigtem Kontakt mit Wasser, wie zum Beispiel beim Baden (z.B. in Wannen oder Whirlpools), Duschen, Schwimmen oder anderen Wasseraktivitäten nehmen Sie Ihre Insulinpumpe ab. Vermeiden Sie vorsätzlichen Kontakt mit hoher Luftfeuchtigkeit (z.B. in der Sauna usw.), da Ihre Insulinpumpe hierdurch ebenfalls beschädigt werden kann. Aus praktischen Erwägungen wird empfohlen, abkoppelbare Accu-Chek Infusionssets zu verwenden. Besprechen Sie mit Ihrem Arzt oder dem Sie behandelnden Diabetesschulungsteam, für wie lange Ihre Insulinpumpen-Therapie risikolos unterbrochen werden kann.

### 12.3.2 Versehentlicher Kontakt mit Wasser

Bei kurz andauerndem, versehentlichem Kontakt Ihrer Insulinpumpe mit Wasser müssen Sie sich keine Sorgen wegen des Geräts machen. Beispiele für einen versehentlichen Kontakt mit Wasser sind unter anderem:

- Regen, Schnee;
- Wasserspritzer beim Radfahren, Joggen, Wandern oder ähnlichen Aktivitäten;
- versehentliches Eintauchen in ein Spül- oder Waschbecken oder eine Badewanne.

### Vorsicht

Nach einem versehentlichen Eintauchen der Insulinpumpe in Wasser müssen Sie diese sofort überprüfen.

### 12.3.3 Maßnahmen nach Wasserkontakt

Setzen Sie Ihre Insulinpumpe in **STOP**. Legen Sie Ihre Insulinpumpe vor einer Inspektion ab. Trocknen Sie das Äußere des Gehäuses Ihrer Insulinpumpe mit einem weichen Tuch ab. Kontrollieren Sie das Batterieund das Ampullenfach auf Eindringen von Wasser. Sollte das Batterieoder das Ampullenfach einmal nass werden, drehen Sie die Insulinpumpe auf den Kopf, damit das Wasser auslaufen kann, und lassen die Pumpe trocknen. Verwenden Sie keine warme Luft (z. B. einen Haarfön) zum Trocknen. Hierdurch könnte die interne Elektronik Ihrer Insulinpumpe beschädigt werden. Setzen Sie erst wieder eine Batterie oder eine Ampulle ein, wenn die Fächer vollständig trocken sind. Weitere Informationen erhalten Sie im Abschnitt 14.2.1 "Reinigung Ihrer Accu-Chek Spirit Insulinpumpe".

### 12.3.4 Andere Flüssigkeiten

Sie müssen sich bei Ihrer Insulinpumpe über Folgendes keine Sorgen machen:

- Schweiß
- Speichel

Sie müssen die Insulinpumpe sofort überprüfen, wenn sie versehentlich mit anderen, im Folgenden aufgeführten Flüssigkeiten in Kontakt geraten ist:

- Flüssige Reinigungsmittel
- Alkohol
- Getränke

Weitere Informationen erhalten Sie im Abschnitt 14.2.1 "Reinigung Ihrer Accu-Chek Spirit Insulinpumpe".

### Vorsicht

Vermeiden Sie jeden Kontakt Ihrer Insulinpumpe, des Infusionssets und der Anschlussteile der Insulinpumpe mit medizinischen und Pflegesubstanzen (z. B. Antiseptika, antibiotischen Cremes, Seifen, Parfüms, Deodorants, Körperlotionen und anderen Kosmetika).

# 13 Unterwegs mit Ihrer Accu-Chek Spirit Insulinpumpe

### 13.1 Elektromagnetische Felder und Gefahrenbereiche

Vermeiden Sie elektromagnetische Felder von Radar- und Antennenanlagen, Hochspannungsquellen, Röntgenquellen, MRT, CT-Scan oder anderen Quellen elektrischer Ströme. Verwenden Sie Ihre Insulinpumpe nicht in solchen Bereichen. Elektromagnetische Felder können zu einer Fehlfunktion der Insulinpumpe führen. Setzen Sie Ihre Insulinpumpe vor dem Betreten solcher Bereiche immer in **STOP** und nehmen Sie sie ab. Andernfalls wird die Insulinabgabe möglicherweise sofort angehalten und ein Error E7: ELEKTRONIKFEHLER wird angezeigt.

Weitere Informationen zur elektromagnetischen Störfestigkeit erhalten Sie im Abschnitt 15 "Technische Daten".

#### Warnung

Ihre Insulinpumpe wurde nicht in Verbindung mit anderen elektronischen medizinischen Geräten getestet. Verwenden Sie die Accu-Chek Spirit Insulinpumpe nur auf Anweisung Ihres Arztes oder Diabetesschulungsteams mit einem anderen elektronischen medizinischen Gerät.

Ihre Insulinpumpe wurde gemäß den Bestimmungen für unbeabsichtigte elektromagnetische Interferenzen getestet und erfüllt diese. Sicherheitssysteme für Durchgangskontrollen an Flughäfen sowie Diebstahlsicherungssysteme (z. B. in Kaufhäusern) sollten die Funktionalität Ihrer Insulinpumpe nicht beeinträchtigen. Aufgrund der großen Vielzahl unterschiedlicher Geräte, die elektromagnetische Strahlung aussenden, wie zum Beispiel Mobiltelefone, kann eine Beeinflussung der Insulinpumpe durch diese und umgekehrt nicht vollständig ausgeschlossen werden. Es ist daher ratsam, einen Mindestabstand von 10 cm zwischen der Insulinpumpe und solchen Geräten einzuhalten, solange das andere Gerät in Betrieb ist.

Verwenden Sie die Insulinpumpe nicht in Überdruckkammern sowie in gefährlichen Bereichen jeder Klassifikation (zum Beispiel Bereiche, in denen explosive oder entflammbare Gase oder Dämpfe vorhanden sein könnten), da dies die Insulinabgabe stören und/oder zu gesundheitsgefährdenden Situationen führen könnte.

Ihre Insulinpumpe ist auf den Betrieb unter normalen Luftdruckbedingungen von 70 bis 106 kPA (700 bis 1060 mbar) ausgelegt. Überschreiten Sie nicht 3000 Meter über dem Meeresspiegel.

Die Insulinpumpe wurde nicht für den Gebrauch in gefährlichen Bereichen getestet. Setzen Sie Ihre Insulinpumpe vor dem Betreten solcher Bereiche immer in **STOP** und nehmen Sie sie ab.

Setzen Sie sich bei allen weiteren Fragen mit Ihrem Accu-Chek Kundenservice Infusionssysteme in Verbindung.

# 13.2 Sport

Sport ist ein wichtiger Aspekt im Rahmen der Diabetes-Kontrolle. Selbstverständlich können Sie mit der Accu-Chek Spirit Insulinpumpe sportliche Aktivitäten ausüben. Bevor Sie jedoch mit der Ausübung solcher Aktivitäten beginnen, sollten Sie sicherstellen, dass Ihre Insulinpumpe geschützt ist. Tragen Sie die Insulinpumpe nie bei Sportarten mit erhöhtem Körperkontakt (z. B. beim Boxen, Hockey oder Rugby), da sie durch Aktivitäten dieser Art beschädigt werden könnte.

Zusätzliche Informationen zu geeigneten Tragesystemen finden Sie in unseren Accu-Chek Spirit-Broschüren und im Zubehörkatalog; weitere Informationen erhalten Sie auch bei Ihrem Accu-Chek Kundenservice Infusionssysteme.

## 13.3 Reisen

Halten Sie mit Ihrem Arzt oder Ihrem Diabetesschulungsteam Rücksprache wegen besonderer Vorsichtsmaßnahmen, bevor Sie auf Reisen gehen. Sorgen Sie dafür, dass Sie zusätzliche Verbrauchsmaterialien für die Insulinpumpe und zum Testen des Blutzuckers mit sich führen. Darüber hinaus wird dringend empfohlen, vorher in Erfahrung zu bringen, wo Sie unterwegs zusätzliche Verbrauchsmaterialien erhalten können.

Achten Sie darauf, dass bei Reisen durch verschiedene Zeitzonen Uhrzeit und Datum an Ihrer Insulinpumpe richtig eingestellt sind. Weitere Informationen erhalten Sie im Abschnitt 7.1 "Einstellen von Uhrzeit und Datum".

# 14 Pflege Ihrer Accu-Chek Spirit Insulinpumpe

### Vorsicht

Führen Sie keine eigenständigen Wartungs- oder Instandsetzungsarbeiten an Ihrer Insulinpumpe durch. Setzen Sie sich bei allen Fragen mit Ihrem Accu-Chek Kundenservice Infusionssysteme in Verbindung.

Roche Diagnostics garantiert als Hersteller die Funktionen Ihrer Insulinpumpe entsprechend deren Spezifikationen unter der Bedingung, dass alle technischen Inspektionen und Instandhaltungsarbeiten an der Insulinpumpe von Roche Diagnostics durchgeführt und/oder von Roche Diagnostics autorisiert wurden.

## 14.1 Systemkontrolle

Nur ein gut gepflegtes System garantiert eine exakte Insulinabgabe. **Überprüfen Sie die Anzeige Ihrer Insulinpumpe mindestens alle drei Stunden während des Tages, außerdem vor dem Zubettgehen und insbesondere, wenn Sie nicht in der Lage sein sollten, die akustischen Signale zu hören oder die Vibrationen zu spüren.** Verwenden Sie nur Sterilprodukte und Zubehör, das für die Verwendung mit Ihrer Insulinpumpe entwickelt wurden. Ersetzen und entsorgen Sie diese Komponenten entsprechend den Empfehlungen Ihres Arztes oder Ihres Diabetesschulungsteams und gemäß den Spezifikationen in der jeweils entsprechenden Gebrauchsanweisung.

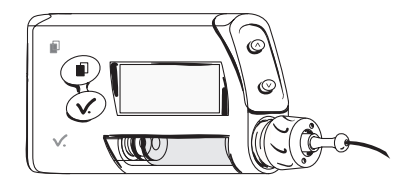

Kontrollieren Sie Ihre Insulinpumpe täglich. Stellen sie Folgendes sicher:

- Das Pumpengehäuse, das Display und die Ampulle weisen keine Absplitterungen oder Risse auf und auf dem Display werden keine unvollständigen oder ungewöhnlichen Buchstaben oder Symbole angezeigt.
- Überprüfen Sie die Ampulle. Stellen Sie sicher, dass der aktuelle Restinhalt in der Ampulle mit dem auf dem Display angezeigten Restinhalt übereinstimmt. Dies kann auf dem Quick Info Screen überprüft werden.
- Überprüfen Sie alle Teile Ihres Infusionssets mindestens alle drei Stunden während des Tages sowie vor dem Zubettgehen. Sollten Sie einen Verlust von Insulin feststellen, tauschen Sie die undichte Komponente sofort aus.
- Der Batteriefachdeckel ist ordnungsgemäß verschlossen (bündig mit dem Insulinpumpengehäuse).
- Der Adapter ist ordnungsgemäß eingesetzt und fest angezogen.
- Ihr Infusionsset ist gefüllt, frei von Luftblasen und fest mit dem Adapter verbunden.
- Ihr Infusionsset ist gemäß der entsprechenden Gebrauchsanweisung angelegt.
- Ihre Einführungsstelle ist sicher, bequem und frei von Irritationen oder Infektionen.
- Die Ampulle ist frei von Luftblasen.
- Ihre Insulinpumpe befindet sich in **RUN**.
- Die Basalraten sind entsprechend den Empfehlungen Ihres Arztes oder Ihres Diabetesschulungsteams richtig eingestellt.
- Uhrzeit und Datum sind richtig eingestellt.
- Die temporären Basalratenänderungen sind entsprechend den Empfehlungen Ihres Arztes oder Ihres Diabetesschulungsteams richtig eingestellt.
- Die akustischen Signale und/oder Vibrationen sind wie gewünscht eingestellt.
- Sie führen Ihr persönliches Notfall-Set mit sich.

## 14.2 Wartung und Reinigung

### 14.2.1 Reinigung Ihrer Accu-Chek Spirit Insulinpumpe

Der optimale Zeitpunkt zum Reinigen Ihrer Insulinpumpe ist beim Auswechseln einer Ampulle. Verwenden Sie zur Reinigung nur ein weiches, trockenes Tuch. Wenn die Fächer Ihrer Insulinpumpe übermäßig verschmutzt sind, setzen Sie sich mit Ihrem Accu-Chek Kundenservice Infusionssysteme in Verbindung.

### Vorsicht

Entfernen Sie zum Reinigen immer die Ampulle und den Adapter und setzen Sie die Insulinpumpe in **STOP**. Vermeiden Sie beim Reinigen das Drücken von Tasten auf der Insulinpumpe, weil dadurch Ihre Pumpeneinstellungen unbeabsichtigt verändert werden können. Verwenden Sie zum Reinigen weder Alkohol noch Lösungsmittel, starke Reinigungsmittel, Bleichmittel, Scheuerschwämme oder scharfe Instrumente, weil diese Ihre Insulinpumpe beschädigen können.

### 14.2.2 Informationen zur Batterie

### Vorsicht

Um das Insulinpumpengehäuse vor eindringendem Wasser zu schützen, wechseln Sie die Batterie nur in trockener Umgebung und stellen Sie sicher, dass die Dichtung des Batteriefachdeckels nicht abgenutzt ist oder vollständig fehlt und dass die Batterie ordnungsgemäß eingesetzt ist. Führen Sie immer eine zusätzliche Batterie mit sich und achten Sie auf Folgendes:

- Verwenden Sie ausschließlich 1.5 V AA Alkali-Batterien mit einer Mindestkapazität von 2500 mAh, die von Roche Diagnostics empfohlen wurden, oder wieder aufladbare NiMH-Akkus mit einer Mindestkapazität von 1500 mAh.
- Viele AA-Batterietypen sind nicht darauf ausgelegt, die notwendige Versorgungsspannung für Ihre Insulinpumpe bereitzustellen. Um eine maximale Batterielebensdauer zu gewährleisten, müssen Sie Alkali-Batterien oder (aufladbare) NiMH-Akkus in Ihrer Accu-Chek Spirit Insulinpumpe verwenden.
- Für den Betrieb der Insulinpumpe muss die Batterie eine Betriebstemperatur von +5 °C bis +40 °C besitzen.
- Schließen oder öffnen Sie den Batteriefachdeckel nur mit dem Accu-Chek Spirit Batterieschlüssel (die Verwendung von Messern, Schraubenziehern oder anderen scharfen Gegenständen kann Ihre Insulinpumpe beschädigen). Überdrehen Sie den Verschluss nicht, da hierdurch der Batteriefachdeckel und das Insulinpumpengehäuse beschädigt werden können. Der Batteriefachdeckel ist ordnungsgemäß eingesetzt und verschlossen, wenn sie mit dem Insulinpumpengehäuse bündig ist.

Bei üblicher Nutzung (50 I.E./Tag mit Insulin U100; Betriebstemperatur 22 °C,  $\pm$ 3 °C) halten Alkali-Batterien ungefähr vier Wochen und wieder aufladbare Akkus ca. eine Woche lang.

### 14.3 Lagerung Ihrer Accu-Chek Spirit Insulinpumpe

### Vorsicht

Wenn Ihre Insulinpumpe für einen längeren Zeitraum nicht benutzt wird, sollte sie ordnungsgemäß aufbewahrt werden, um Fehlfunktionen zu vermeiden.

So bewahren Sie Ihre Insulinpumpe auf:

- Entnehmen Sie die Batterie, um die Lebensdauer der Batterie zu erhalten.
- Entnehmen Sie die Ampulle.
- Setzen Sie den Batteriefachdeckel und den Adapter ein.
- Bewahren Sie die Insulinpumpe in ihrem Behälter auf.

### Lagerungsbedingungen

| Temperatur                | +5 bis +45 °C                        |
|---------------------------|--------------------------------------|
| Luftfeuchtigkeit          | 5 bis 85 % relative Luftfeuchtigkeit |
| Atmosphärischer Luftdruck | 70 bis 106 kPa (700 bis 1060 mbar)   |

## 14.4 Wenn Ihre Insulinpumpe heruntergefallen ist

Das Fallenlassen der Insulinpumpe kann diese beschädigen und damit die Wasserabdichtung beeinträchtigen. Achten Sie darauf, dass Sie Ihre Insulinpumpe nicht fallen lassen. Verwenden Sie die speziell entwickelten Accu-Chek Spirit Tragesysteme, um ein Herunterfallen der Pumpe zu verhindern.

Wenn Ihre Insulinpumpe heruntergefallen ist:

- Kontrollieren Sie, dass alle Verbindungen/Anschlüsse zum Infusionsset noch fest sitzen und schließen Sie sie gegebenenfalls erneut an.
- Überprüfen Sie Ihre Insulinpumpe und die dazugehörigen Sterilprodukte und das Zubehör auf Absplitterungen und Risse.
- Wechseln Sie falls nötig die Ampulle.

### Vorsicht

Überprüfen Sie Ihre Insulinpumpe, die dazugehörigen Sterilprodukte und das Zubehör mindestens einmal täglich auf Absplitterungen und Risse, insbesondere wenn sie fallen gelassen wurden. Verwenden Sie sie bei Absplitterungen oder Rissen nicht mehr. Bei Absplitterungen oder Rissen können Wasser, Staub, Insulin oder andere Fremdsubstanzen in die Insulinpumpe eindringen und eine Fehlfunktion hervorrufen.

Setzen Sie sich im Zweifelsfall mit Ihrem Accu-Chek Kundenservice Infusionssysteme in Verbindung.

## 14.5 Reparaturen

### Vorsicht

Führen Sie keine eigenmächtigen Wartungs- oder Instandsetzungsarbeiten an Ihrer Insulinpumpe durch. Verwenden Sie außerdem keine Schmiermittel für die Insulinpumpenmechanik. Setzen Sie sich bei allen weiteren Fragen mit Ihrem Accu-Chek Kundenservice Infusionssysteme in Verbindung.

Wenden Sie sich bei Problemen mit Ihrer Insulinpumpe an Ihren Accu-Chek Kundenservice Infusionssysteme. Möglicherweise muss Ihre Insulinpumpe – nach Genehmigung durch Ihren Accu-Chek Kundenservice Infusionssysteme – an Roche Diagnostics zurückgegeben werden. Eine Rückgabe Ihrer Insulinpumpe würde beispielsweise notwendig, wenn ein Alarm oder Error durch die im Abschnitt 10 "Alarme und Errors" beschriebenen Vorgehensweisen nicht behoben werden kann.

Verpacken Sie Ihre Insulinpumpe sicher zusammen mit der benutzten Ampulle, der Batterie, dem Batteriefachdeckel, dem Adapter und dem Infusionsset, so dass diese während des Transports nicht beschädigt werden können. Setzen Sie die Insulinpumpe wieder in ihren Versandkarton und verpacken Sie diesen wiederum mit einem reißfesten Material. Am besten schicken Sie die Insulinpumpe mit einem Paketdienst, der eine Nachverfolgung der Lieferung anbietet. Denken Sie daran, ein Blatt mit folgenden Informationen beizulegen:

- Eine Beschreibung der Ursache für die Rückgabe der Insulinpumpe
- Ihren Namen und Ihre Adresse
- Ihre Telefonnummer, unter der Sie tagsüber zu erreichen sind
- Die Seriennummer Ihrer Insulinpumpe UND
- Alle RMA-Nummern (Return Material Authorization = Berechtigung zur Materialrückgabe), die Sie von Ihrem Accu-Chek Kundenservice Infusionssysteme erhalten haben.

Indem Sie Ihre Insulinpumpe an Roche Diagnostics zurückgeben, ermächtigen Sie Roche Diagnostics, alle Tests mit Ihrer Insulinpumpe durchzuführen (einschließlich zerstörender Prüfungen), die für eine eingehende und ordnungsgemäße Inspektion notwendig sind.

## 14.6 Entsorgung

### Ihre Accu-Chek Spirit Insulinpumpe

Geben Sie Ihre Insulinpumpe gegebenenfalls zur fachgerechten Entsorgung an Ihren Accu-Chek Kundenservice Infusionssysteme zurück.

### Batterie

Entsorgen Sie leere Batterien bei Ihrer nächsten Batteriesammelstelle.

### Ampulle, Infusionsset, Adapter und zusätzliches Zubehör

Entsorgen Sie diese Komponenten über den Hausmüll. Damit eine Verletzung anderer Personen ausgeschlossen ist, setzen Sie die Schutzkappe der Kanüle wieder auf, stechen die Kanüle des Infusionssets in einen anderen zu entsorgenden Gegenstand oder entsorgen sie in einem harten Behälter.

# 15 Technische Daten

### 15.1 Allgemeine technische Daten

| Maximale Abmessungen<br>(ohne Adapter) | Ca. 81 $	imes$ 55 $	imes$ 20 n                                                                                                    | าท                                                                                                    |
|----------------------------------------|----------------------------------------------------------------------------------------------------|----------------------------------------------------------------------------------------------------|
| Gewicht                                | <ul> <li>Leere Insulinpumpe: ca. 80 g</li> <li>Insulinpumpe, inkl. Batterie, vollständig<br/>gefüllter Kunststoffampulle und<br/>Infusionsset: ca. 110 g</li> </ul> |                                                                                                    |
| Pumpengehäuse                          | Schlag- und kratzfes<br>medikamentenresist<br>abgerundet                                                                                                    | ter Kunststoff,<br>ent, alle Kanten                                                                              |
| Temperaturbereiche*                    | Im Betrieb:<br>Aufbewahrung im<br>Versandkarton:                                                                                                    | +5 bis +40 °C<br>+5 bis +45 °C                                                                                   |
| Luftfeuchtigkeit                       | Im Betrieb:<br>Aufbewahrung im<br>Versandkarton:                                                                                                    | 20 bis 90 % rel.<br>5 bis 85 % rel.                                                                              |
| Atmosphärischer Luftdruck              | Im Betrieb oder bei<br>Aufbewahrung im<br>Versandkarton:                                                                                                    | 70 bis 106 kPa<br>(700 bis 1060 mbar)<br>(Nicht höher als<br>3000 Meter über<br>dem Meeresspiegel<br>einsetzen.) |

<sup>\*</sup> Informationen zum Temperaturbereich, der für das Lagern und Handhaben des von Ihnen verwendeten Insulins zulässig ist, entnehmen Sie dem beiliegenden Beipackzettel.

| Stromversorgung          | Eine 1.5 V AA Alkali-Batterie oder ein<br>wieder aufladbarer NiMH AA-Akku.<br>Alkali-Batterien sollten über eine<br>Mindestkapazität von 2500 mAh und<br>wieder aufladbare NiMH AA-Akkus über<br>eine Mindestkapazität von 1500 mAh<br>verfügen. Verwenden Sie nur vom<br>Akkuhersteller offiziell empfohlene<br>Akkuladegeräte.                                                                                                    |
|--------------------------|----------------------------------------------------------------------------------------------------|
| Lebensdauer der Batterie | Bei üblicher Nutzung (50 I.E./Tag mit<br>U100 Insulin; Betriebstemperatur 22 °C,<br>±3 °C) halten Alkali-Batterien ungefähr<br>vier Wochen, wieder aufladbare Akkus<br>ungefähr eine Woche lang.                                                                                                    |
| Speicherzeit der Daten   | Uhrzeit und Datum werden ungefähr eine<br>Stunde lang sicher im Speicher behalten,<br>nachdem die Batterie entnommen wurde.<br>Die Einstellungen Ihrer Insulinpumpe<br>(die stündlichen Basalraten, Insulinrest-<br>menge in der Ampulle, Bolusschritte und<br>aktives Benutzermenü) sowie der Ereig-<br>nisspeicher (Bolus-Speicher, Tagesge-<br>samtmengenspeicher, temporärer<br>Basalratenspeicher, Alarm-/Error-<br>Speicher) werden unabhängig vom<br>Ladezustand der Batterie und dem<br>Zeitraum, den Ihre Insulinpumpe ohne<br>Batterie verbracht hat, gespeichert. |
| Abgabe                   | 1/20 der aktuellen stündlichen Basalrate<br>in 3-Minuten-Intervallen.                                                                                                    |
| Basalrate                | Min. 0.1 I.E./h, max. 25 I.E./h.<br>Es können 24 stündliche Basalraten in<br>Schritten von 0.1 I.E. eingestellt werden.                                                                                                    |

| Bolus                                                                     | Die höchste Bolus-Menge pro Abgabe<br>beträgt 25 I.E. Die Bolus-Menge kann für<br>den Standard-Bolus in Schritten von<br>0.1, 0.2, 0.5, 1.0 und 2.0 I.E. eingestellt<br>werden. Bei einem Scroll-Bolus, einem<br>verzögerten Bolus oder einem<br>Multiwave-Bolus kann die Bolus-Menge<br>in festen Schritten von 0.1 I.E. eingestellt<br>werden. Die Dauer eines verzögerten oder<br>eines Multiwave-Bolus ist in Intervallen<br>von 15 Minuten (15 Minuten bis zu<br>12 Stunden) einstellbar. |
|---------------------------------------------------------------------------|----------------------------------------------------------------------------------------------------|
| Temporäre Basalrate                                                       | Einstellbar in 10%-Schritten, 0–90%<br>bei Senkungen, 110–200% bei<br>Erhöhungen. Die Dauer kann in<br>Intervallen von 15 Minuten bis zu einem<br>Maximum von 24 Stunden eingestellt<br>werden. Die letzte programmierte Dauer<br>wird standardmäßig für die Program-<br>mierung der nächsten temporären<br>Basalratenänderung vorgegeben.                                                                                                    |
| Maximale Zeitspanne für<br>das Auftreten eines Error E4:<br>VERSTOPFUNG** | Kunststoffampullen:- bei einer mittleren Basalrate von1.0 I.E./h: ≤ 5 h- bei einer minimalen Basalrate von0.1 I.E./h: ≤ 50 hDie typische Zeitspanne für einen Errorlag bei 3.5 Stunden.Aventis Insuman Infusat Glasampullen*:- bei einer mittleren Basalratevon 1.0 I.E./h: ≤ 10 h- bei einer minimalen Basalratevon 0.1 I.E./h: ≤ 100 h                                                                                                    |

\* Insuman<sup>®</sup> Infusat produziert von Aventis Pharma Deutschland GmbH, ein Unternehmen und eine Marke der sanofi-aventis Gruppe.

\*\* Mit Hilfe der Messmethoden gemäß IEC 60601-2-24-1998 bestimmt.

| Maximale Menge, bevor ein Error E4:<br>VERSTOPFUNG** auftritt | Kunststoffampullen: $\leq$ 3.5 I.E.<br>Die typische Menge für einen Error lag<br>bei 2.3 I.E.                                                                                                    |
|---------------------------------------------------------------|----------------------------------------------------------------------------------------------------|
|                                                               | Aventis Insuman Infusat Glasampullen*: $\leq 6.0$ I.E.                                                                                                    |
| Maximaldruck                                                  | 400 kPa (4.0 bar) für Kunststoff-<br>und Aventis Insuman Infusat<br>Glasampullen.                                                                                                    |
| Durchsatz (Abgaberate)                                        | Während des Füllens des Infusionssets und der Bolus-Abgabe 0.2 I.E./Sek.                                                                                                    |
| Maximal abgegebene Menge bei<br>einem Defekt                  | ≤ 1.0 I.E.                                                                                                    |
| Ampulle                                                       | 3.15 ml Kunststoffampullen mit einem<br>Luer-Anschluss von Roche Diagnostics<br>und von Roche Diagnostics freigegebene<br>Produkte anderer Hersteller. Aventis<br>Insuman Infusat Ampullen* wurden für<br>die Verwendung mit Ihrer Accu-Chek<br>Spirit Insulinpumpe getestet und<br>freigegeben. |
| Infusionssets                                                 | PVC-freie Accu-Chek Infusionssets<br>(bevorzugt) mit einem Luer-Anschluss.                                                                                                    |
| Datenübertragung                                              | Infrarotschnittstelle                                                                                                    |

<sup>\*</sup> Insuman<sup>®</sup> Infusat produziert von Aventis Pharma Deutschland GmbH, ein Unternehmen und eine Marke der sanofi-aventis Gruppe.

<sup>\*\*</sup> Mit Hilfe der Messmethoden gemäß IEC 60601-2-24-1998 bestimmt.
| Sicherheitssystem | Bestehend aus: Alarmsystem,<br>Piepstönen, Displayinformationen,<br>Vibrationen, zwei Mikroprozessoren.<br>Ihre Insulinpumpe wird von zwei<br>Mikroprozessoren gesteuert. Das<br>Sicherheitskonzept basiert auf einem<br>Prozessor (Überwachungsprozessor),<br>der den anderen (Hauptprozessor)<br>überwacht. Bei jedem Auftreten eines<br>Defekts oder Fehlers im Hauptprozessor<br>wird dieser vom Überwachungspro-<br>zessor identifiziert. Der Motor wird<br>daraufhin sofort abgestellt und ein<br>Error E7: ELEKTRONIKFEHLER tritt auf.<br>Umgekehrt kann der Hauptprozessor<br>ebenfalls jederzeit feststellen, ob der<br>Überwachungsprozessor ordnungs-<br>gemäß funktioniert. Der Motor selbst<br>stellt ebenfalls eine wichtige Sicherheits-<br>komponente dar, da die Kombination aus<br>Haupt- und Überwachungsprozessor<br>sowie bürstenlosem Motor die<br>bestmögliche Zuverlässigkeit und<br>Präzision bei der Insulinabgabe bietet. |
|-------------------|----------------------------------------------------------------------------------------------------|
| IPX 8             | Geschützt gegen die Folgen eines<br>vorübergehenden Kontakts mit Wasser<br>unter standardisierten Bedingungen<br>(bis zu 60 Minuten und 2.5 m Tiefe).                                                                                                    |

### 15.2 Technische Standards zu elektromagnetischen Strahlungen (EMV)

Die Norm für die elektromagnetische Verträglichkeit medizinischer Geräte (IEC 60601-1-2) erfordert die konkrete Spezifikation der entsprechenden Testlevel, die für bestimmte elektromagnetische Störungen gelten.

| Richtlinie und H                                                       | erstellererklärun         | ıg – elektromagnetische Strahlungen                                                                                                    |
|------------------------------------------------------------------------|---------------------------|----------------------------------------------------------------------------------------------------|
| Emissionstest<br>HF-Emissionen<br>CISPR 11                             | Konformitäts-<br>Gruppe 1 | Elektromagnetische Umgebung – Richtlinie<br>Die Accu-Chek Spirit verwendet HF-Energie<br>nur für interne Funktionen. Daher sind die<br>HF-Emissionen der Insulinpumpe sehr gering<br>und stören in der Regel keine elektronischen<br>Geräte in der Nähe.                                                    |
| HF-Emissionen<br>CISPR 11                                              | Klasse B                  | Die Accu-Chek Spirit ist für die Verwendung<br>in allen Umgebungen geeignet, einschließlich<br>häuslichen Umgebungen und solchen, die<br>direkt an das öffentliche Niedrigspannungs-<br>stromnetz angeschlossen sind, von dem auch<br>Gebäude versorgt werden, die zu häuslichen<br>Zwecken genutzt werden. |
| Harmonische<br>Emissionen<br>IEC 61000-3-2                             | Nicht<br>zutreffend       | _                                                                                                    |
| Spannungs-<br>schwankungen/<br>Flimmer-<br>emissionen<br>IEC 61000-3-3 | Nicht<br>zutreffend       | _                                                                                                    |

#### 15.3 Technische Standards zur elektromagnetischen Störfestigkeit

#### Richtlinie und Herstellererklärung – elektromagnetische Störfestigkeit

Die Accu-Chek Spirit ist für die Verwendung in der folgenden spezifizierten elektromagnetischen Umgebung konzipiert. Der Kunde oder Anwender der Accu-Chek Spirit sollte sicherstellen, dass das Gerät in einer solchen Umgebung benutzt wird.

| Störfestigkeits-<br>prüfung                                    | IEC 60601<br>Teststufe        | Konformitätsstufe                                  | Elektromagnetische<br>Umgebung –<br>Richtlinie                                                                                                    |
|----------------------------------------------------------------|-------------------------------|----------------------------------------------------|----------------------------------------------------------------------------------------------------|
| Elektrostatische<br>Entladung (ESD)<br>IEC 61000-4-2           | ± 6 kV Kontakt<br>± 8 kV Luft | ± 8 kV Kontakt<br>± 15 kV Luft<br>(IEC 60601-2-24) | Vermeiden Sie jeg-<br>lichen Kontakt mit<br>synthetischen Mate-<br>rialien. Eine relative<br>Luftfeuchtigkeit von<br>10 % erhöht die Wahr-<br>scheinlichkeit von ESD.     |
| Magnetfeld der<br>Stromfrequenz<br>(50/60 Hz)<br>IEC 61000-4-8 | 3 A/m 400 A/m                 | 400 A/m<br>(IEC 60601-2-24)                        | Magnetfelder der<br>Stromfrequenz müssen<br>auf dem Niveau für<br>einen typischen Ort in<br>einer typischen<br>gewerblichen oder<br>krankenhäuslichen<br>Umgebung liegen. |

#### Richtlinie und Herstellererklärung – elektromagnetische Störfestigkeit

Die Accu-Chek Spirit ist für die Verwendung in der folgenden spezifizierten elektromagnetischen Umgebung konzipiert. Der Kunde oder Anwender der Accu-Chek Spirit sollte sicherstellen, dass das Gerät in einer solchen Umgebung benutzt wird.

| Störfestigkeits-          | IEC 60601                       | Konformitäts-    | Elektromagnetische    |
|---------------------------|---------------------------------|------------------|-----------------------|
| prüfung                   | Teststufe                       | stufe            | Umgebung – Richtlinie |
| Leitungsge-<br>bundene HF | 3 Vrms<br>150 kHz bis<br>80 MHz | Nicht zutreffend |                       |

| Abgestrahlte HF | 3 V/m      | 10 V/m           | Tragbare und mot<br>kommunikationsg           | oile Funk-<br>eräte dürfen     |
|-----------------|------------|------------------|-----------------------------------------------|--------------------------------|
| IEC 61000-4-3   | 80 MHz bis | 80 MHz bis       | nicht in einem ger                            | ringeren                       |
|                 | 2.5 GHZ    | 2.5 GHZ          | Abstand zu Tellen<br>Accu-Chek Spirit (       | aer<br>(inklusive              |
|                 |            | (IEC 60601-2-24) | Kabeln) verwende                              | t werden                       |
|                 |            |                  | als der emptohlen                             | e Abstand<br>t laut            |
|                 |            |                  | Gleichung für die                             | Frequenz                       |
|                 |            |                  | des Senders).                                 |                                |
|                 |            |                  | Empfohlener Abst                              | and:                           |
|                 |            |                  | $d = 0.4 \cdot \sqrt{P}$                      | 80 MHz<br>bis 800 MHz          |
|                 |            |                  | $d = 0.7 \cdot \sqrt{P}$                      | 800 MHz<br>bis 2.5 GHz         |
|                 |            |                  | P ist die maximale                            | e Ausgangs-                    |
|                 |            |                  | (W) It. dem Sende                             | ers in wall<br>erhersteller,   |
|                 |            |                  | E1 ist die Konforn                            | nitätsstufe                    |
|                 |            |                  | (10 V/m) und <i>d</i> is<br>lene Abstand in M | t der emptoh-<br>leter (m).    |
|                 |            |                  | Die Feldstärke vor                            | n ortsfesten                   |
|                 |            |                  | eine elektromagne                             | mmt durch<br>etische           |
|                 |            |                  | Untersuchung des                              | s Ortes (a),                   |
|                 |            |                  | muss in jedem Fre                             | equenzbereich<br>Konformitäts- |
|                 |            |                  | stufe liegen.                                 |                                |
|                 |            |                  | Interferenzen kön                             | nen in der                     |
|                 |            |                  | die mit dem folge                             | nden Zeichen                   |
|                 |            |                  | markiert sind:                                |                                |
|                 |            |                  | $(((\bullet)))$                               |                                |
|                 |            |                  |                                               |                                |

- **Hinweis 1** Bei 80 MHz und 800 MHz findet der höhere Frequenzbereich Anwendung.
- Hinweis 2 Diese Richtlinien finden möglicherweise nicht in allen Situationen Anwendung. Die elektromagnetische Ausbreitung wird von Absorption und Reflexion von Strukturen, Gegenständen und Menschen beeinflusst.
- a Die Feldstärke von ortsfesten Sendern wie Basisstationen für Funktelefone (Mobiltelefone ("Handys"/tragbare Telefone) und Funkstationen, Amateurfunk, AM- und FM-Radiosendern und TV-Sendern kann nicht mit Genauigkeit vorhergesagt werden. Um die elektromagnetische Umgebung aufgrund von ortsfesten HF-Sendern zu bestimmen, muss eine elektromagnetische Untersuchung des Ortes in Betracht gezogen werden. Wenn die gemessene Feldstärke am Einsatzort der Accu-Chek Spirit Insulinpumpe über der oben genannten anwendbaren Konformitätsstufe für HF-Sender liegt, muss überprüft werden, ob die Insulinpumpe normal arbeitet. Bei anomaler Leistung sind zusätzliche Maßnahmen notwendig, wie beispielsweise die Neuausrichtung oder Verlagerung der Accu-Chek Spirit.
- b Über dem Frequenzbereich 150 kHz bis 80 MHz müssen die Feldstärken niedriger sein als 10 V/m.

| V <sub>1</sub> in V:                           | 10.00                                             | E <sub>1</sub> in V/m: | 10.00                  |
|------------------------------------------------|---------------------------------------------------|------------------------|------------------------|
| Maximale Nenn-<br>leistung des<br>Senders in W | 150 kHz bis<br>80 MHz außerhalb<br>der ISM-Bänder | 80 MHz bis<br>800 MHz  | 800 MHz bis<br>2.5 GHz |
|                                                | Schutzabstar                                      | d gemäß Senderfreq     | uenz in Meter          |
| 0.01                                           | 0.04                                              | 0.04                   | 0.07                   |
| 0.1                                            | 0.11                                              | 0.11                   | 0.22                   |
| 1                                              | 0.35                                              | 0.35                   | 0.70                   |
| 10                                             | 1.11                                              | 1.11                   | 2.21                   |
| 100                                            | 3.50                                              | 3.50                   | 7.00                   |

# Präzision der Abgaberate für Accu-Chek 3.15 ml Kunststoffampullen und Aventis Glasampullen\*\*\*

# Trompetenkurve, basierend auf Daten, die nach Abschluss der Stabilisierungsphase gewonnen wurden.

Die Trompetenkurve zeigt die Präzision der Abgaberate im Verhältnis zum Beobachtungszeitraum.

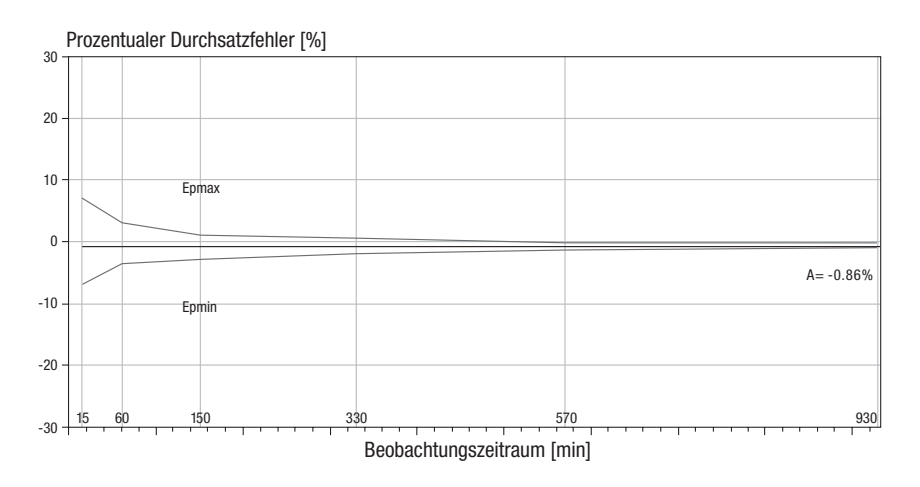

Die maximale Abweichung der abgegebenen Menge (mittlerer prozentualer Gesamtdurchsatzfehler) für U100 Insulin liegt  $\leq \pm 5$  %\*.

<sup>\*\*\*</sup> Insuman<sup>®</sup> Infusat produziert von Aventis Pharma Deutschland GmbH, ein Unternehmen und eine Marke der sanofi-aventis Gruppe.

#### Anlaufdiagramm während der Stabilisierungsphase

Das Anlaufdiagramm weist Schwankungen in der Abgaberate innerhalb der Stabilisierungsphase auf.

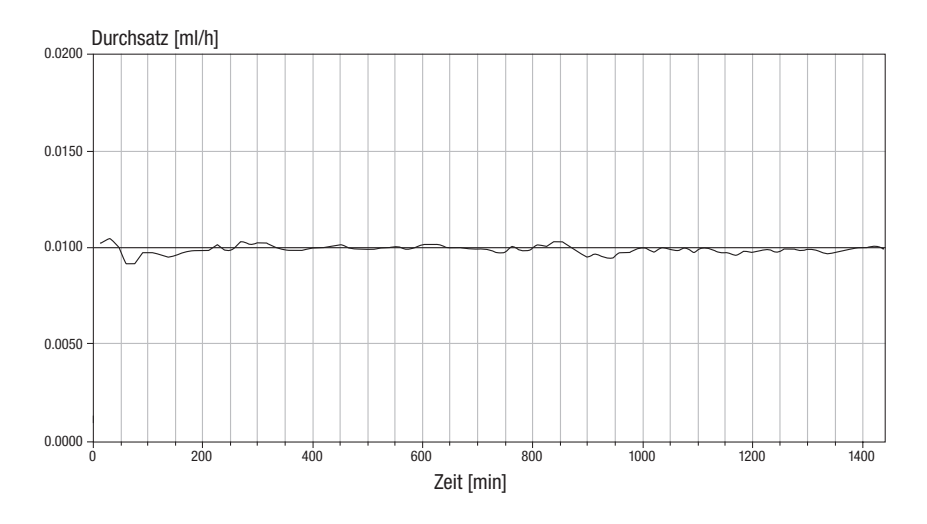

#### Einfluss der Höhe auf die Abgabepräzision

Die maximale Abweichung der abgegebenen Menge (mittlerer prozentualer Gesamtdurchsatzfehler) für U100 Insulin liegt  $\leq \pm 10\%^*$ , wenn sich Ihre Accu-Chek Spirit Insulinpumpe 1 m oberhalb/unterhalb der Einführungsstelle befindet.

#### Bolus

Bei U100 Insulin beträgt die maximale Abweichung eines maximalen Bolus  $\leq \pm 5$ % und die maximale Abweichung eines minimalen Bolus  $\leq \pm 30$ %\*\*.

- \* Die Messungen wurden mit einer mittleren Basalrate von 1.0 I.E./h gemäß IEC 60601-2-24:1998 mit einem Disetronic Classic Infusionsset PC 16/110 bei Raumtemperatur durchgeführt.
- \*\* Die Messungen wurden gemäß IEC 60601-2-24:1998 mit einem Disetronic Classic Infusionsset PC 16/110 bei Raumtemperatur durchgeführt.

### 15.4 Konfigurationsparameter

Sie haben Ihre Accu-Chek Spirit Insulinpumpe von Roche Diagnostics in einer Standardkonfiguration (Werkseinstellung) erhalten. Eine Liste mit den wichtigsten Werkseinstellungen liegt der Originalverpackung Ihrer Insulinpumpe bei Erstversand bei. Damit Ihre persönlichen Bedürfnisse erfüllt werden, müssen diese Werkseinstellungen gegebenenfalls angepasst werden. Sie können die Konfigurationsparameter direkt an Ihrer Insulinpumpe und/oder mit Hilfe der Accu-Chek Insulin Pump Configuration Software einstellen. Nehmen Sie eine Änderung der Parameter nie ohne Rücksprache mit Ihrem Arzt oder Ihrem Diabetesschulungsteam vor.

Die Accu-Chek Spirit Insulinpumpe ermöglicht die Anpassung Ihrer Benutzermenüs. Wenn ein Menü nicht angezeigt wird, erhalten Sie Informationen zum Anzeigen aller Menüs an Ihrer Insulinpumpe im Abschnitt 6 "Auswählen eines Benutzermenüs (STANDARD, PROFI oder INDIVIDUELL)" sowie in der Gebrauchsanweisung der Accu-Chek Insulin Pump Configuration Software.

Die folgende Liste zeigt Ihnen den vollen Umfang der einstellbaren Konfigurationsparameter Ihrer Insulinpumpe. Darüber hinaus werden Beispiele für typische Bereichs- und Parametereinstellungen angeführt.

|                                                                                                    | Typischer verfügbarer<br>Bereich bei der Insulin-<br>pumpe und Standard-<br>Parametereinstellungen* | Maximaler einstellbarer<br>Parameterbereich mit der<br>Accu-Chek Insulin Pump<br>Configuration Software |
|----------------------------------------------------------------------------------------------------|----------------------------------------------------------------------------------------------------|----------------------------------------------------------------------------------------------------|
| Basalrate<br>– Stündliche Basalrate + max.<br>TBR (stündliche Basalrate<br>kombiniert mit temporärer<br>Basalrate, max. Erhöhung) | 20.0 I.E./h                                                                                         | Höchstmenge<br>0–62.50 I.E./h                                                                           |
| <ul> <li>Stündliche Basalraten<br/>in Schritten von</li> </ul>                                                                    | 0.1 I.E.                                                                                            |                                                                                                    |
| – Stündliche Basalraten                                                                                                    | 10.0 I.E./h                                                                                         | Höchstmenge<br>0–25.0 I.E./h                                                                            |
| – Temporäre Basalrate<br>TBR-Erhöhung oder                                                                                        | 0-200%                                                                                              | 0-250%                                                                                                  |
| -Senkung in Schritten von<br>TBR-Dauer<br>TBR-Dauer in Schritten von                                                              | 10 %<br>15 min – 24 h<br>15 min                                                                     | 10 %<br>15 min – 24 h<br>15 min, 30 min, 1 h                                                            |
| – Verfügbare<br>Basalratenprofile                                                                                                 | 1 – 5                                                                                               | 1 – 5                                                                                                   |
| – Basalratensperre                                                                                                    | AKTIV oder INAKTIV<br>Voreinstellung: INAKTIV                                                       | AKTIV oder INAKTIV                                                                                      |
| <b>Bolus</b><br>– Maximale Bolus-Menge<br>pro Bolus-Abgabe                                                                        | 25.0 I.E.                                                                                           | Höchstmenge<br>0 – 25.0 I.E.                                                                            |
| – Bolus-Mengenschritte für<br>Standard-Bolus                                                                                      | 0.1, 0.2, 0.5, 1.0 oder 2.0 I.E.<br>Voreinstellung: 0.5 I.E.                                        | 0.1, 0.2, 0.5, 1.0 oder 2.0 I.E.                                                                        |
| – Bolus-Dauer (Verzögerter<br>Bolus. Multiwave-Bolus) in                                                                          | 15 min – 12 h                                                                                       | 15 min – 24 h                                                                                           |
| Schritten von                                                                                                    | 15 min                                                                                              | 15 min, 30 min, 1 h                                                                                     |
| Füllmenge                                                                                                    | max. 30.0 I.E.<br>Voreinstellung: 25 I.E.                                                           | Höchstmenge<br>0 – 30.0 I.E.                                                                            |

\* Hinweis: Diese Werkseinstellungen können landesspezifischen Abweichungen unterliegen. Außerdem werden sie von den Änderungen beeinflusst, die Sie, Ihr Arzt oder Ihr Diabetesschulungsteam direkt an Ihrer Insulinpumpe oder mit Hilfe der Accu-Chek Insulin Pump Configuration Software für Diabetesschulungsteams vorgenommen haben.

|                                        | Typischer verfügbarer Bereich bei<br>der Insulinpumpe und Standard-<br>Parametereinstellungen* |
|----------------------------------------|------------------------------------------------------------------------------------------------|
| Display-Ausrichtung                    | Standard oder umgekehrt<br>Voreinstellung: Standard                                            |
| Anzeige-Kontrast                       | 7 Stufen<br><b>Voreinstellung: Mittel</b>                                                      |
| Benutzermenüs                          | 3 (STANDARD, PROFI und INDIVIDUELL)<br>Voreinstellung: STANDARD                                |
| Lautstärke<br>(für akustische Signale) | LAUTLOS, 1 – 4 Stufen<br><b>Voreinstellung: Mittel</b>                                         |
| Alarmsignale aktiviert                 | Piepstöne, Vibrationen oder beides<br>Voreinstellung:<br>Akustische Signale und Vibrationen    |
| Batterietyp                            | AA-ALKALI oder<br>wieder aufladbarer NiMH AA-Akku<br><b>Voreinstellung: AA-ALKALI-Batterie</b> |
| Tastensperre                           | AKTIV oder INAKTIV<br><b>Voreinstellung: INAKTIV</b>                                           |
| Automatic off                          | AKTIV (1–24 h) oder INAKTIV (0 h)<br><b>Voreinstellung: INAKTIV</b>                            |
| Alarm clock                            | AKTIV oder INAKTIV<br>Wenn AKTIV: einmal oder täglich<br><b>Voreinstellung: INAKTIV</b>        |
| Zeitformat                             | Europäisch (24 h) oder<br>Amerikanisch (12 h, AM/PM)<br><b>Voreinstellung: Europäisch</b>      |
| Datumsformat                           | Europäisch (TT.MM.JJ) oder Amerikanisch<br>(MM/TT/JJ)<br><b>Voreinstellung: Europäisch</b>     |

\* Hinweis: Diese Werkseinstellungen können landesspezifischen Abweichungen unterliegen. Außerdem werden sie von den Änderungen beeinflusst, die Sie, Ihr Arzt oder Ihr Diabetesschulungsteam direkt an Ihrer Insulinpumpe oder mit Hilfe der Accu-Chek Insulin Pump Configuration Software für Diabetesschulungsteams vorgenommen haben.

# 16 Anhänge

# 16.1 Abkürzungen

| BR       | Basalrate                                                                                                    |
|----------|----------------------------------------------------------------------------------------------------|
| BRP      | Basalratenprofil                                                                                             |
| ca.      | Ungefähr                                                                                                    |
| DDM      | Diabetes-Datenverwaltung (Diabetes Data<br>Management)                                                       |
| E        | siehe I.E.                                                                                                   |
| h        | Stunde(n)                                                                                                    |
| IEC      | International Electrotechnical Commission<br>(Internationale Elektrotechnische Kommission)                   |
| I.E./h   | Menge internationaler Einheiten Insulin, die pro<br>Stunde abgegeben wird (Anzeige auf Display als<br>"U/h") |
| inkl.    | Inklusive                                                                                                    |
| IR       | Infrarot                                                                                                    |
| I.E., IE | Internationale Einheiten im Zusammenhang mit<br>biologischer Wirksamkeit einer bestimmten<br>Insulinmenge    |
| kPa      | Kilopascal                                                                                                   |
| LCD      | Flüssigkristallanzeige (Liquid Crystal Display)                                                              |
| LED      | Leuchtdiode (Light Emitting Diode) für die<br>Infrarotverbindung mit z.B. einem Computer                     |
| NiMH     | Nickel-Metallhydrid (wird in wieder aufladbaren<br>Akkus verwendet)                                          |

| rel.     | Relativ                                                                                 |
|----------|-----------------------------------------------------------------------------------------|
| Sek.     | Sekunde(n)                                                                              |
| TBR      | Temporäre Basalrate                                                                     |
| U100     | Die Insulinkonzentration. Jeder Milliliter der<br>Flüssigkeit enthält 100 I.E. Insulin. |
| TT.MM.JJ | Europäisches Datumsformat: Tag.Monat.Jahr                                               |
| MM/TT/JJ | Amerikanisches Datumsformat: Monat/Tag/Jahr                                             |

### 16.2 Akustische Signale und Melodien

Sie können entweder die akustischen Signale oder die Vibrationen abstellen, aber nie beides gleichzeitig. Weitere Informationen erhalten Sie in den Abschnitten 7.7.2 "Einstellen der Lautstärke akustischer Signale" und 7.7.3 "Alarmsignale".

| <b>_</b>       | Jedes Drücken von 📀                                                                                                    |
|----------------|----------------------------------------------------------------------------------------------------|
| +              | Jedes Drücken von 文                                                                                                    |
|                | Jedes Drücken von 🗼, bzw. Bestätigung jedes<br>programmierten Bolusschritts bei der Programmierung<br>eines Standard-Bolus                         |
|                | Jedes Drücken von 死,<br>bzw. Bestätigen der <b>STOP</b> -Warnung                                                                                   |
| <b>.</b>       | Temporäre Basalrate aktiv                                                                                                    |
| <b>+++</b>     | Aufheben der Tastensperre in <b>RUN</b> , Anzeigen der<br>Anzeige <b>RUN</b> oder <b>INFORMATIONS-MENÜ</b> , Starten<br>einer temporären Basalrate |
| <b></b>        | Aktivieren der Tastensperre in <b>RUN</b>                                                                                                    |
|                | Aufheben der Tastensperre in <b>STOP</b> ,<br>Anzeigen der Anzeige <b>STOP</b>                                                                     |
| _ <del>_</del> | Aktivieren der Tastensperre in <b>STOP</b>                                                                                                    |
|                | Verlassen einer Anzeige                                                                                                    |
|                | Abbrechen eines Bolus, der abgegeben wird, oder<br>Anhalten des Füllvorgangs                                                                       |
|                | Startvorgang erfolgreich abgeschlossen                                                                                                    |

| J - J | Kopieren einer stündlichen Basalrate |
|-------|--------------------------------------|
|       | Alarm und Error                      |
|       | Höchstmenge erreicht                 |
|       | Mindestmenge erreicht                |

### 16.3 Vibrationssignale

Ihre Insulinpumpe gibt bei Alarmen und Errors akustische Signale (Töne) und Vibrationen ab. Sie können entweder die akustischen Signale oder die Vibrationen abstellen, aber nie beides gleichzeitig. Wenn Sie einen Standard-Bolus programmieren, bestätigt Ihre Accu-Chek Spirit jede Programmierung mit Vibrationen. Diese Vibrationssignale können nicht deaktiviert werden.

|                          | Ihre Accu-Chek Spirit Insulinpumpe einen<br>Startvorgang durchführt.                                                                                                    |
|--------------------------|----------------------------------------------------------------------------------------------------|
| (∞) (mittlere Vibration) | Ihre Accu-Chek Spirit Insulinpumpe die für den<br>Standard-Bolus programmierte Bolus-Menge<br>bestätigt.                                                                         |
| (i) (lange Vibration)    | Sie die <b>Bolus-Menge</b> für den Standard-Bolus auf null<br><b>zurücksetzen</b> ,<br>Sie den Standard- <b>Bolus abbrechen</b> , oder<br>wenn die <b>STOP-Warnung</b> auftritt. |

#### Ihre Accu-Chek Spirit Insulinpumpe vibriert, wenn

Weitere Informationen erhalten Sie in den Abschnitten 7.5.1 "Standard-Bolus-Optionen" und 7.7.3 "Alarmsignale".

# 16.4 Symbole

#### 16.4.1 Allgemeine Symbole

| <u> </u>   | Gebrauchsanweisung lesen                          |
|------------|---------------------------------------------------|
| STERILE EO | Mit Ethylenoxid sterilisiert                      |
| STERILE R  | Mit Gamma-Strahlung sterilisiert                  |
| STERILE A  | Mit Antiseptika sterilisiert                      |
| $\sim$     | Herstellungsjahr                                  |
| LOT        | Chargen-Nummer                                    |
| $\Box$     | Verfallsdatum                                     |
| REF        | Artikelnummer                                     |
| SN         | Seriennummer                                      |
|            | Zulässiger Temperaturbereich während des Betriebs |
| X          | Zulässiger Temperaturbereich                      |
|            | Zulässiger Luftfeuchtigkeitsbereich               |
| kPa<br>*** | Zulässiger Luftdruckbereich                       |
| Ţ          | Vorsicht, zerbrechlich!                           |
| Ť          | Vor Feuchtigkeit schützen                         |

| ×               | Vor Hitze und Sonnenlicht schützen                                                                                                    |
|-----------------|----------------------------------------------------------------------------------------------------|
| 2               | Nur für den Einmalgebrauch                                                                                                    |
| PYROGEN         | Pyrogenfrei                                                                                                    |
| PVC             | PVC-frei                                                                                                    |
| Ê               | Recycling                                                                                                    |
| X               | Nicht wegwerfen                                                                                                    |
| <b>\</b>        | Bei beschädigter Verpackung nicht verwenden                                                                                                |
|                 | Leicht entflammbar                                                                                                    |
| @`→             | Siehe                                                                                                    |
| *               | Gerätetyp BF nach Norm IEC 60601-1. Schutz gegen<br>elektrischen Schlag.                                                                   |
| IPX8            | Symbol für "Schutz gegen die Folgen eines<br>vorübergehenden Kontaktes mit Wasser" (bis zu<br>60 Minuten und 2.5 m Tiefe) gemäß IEC 60529. |
| <b>C E</b> 0123 | Konformitätskennzeichnung gemäß der europäischen<br>Richtlinie für Medizinprodukte 93/42/EWG mit der<br>Nummer der benannten Stelle.       |
| Rx only         | Beschränkung des Verkaufs und der Verschreibung auf<br>Ärzte (USA).                                                                        |
| ••••            | Hersteller                                                                                                    |

# 16.4.2 Symboldefinition

| <b>V</b> .  | Starten Sie Ihre Accu-Chek Spirit Insulinpumpe.                        |
|-------------|------------------------------------------------------------------------|
| (STOP)      | Anzeige <b>STOP</b> und<br>Anhalten der Insulinabgabe                  |
| ٩           | Zeit und<br>Menü zum Einstellen von Zeit und Datum                     |
| <u>12</u>   | Datum                                                                  |
| 8           | Gesperrte Tasten, bei aktivierter Tastensperre                         |
| ിം          | Freigegebene Tasten, bei aktivierter Tastensperre                      |
|             | Menü AMPULLE WECHSELN und Insulinrestmenge in der<br>Ampulle           |
|             | Warnung Ampulle fast leer                                              |
| <b></b> 0   | Leere Ampulle                                                          |
| <b>3</b> 0  | Batterie fast leer                                                     |
| œÐ          | Leere Batterie                                                         |
| - +)        | Normale AA-Batterie                                                    |
| <u>+-</u> ۴ | Wieder aufladbarer AA-Akku                                             |
| U/h         | Menge internationaler Einheiten Insulin, die pro Stunde abgegeben wird |
| մև          | Basalratenprofil                                                       |
| <b>ժե</b> % | Temporäre Basalrate                                                    |
| %           | TBR-Prozentsatz                                                        |
| <b>4</b>    | Tägliche Gesamtbasalrate                                               |
| X.          | Basalraten-Programmierung freigegeben                                  |
| រំ          | Basalraten-Programmierung gesperrt                                     |
|             |                                                                        |

| T          | Standard-Bolus und<br>Bolusschritt-Programmierung                                                                                                  |
|------------|----------------------------------------------------------------------------------------------------|
|            | Verzögerter Bolus und<br>Verzögerte Abgabe des Multiwave-Bolus                                                                                     |
| Ь          | Multiwave-Bolus                                                                                                    |
| <u>le:</u> | Sofortige Bolus-Abgabe des Multiwave-Bolus                                                                                                    |
| ÷          | Gesenkte temporäre Basalrate (0 – 90 %)                                                                                                    |
| <b>†</b>   | Erhöhte temporäre Basalrate (110–200 % 🗷)                                                                                                    |
| <b>→</b>   | Verbleibende Dauer eines verzögerten Bolus, eines<br>Multiwave-Bolus oder einer TBR der/die abgegeben wird<br>oder Sicherheitsschaltung (AUTO OFF) |
| Σ          | Tagesgesamtmenge des abgegebenen Insulins<br>(Basalrate zzgl. Boli)                                                                                |
| 2          | Füllen des Infusionssets (Menü KATHETER FÜLLEN)                                                                                                    |
| Δ          | Auftreten eines Alarms oder Errors                                                                                                    |
| A          | Alarm                                                                                                    |
| E          | Error                                                                                                    |
| i          | Informations-Menü                                                                                                    |
| ଦୁତ        | Restlaufzeit der Pumpe (Betriebszähler)                                                                                                    |
|            | Auswählen eines der Benutzermenüs STANDARD,<br>PROFI oder INDIVIDUELL                                                                              |
| <b></b>    | SETUP MENÜ STANDARD (Menü)                                                                                                    |
| :==:C      | SETUP MENÜ PROFI (Menü)                                                                                                    |
| 4          | Akustische Signale aktiviert                                                                                                    |
| (0)        | Vibrationen aktiviert                                                                                                    |
|            |                                                                                                    |

| ( <b>]+</b> (0)        | Akustische Signale und Vibrationen aktiviert                                                                       |
|------------------------|----------------------------------------------------------------------------------------------------|
| ¶                      | Einstellen der Lautstärke für akustische Signale                                                                   |
| 0                      | Anzeige-Ausrichtung                                                                                                |
| EU                     | Europäisches Datumsformat                                                                                          |
| US                     | Amerikanisches Datumsformat                                                                                        |
| ٥                      | Wecker aktiviert                                                                                                   |
| ø                      | Wecker deaktiviert                                                                                                 |
| $\hat{\mathbf{Q}}^{1}$ | Einzelner Alarm, bei eingestelltem Wecker                                                                          |
| Q×                     | Täglicher Alarm, bei eingestelltem Wecker                                                                          |
| <b>_~</b> ~•)          | Datenkommunikation                                                                                                 |
|                        | MENÜ-Taste                                                                                                    |
| V.                     | OK-Taste (Bestätigen)                                                                                              |
|                        | AUF-Taste                                                                                                    |
| $\checkmark$           | AB-Taste                                                                                                    |
| ٢                      | Automatisches Zurücksetzen eines Menüs                                                                             |
|                        | Diese Einstellung kann geändert worden sein<br>(mit Hilfe Ihrer Accu-Chek Insulin Pump<br>Configuration Software). |

## 16.5 Sterilprodukte und Zubehör

#### 16.5.1 Sterilprodukte

#### Ampullen

| Name                                | Anmerkungen                           |
|-------------------------------------|---------------------------------------|
| Leere 3.15 ml Kunststoffampulle     | Kunststoffampullen sind nur für den   |
| Aventis vorgefüllte Insuman Infusat | Einmalgebrauch.                       |
| 3.15 ml Glasampulle* (U100)         | Informationen zum akzeptablen         |
|                                     | Temperaturbereich für die Lagerung    |
|                                     | und Handhabung Ihres Insulins         |
|                                     | entnehmen Sie dem Beipackzettel Ihres |
|                                     | Insulins.                             |

#### **Accu-Chek Infusionssets**

| Name                   | Anmerkungen                                                                                                    |
|------------------------|----------------------------------------------------------------------------------------------------|
| Accu-Chek RapidLink    | Alle Accu-Chek Infusionssets sind mit                                                                                                    |
| Accu-Chek TenderLink   | unterschiedlichen Schlauch- und                                                                                                    |
| Accu-Chek FlexLink     | Kanülenlängen erhältlich. Besprechen                                                                                                    |
| Accu-Chek Rapid-D Link | Sie die Wahl des für Sie am besten<br>geeigneten Infusionssets mit Ihrem<br>Arzt oder Ihrem Diabetesschulungs-<br>team.                                                   |
|                        | Roche Diagnostics empfiehlt, das<br>Infusionsset alle zwei bis drei Tage zu<br>wechseln bzw. gemäß den Empfehlung<br>Ihres Arztes oder Ihres Diabetes-<br>schulungsteams. |

<sup>\*</sup> Insuman<sup>®</sup> Infusat produziert von Aventis Pharma Deutschland GmbH, ein Unternehmen und eine Marke der sanofi-aventis Gruppe.

### 16.5.2 Zubehör

| Name                                    | Anmerkungen                                                 |
|-----------------------------------------|-------------------------------------------------------------|
| Adapter                                 | Tauschen Sie Ihren Adapter mit jeder                        |
|                                         | zehnten Ampulle.                                            |
| Batterien                               | Bei üblicher Nutzung (50 I.E./Tag mit                       |
| Eine 1.5 V AA Alkali-Batterie mit einer | Insulin U100; Betriebstemperatur 22 °C,                     |
| Mindestkapazität von 2500 mAh.          | $\pm 3^{\circ}\mathrm{C}$ ) hält die Batterie ungefähr vier |
|                                         | Wochen lang.                                                |
| Wieder aufladbare Akkus                 | Bei üblicher Nutzung (50 I.E./Tag mit                       |
| Wieder aufladbare NiMH AA-Akkus mit     | Insulin U100; Betriebstemperatur 22 °C,                     |
| einer Mindestkapazität von 1500 mAh.    | $\pm 3^{\circ}\mathrm{C}$ ) hält der wieder aufladbare Akku |
|                                         | ungefähr eine Woche lang.                                   |
|                                         | Verwenden Sie nur vom Akkuhersteller                        |
|                                         | offiziell empfohlene Akkuladegeräte.                        |
| Batteriefachdeckel                      | Tauschen Sie Ihren Batteriefachdeckel                       |
|                                         | zusammen mit jeder vierten Batterie.                        |
| Tragesysteme                            | Roche Diagnostics bietet eine breite                        |
|                                         | Palette von Tragesystemen für jeden                         |
|                                         | Lebensstil an. Bei üblicher Nutzung                         |
|                                         | halten die Tragesysteme ungefähr ein                        |
|                                         | Jahr lang.                                                  |
| Accu-Chek Insulin Pump                  | Von der Accu-Chek Insulin Pump                              |
| Configuration Software                  | Configuration Software sind zwei                            |
|                                         | Versionen erhältlich, eine Version für                      |
|                                         | Normalanwender und eine für                                 |
|                                         | Diabetesschulungsteams.                                     |
| Reiseanleitung                          | Eine kleine und übersichtliche                              |
|                                         | Darstellung der wichtigsten                                 |
|                                         | Informationen zu Ihrer Insulinpumpe                         |
|                                         | für unterwegs.                                              |

# 17 Glossar

#### Accu-Chek Insulin Pump Configuration Software

Mit dieser Software können Parameter und Einstellungen schnell und einfach direkt von Ihrem Microsoft Windows-kompatiblen Computer aus geändert werden. Darüber hinaus können damit alle im Datenspeicher Ihrer Insulinpumpe aufgezeichneten Daten übertragen und angezeigt werden.

#### Adapter

Der Adapter verbindet die Ampulle physisch mit dem Infusionsset. Er verfügt über zwei Dichtungen, die eine wirkungsvolle Abdichtung des Ampullenfachs der Insulinpumpe bewirken. Die zwei kleinen Ventile am Adapter ermöglichen einen Ausgleich des Luftdrucks.

#### Ampulle

Der Insulinspeicher Ihrer Insulinpumpe. Sie enthält 3.15 ml (315 I.E.) kurzwirkendes Insulin oder schnellwirkendes Insulinanalogon.

#### Ampullenfach

Die Öffnung an Ihrer Insulinpumpe zur Aufnahme der Ampulle.

#### Automatisches Zurücksetzen

Zu Ihrer eigenen Sicherheit und Ihrem Komfort kehrt Ihre Insulinpumpe automatisch zu einer der Anzeigen **RUN** oder **STOP** zurück, wenn innerhalb eines bestimmten Zeitraums keine Taste gedrückt wird. Vorgenommene Änderungen werden dabei nicht gespeichert.

#### Basalrate

Die pro Stunde abgegebene Menge Insulin, welche zur Abdeckung Ihres Grundbedarfs an Insulin benötigt wird. Bei der Insulinpumpen-Therapie wird Ihre Basalrate zusammen mit Ihrem Arzt oder Ihrem Diabetesschulungsteam festgelegt und kann an Ihre sich im Tagesverlauf verändernden physiologischen Bedürfnisse angepasst werden. Ihre Basalrate wird entsprechend der Kurve Ihres persönlichen Basalratenprofils bzw. Ihrer Profile von der Insulinpumpe abgegeben.

#### Basalratenprofil

Ihre Insulinpumpe bietet die Möglichkeit, bis zu fünf unterschiedliche Basalratenprofile einzustellen, um sich auf einfache Weise an ändernde Insulinbedürfnisse anzupassen (beispielsweise Wochentag versus Wochenende). Ein Basalratenprofil besteht aus 24 programmierten Basalraten von einer Stunde Dauer.

#### **Betriebszustand STOP**

Wenn sich Ihre Insulinpumpe in **STOP** befindet, wird kein Insulin verabreicht. Die Insulinabgabe wird nur unterbrochen, wenn ein Error (Fehler) auftritt oder die Insulinpumpe notwendigerweise in **STOP** gesetzt wird (z. B. zum Wechseln von Ampulle, Adapter oder Infusionsset oder zur Übertragung von Daten). Funktionen wie Verzögerter Bolus oder Temporäre Basalrate werden durch Setzen der Insulinpumpe in **STOP** unterbrochen.

#### **Betriebszustand RUN**

Bei normaler Verwendung befindet sich Ihre Insulinpumpe in **RUN**, wobei kontinuierlich Insulin abgegeben wird. Bolus-Abgaben, temporäre Basalraten und fast alle Funktionen können in **RUN** programmiert werden.

#### Bolus

Die (zusätzlich zur Basalrate) abgegebene Insulinmenge, um die Nahrungsaufnahme abzudecken und einen erhöhten Blutzuckerspiegel zu korrigieren. Die Bolus-Menge richtet sich nach den Empfehlungen Ihres Arztes oder Ihres Diabetesschulungsteams, Ihrem Blutzuckerspiegel, Ihrem Essverhalten sowie Ihren Aktivitäten.

#### Diabetes-Datenverwaltung (Diabetes Data Management)

Unter Diabetes-Datenverwaltung versteht man die Aufzeichnung therapierelevanter Daten, die über Ihr Insulinabgabe- und Blutzuckermesssystem gewonnen wurden (beispielsweise ein Accu-Chek Blutzuckermessgerät), um diese Daten dann auf einem Computer oder anderen Kommunikationsgeräten zu analysieren und zu illustrieren.

#### Einführungsstelle

Die Stelle, an der die Infusionsset-Kanüle zur Insulinabgabe subkutan in Ihr Unterhautfettgewebe gesetzt wird.

#### Einstellungen

Einstellungen sind individuell programmierbare Werte, die sich auf die Funktionsweise Ihrer Insulinpumpe auswirken.

#### Gesamtbasalrate

Die Summe aller 24 stündlichen Basalraten innerhalb eines Basalratenprofils wird als (tägliche) Gesamtbasalrate bezeichnet.

#### Infusionsset

Infusionssets verbinden die Insulinpumpe mit Ihrem Körper. Das Insulin wird aus der Ampulle durch den Infusionsset-Schlauch und die Kanüle subkutan in Ihr Unterhautfettgewebe abgegeben. Infusionssets können abkoppelbar und nicht abkoppelbar sein.

#### Insulin

Ein Hormon, das Zellen benötigen, um Glukose in Energie umwandeln zu können. Insulin wird in den Betazellen der Bauchspeicheldrüse (Pankreas; auch Langerhans-Inseln genannt) gebildet.

#### Insulin, schnellwirkend (Insulinanalogon)

Ein Insulintyp, der mit Hilfe von rekombinanter DNA-Technologie erzeugt wird. Die Dauer bis zum Einsetzen der Wirkung von Insulinanaloga beträgt fünf bis fünfzehn Minuten.

#### Insulin, kurzwirkend (Normalinsulin)

Ein Insulintyp, der mit Hilfe von rekombinanter DNA-Technologie erzeugt wird. Die Dauer bis zum Einsetzen der Wirkung von regulärem Insulin beträgt 30 bis 45 Minuten.

#### IPX8 gemäß IEC 60529

Schutz gegen die Folgen eines vorübergehenden Kontakts mit Wasser. Eindringen von Wasser in Mengen, die schädliche Auswirkungen haben können, ist nicht möglich, wenn das Gerät unter standardisierten Bedingungen (maximal 60 Minuten pro Tag und bis zu 2.5 m Tiefe) vorübergehend in Wasser eingetaucht ist.

#### Luer-Anschluss

Standardisierter Anschluss am Ende des Infusionssets, der Ampulle und des Adapters, der ein dichtes Verbinden beider Komponenten erlaubt.

#### Persönliche Einstellungen

Die Insulinpumpe muss mit Ihren persönlichen Einstellungen programmiert sein, bevor die Insulinpumpen-Therapie begonnen wird. Zu den persönlichen Einstellungen gehören die Basalratenprofile, richtige Zeit und Datum und alle anderen variablen Werte, die direkt an Ihrer Insulinpumpe oder mit Hilfe der Accu-Chek Insulin Pump Configuration Software auf Ihre individuellen Bedürfnisse eingestellt werden können.

#### **RUN-Anzeige**

Die **RUN**-Anzeige ist der Ausgangspunkt für alle Funktionen, auf die Sie zugreifen können, während von Ihrer Insulinpumpe Insulin abgegeben wird. Ihre Insulinpumpe zeigt während der normalen Verwendung die Anzeige **RUN** an, wenn zu diesem Zeitpunkt kein Programmiervorgang durchgeführt wird. Auf der Anzeige **RUN** werden die Uhrzeit, die aktuelle stündliche Basalrate, das Basalratenprofil und alle zurzeit aktivierten Funktionen angezeigt.

#### Scrollen

Durch Scrollen (Schnelldurchlauf) ist die Programmierung großer Werte schnell und bequem durchzuführen.

#### STOP-Anzeige

Die **STOP**-Anzeige ist der Ausgangspunkt für alle Funktionen, die es erforderlich machen, dass von Ihrer Insulinpumpe kein Insulin abgegeben wird.

#### Stündliche Basalrate

Die von Ihrer Insulinpumpe in Abständen von drei Minuten abgegebene Insulinmenge über einen Zeitraum von einer Stunde.

#### Tagesgesamtmenge des Insulins

Die gesamte über einen 24-Stunden-Tag abgegebene Insulinmenge (Basalrate zzgl. Boli), beginnend ab Mitternacht. In dieser Menge ist nicht das Insulin enthalten, das zum Füllen des Infusionssets benötigt wurde.

#### Temporäre Basalrate

Vorübergehendes (temporäres) Erhöhen oder Senken Ihres Basalratenprofils in Prozentwerten (von 0-200%), um einen sich verändernden Insulinbedarf bei gesteigerter oder verringerter Aktivität bzw. bei Krankheit oder Stress abzudecken.

#### Tragesystem

Ihnen steht eine breite Palette von Tragesystemen aus verschiedenen Materialien zur Verfügung, die speziell für die unterschiedlichen Trageanforderungen Ihrer Insulinpumpe bei diversen Aktivitäten entwickelt wurden.

#### Umfüllhilfe

Mit der Umfüllhilfe kann eine leere Accu-Chek 3.15 ml Kunststoffampulle aus dem Insulinfläschchen befüllt werden.

#### **Ungehinderter freier Fluss**

Ungehinderter freier Insulinfluss aus dem Infusionsset kann unter zwei Bedingungen auftreten. Erstens, wenn die Ampulle mit einem angeschlossenen Infusionsset und die Gewindestange der Insulinpumpe nicht ordnungsgemäß miteinander verbunden sind, und zweitens die Insulinpumpe gleichzeitig höher als die Einführungsstelle positioniert ist.

#### U100

Hierbei handelt es sich um die Insulinkonzentration. Jeder Milliliter der Flüssigkeit enthält 100 I.E. Insulin. Ihre Insulinpumpe wurde ausschließlich für die Abgabe von kurzwirkendem U100 Insulin oder schnellwirkenden U100 Insulinanaloga entwickelt.

#### Werkseinstellungen

Sie haben Ihre Insulinpumpe von Roche Diagnostics in einer Standardkonfiguration (Werkseinstellung) erhalten. Diese Einstellung kann direkt an der Insulinpumpe oder mit Hilfe der Accu-Chek Insulin Pump Configuration Software an Ihre individuellen Bedürfnisse angepasst werden.

# 18 Index

| AB-Taste                         |
|----------------------------------|
| Abbruch Datentransfer 184        |
| Accu-Chek Insulin Pump           |
| Configuration Software 48, 87    |
| Adapter                          |
| Akustische Signale 122           |
| Akustische Signale und           |
| Vibrationen 163                  |
| Lautstärke einstellen 122        |
| Alarme und Errors 163            |
| Bestätigen 164                   |
| Alarm-/ Error-Speicher 129       |
| Alarmsignale123                  |
| Alkoholkonsum 190                |
| Ampulle 41, 57                   |
| Ampulle leer                     |
| Ampulle fast leer 165            |
| Ampulle wechseln 78, 182         |
| Aufziehstange60                  |
| Füllen der 59                    |
| Einsetzen 63, 66                 |
| Luftblasen 62                    |
| Anschließen des Adapters und     |
| Infusionssets an der Ampulle 63  |
| Anschluss                        |
| Anzeige                          |
| AUF-Taste                        |
| Ausrichtung; siehe "Display" 126 |
| Auto off                         |
|                                  |

| Basalrate                  |
|----------------------------|
| und Bolus                  |
| Basalratenprofil95         |
| abrufen 95                 |
| Batterie                   |
| Batterie fast leer 166     |
| Batterie leer 173          |
| Тур125, 205                |
| Benutzermenü               |
| INDIVIDUELL                |
| PROFI 87, 135              |
| STANDARD 87, 91            |
| Blutzucker                 |
| überprüfen191              |
| Bolus 104                  |
| Abbruch171                 |
| Multiwave-Bolus 104, 142   |
| Multiwave-Bolus            |
| abbrechen 145              |
| Multiwave-Bolus            |
| programmieren 143          |
| Schritt                    |
| Standard-Bolus             |
| abbrechen 108              |
| Standard-Bolus             |
| programmieren 104, 106     |
| Verzögerter Bolus 104, 137 |
| Verzögerten Bolus          |
| abbrechen 140              |
| Verzögerten Bolus          |
| programmieren 138          |
| Bolus-Speicher             |
|                            |

| Datenspeicher 127           |
|-----------------------------|
| Datenübertragung159         |
| einrichten 160              |
| Unterbrechung 159           |
| Datum 128, 129, 131         |
| Datums- und                 |
| Uhrzeiteinstellungen 49     |
| Datumsformat 153            |
| Display 27                  |
| Ausrichtung 15, 27, 126     |
| Kontrast158                 |
| Drahtlose Kommunikation 159 |
|                             |

| Einführungsstelle73          |
|------------------------------|
| Auswahl73                    |
| Vorbereitung                 |
| Eintragsnummer 128, 129, 131 |
| Elektromagnetische           |
| Felder199                    |
| Strahlung216                 |
| Störfestigkeit 217           |
| Elektronikfehler180          |
| Entsorgung 210               |
| Errors                       |
|                              |

| Fehlerbehebung               | 187, ff. |
|------------------------------|----------|
| Flüssigkeiten                | 197      |
| Füllen; siehe "Infusionsset" | 70       |
| beenden                      | 72       |
| Füllmenge                    | 155      |

| Garantie                              |
|---------------------------------------|
| Hintergrundbeleuchtung28<br>Hygiene73 |
| Infektion                             |
| Datenspeicher                         |
| Infusionsset                          |
| abkoppelbar42                         |
| füllen                                |
| Gebrauchsanweisungen73                |
| nicht abkoppelbar 42                  |
| unaefüllt                             |
| wechseln                              |
| Insulin                               |
| abgelaufen                            |
| Insulinabgabe                         |
| starten                               |
| stoppen                               |
| Insulinpumpe 27, 191, 199, 203        |
| stoppen                               |
| lagern                                |
| Lagerbedingungen                      |
| tragen                                |
| Insulinpumpen-Therapie9               |
| Fortsetzung                           |
| Unterbrechung                         |
| -                                     |

| Kopieren einer stündlichen |  |  |    |
|----------------------------|--|--|----|
| Basalrate                  |  |  | 99 |

| Looping (Schleife)       | Reinigung 205<br>siehe auch "Wartung"<br>Reparaturen |
|--------------------------|------------------------------------------------------|
| Mechanikfehler 170       | Pumpe 127 122 167                                    |
| Menii 8/                 | Rückwärtsgehen in der                                |
| drei unterschiedliche 87 | Menüstruktur 86                                      |
| Navigationsstufen        | RUN                                                  |
| Navigieren durch 84      |                                                      |
| Personalisierung         |                                                      |
| MENÜ-Taste 30            | Schlauch                                             |
| Microsoft Windows; siehe | Scrollen 85                                          |
| "Software"               | Selbst-Test 54                                       |
| Multiwave 104, 142       | Setup Menü Profi 152                                 |
| abbrechen 145            | Setup Menü Standard 118                              |
|                          | Sicherheit                                           |
|                          | Sicherheitsschaltung 124                             |
| Notfall-Set              | Software                                             |
|                          | Sprache                                              |
| OK Taata 20              | Standard; siene "Benutzermenu                        |
| UK-Taste                 | Startvorgang 52                                      |
|                          | Stattvoryaliy                                        |
| PROFL Setup Menü 152     | Starilorodukte 39                                    |
| Profil 95 148            | STOP 35 102                                          |
| auswählen                | STOP-Warnung                                         |
| Programmierung           | abstellen                                            |
| zusätzliche              | Stromstörung                                         |
|                          | Systemkontrolle 203                                  |
| Quick-Info-Screen 133    |                                                      |

| Tagesgesamtmengenspeicher.       130         Tasten       29         und Tastenkombination       29         Tastensperre:       siehe auch | ))))     |
|----------------------------------------------------------------------------------------------------|----------|
| Tasten" 32                                                                                                    | )        |
| aktivieren 120                                                                                                    | <u>ן</u> |
| Aufhabung dar                                                                                                    | '        |
|                                                                                                    |          |
| lastensperre121                                                                                                    |          |
| deaktivieren 120                                                                                                    | )        |
| Symbole                                                                                                    | )        |
| Verwenden                                                                                                    | 2        |
| TBB siehe Temporäre                                                                                                    |          |
| Basalrate" 110                                                                                                    | )        |
|                                                                                                    | -        |
| Temporare Basairate 112                                                                                                    | -        |
| Abbruch169                                                                                                    | )        |
| abgelaufen 170                                                                                                    | )        |
| Dauer                                                                                                    |          |
| erhöhen                                                                                                    | 2        |
| senken112                                                                                                    | )        |
| Speicher                                                                                                    |          |
| Unterbrechung 116                                                                                                    | ò        |
| Textfehler 185                                                                                                    | 5        |
|                                                                                                    | '        |

| Uhrzeit | und | Datum |  |
|---------|-----|-------|--|
|         |     |       |  |

| Amerikanisch    | 91 |
|-----------------|----|
| einstellen      | 91 |
| Europäisch      | 91 |
| überprüfen94, 1 | 66 |

| Verbleibende Restlaufzeit     | 132  |
|-------------------------------|------|
| Verbrauchsmaterialien         | . 47 |
| Verlassen                     | . 86 |
| Verstopfung                   | 174  |
| Vorbereiten für den Gebrauch. | . 49 |
|                               |      |

| Wartung 20                 | )5 |
|----------------------------|----|
| Wasser                     | 95 |
| Versehentlicher Kontakt 19 | 96 |
| Wecker                     | 67 |
| Abstellen 152, 16          | 67 |

| Zeit       | 128, | 129, | 131, | 132  |
|------------|------|------|------|------|
| Zeitformat |      |      |      | 152  |
| Zubehör    |      |      |      | . 39 |

#### Das Benutzermenü STANDARD Ihrer Insulinpumpe

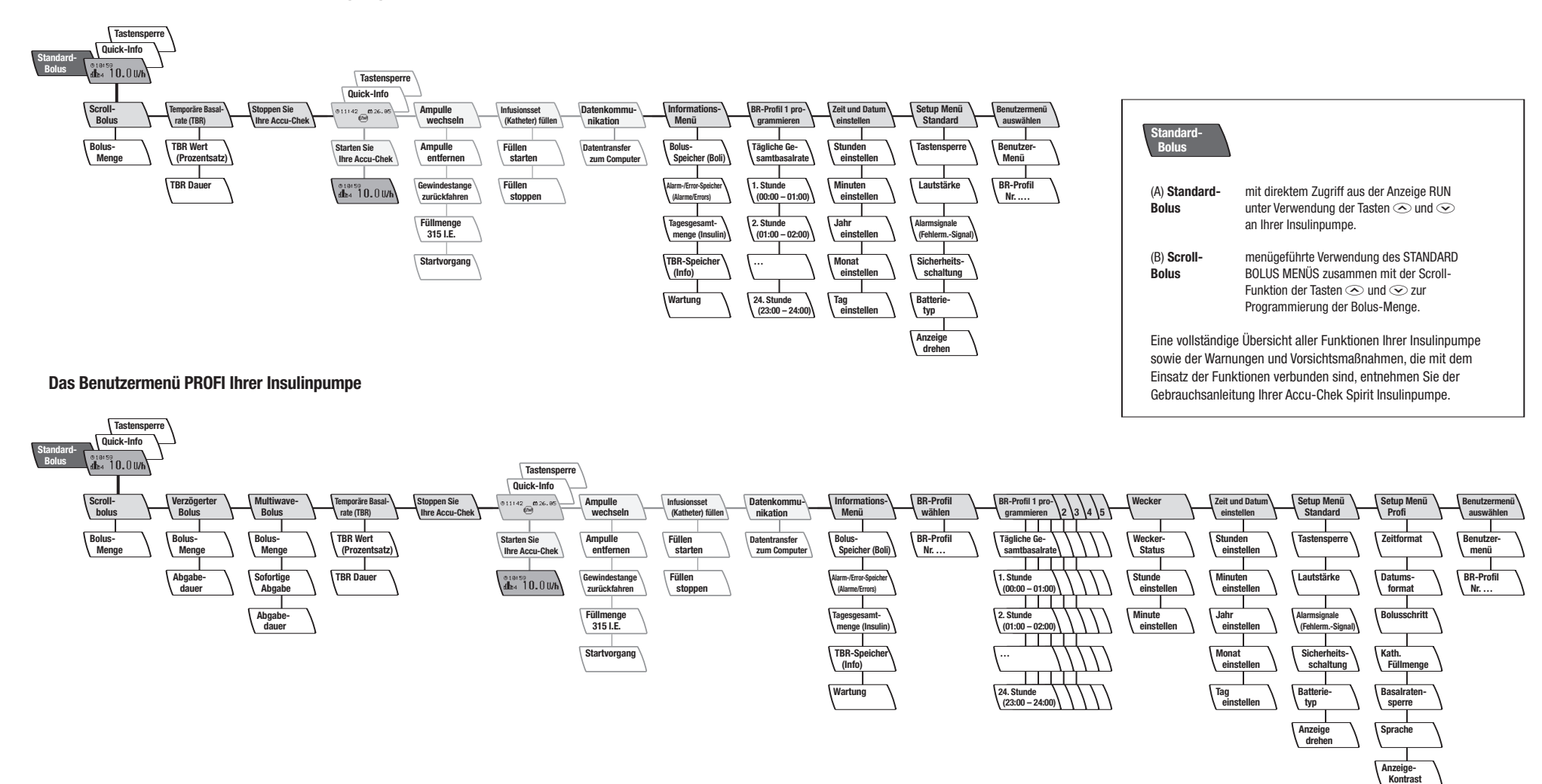

# 19 Übersicht der Alarme

Für alle Fälle gilt: Stellen Sie den Alarm zuerst ab und bestätigen Sie ihn, bevor Sie sich des Problems annehmen.

| Code | Alarm              | Was Sie tun müssen                                | Seite |
|------|--------------------|---------------------------------------------------|-------|
| A1   | AMPULLE FAST LEER  | Wechseln Sie die Ampulle, bevor sie               | 165   |
|      |                    | vollständig leer ist.                             |       |
| A2   | BATTERIE FAST LEER | Tauschen Sie die Batterie so bald wie             | 166   |
|      |                    | möglich aus.                                      |       |
| A3   | ZEIT UND DATUM     | Stellen Sie Zeit und Datum ein.                   | 166   |
|      | ÜBERPRÜFEN         |                                                   |       |
| A4   | WECKER             | Setzen Sie Ihre Accu-Chek Spirit                  | 167   |
|      |                    | gegebenenfalls in <b>RUN</b> .                    |       |
| A5   | RESTLAUFZEIT       | Überprüfen Sie in Ihrem INFORMATIONS-             | 167   |
|      | DER PUMPE          | MENÜ die verbleibende Laufzeit Ihrer Insulin-     |       |
|      |                    | pumpe in der Anzeige RESTLAUFZEIT DER             |       |
|      |                    | PUMPE PRÜFEN. Treffen Sie Vorkehrungen,           |       |
|      |                    | um die Insulinpumpe innerhalb der Rest-           |       |
|      |                    | laufzeit der Pumpe (60 Tage) auszutauschen.       |       |
| A6   | TBR ABBRUCH        | Setzen Sie Ihre Accu-Chek Spirit Insulin-         | 169   |
|      |                    | pumpe gegebenenfalls in <b>RUN</b> . Vergewissern |       |
|      |                    | Sie sich, dass der Abbruch beabsichtigt war,      |       |
|      |                    | und programmieren Sie falls nötig eine neue       |       |
|      |                    | temporäre Basalrate.                              |       |
| A7   | TBR ABGELAUFEN     | Entscheiden Sie, ob eine weitere temporäre        | 170   |
|      |                    | Basalrate angebracht ist, und programmieren       |       |
|      |                    | Sie diese gegebenenfalls.                         |       |
| A8   | BOLUS ABBRUCH      | Setzen Sie Ihre Accu-Chek Spirit Insulin-         | 171   |
|      |                    | pumpe gegebenenfalls in <b>RUN</b> . Vergewissern |       |
|      |                    | Sie sich, dass der Abbruch beabsichtigt war,      |       |
|      |                    | und programmieren Sie falls nötig einen           |       |
|      |                    | neuen Bolus.                                      |       |
|      |                    |                                                   |       |

| Code | Error                | Was Sie tun müssen                    | Seite |
|------|----------------------|---------------------------------------|-------|
| E1   | AMPULLE LEER         | Wechseln Sie die Ampulle.             | 172   |
| E2   | BATTERIE LEER        | Tauschen Sie die Batterie aus.        | 173   |
| E3   | AUTO OFF             | Setzen Sie Ihre Accu-Chek Spirit      | 174   |
|      |                      | gegebenenfalls in <b>RUN</b> .        |       |
| E4   | VERSTOPFUNG          | Detaillierte Informationen erhalten   | 174   |
|      |                      | Sie in Abschnitt 10.2.4 dieser        |       |
|      |                      | Gebrauchsanweisung.                   |       |
| E5   | LAUFZEITENDE         | Organisieren Sie den sofortigen       | 177   |
|      |                      | Austausch Ihrer Insulinpumpe.         |       |
|      |                      | Wenden Sie sich wegen alternativer    |       |
|      |                      | Insulintherapiemöglichkeiten an Ihren |       |
|      |                      | Arzt oder Ihr Diabetesschulungsteam.  |       |
| E6   | MECHANIKFEHLER       | Detaillierte Informationen erhalten   | 179   |
|      |                      | Sie in Abschnitt 10.2.6 dieser        |       |
|      |                      | Gebrauchsanweisung.                   |       |
| E7   | ELEKTRONIKFEHLER     | Detaillierte Informationen erhalten   | 180   |
|      |                      | Sie in Abschnitt 10.2.7 dieser        |       |
|      |                      | Gebrauchsanweisung.                   |       |
| E8   | STROMSTÖRUNG         | Detaillierte Informationen erhalten   | 181   |
|      |                      | Sie in Abschnitt 10.2.8 dieser        |       |
|      |                      | Gebrauchsanweisung.                   |       |
| E10  | AMPULLE NICHT BEREIT | Detaillierte Informationen erhalten   | 182   |
|      |                      | Sie in Abschnitt 10.2.9 dieser        |       |
|      |                      | Gebrauchsanweisung.                   |       |
| E11  | KATHETER UNGEFÜLLT   | Füllen Sie Ihr Infusionsset.          | 183   |
| E12  | ABBRUCH              | Starten Sie die Datenübertragung      | 184   |
|      | DATENTRANSFER        | erneut.                               |       |
| E13  | TEXTFEHLER           | Detaillierte Informationen erhalten   | 185   |
|      |                      | Sie in Abschnitt 10.2.12 dieser       |       |
|      |                      | Gebrauchsanweisung.                   |       |

Master 04540344001/V05/04.07

#### Vertrieb in Deutschland durch:

Roche Diagnostics GmbH Sandhofer Straße 116 68305 Mannheim, Deutschland Kundenservice Tel. 0180 200 0412 Fax 0 61 96/50 50 50 Mo-Fr 08.00–18.00 Uhr 6 Cents pro Gespräch aus dem Festnetz der Deutschen Telekom www.accu-chek.de

> ACCU-CHEK, ACCU-CHEK SPIRIT, ACCU-CHEK TENDERLINK, ACCU-CHEK FLEXLINK, ACCU-CHEK RAPIDLINK und DISETRONIC sind Marken von Roche.

Disetronic Medical Systems AG 3401 Burgdorf, Switzerland www.accu-chek.com **C €** 0123

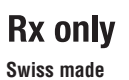

04540336001/V02/04.07